# **User Manual**

# Alamut<sup>™</sup> Visual Plus

For Research Use Only. Not for use in diagnostic procedures.

# Summary Information

| Product Name             | Alamut™ Visual Plus               |
|--------------------------|-----------------------------------|
| Product Type             | Analytical/Visualization software |
| Product Family           | Software                          |
| Reference (Product Code) | LAVP                              |
| Product Version          | 1.6.1                             |
| Document ID              | SG-00153                          |
| Document version         | 3.1                               |
| Revision date            | July.2022                         |
|                          |                                   |

Please read this User Manual thoroughly before you use this product.

SOPHiA GENETICS SAS Technopole Izarbel -231 Allée Fauste d'Elhuyar 64210 Bidart France

Phone: +33 5 54 81 00 87 E-mail: support@sophiagenetics.com Web site: www.sophiagenetics.com

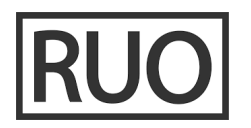

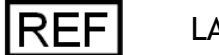

LAVP

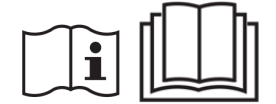

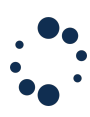

# Table of Contents

| 1. P                    | Product Description                                                                      |                            |
|-------------------------|------------------------------------------------------------------------------------------|----------------------------|
| 2. II                   | ntended Use/Purpose                                                                      |                            |
| 2.1                     | Intended Use                                                                             | 4                          |
| 2.2                     | Intended User Profile                                                                    | 4                          |
| 2.3                     | Intended Use Environment                                                                 | 4                          |
| 3. G                    | General Statement of the Test Principle(s) / Procedure                                   |                            |
| 4. P                    | Product Components                                                                       |                            |
| 5. S                    | Specifications and Installation                                                          |                            |
| 5.1                     | Specifications                                                                           | 6                          |
| <b>5.2</b><br>5.<br>5.  | <b>Installation</b><br>5.2.1. Install on Microsoft Windows<br>5.2.2. Install on Mac OS X |                            |
| 5.3                     | Post installation: First launch                                                          | 8                          |
| 5.4                     | Getting started: settings                                                                |                            |
| Li<br>N<br>V<br>M<br>Pr | icense<br>Vetwork<br>View<br>Miscellaneous<br>Profiles                                   | 10<br>11<br>11<br>12<br>13 |
| 5.5                     | Manual update                                                                            |                            |
| 6. E                    | Explore                                                                                  |                            |
| 6.1                     | Navigation                                                                               | 15                         |
| 6.2                     | Full Genomic Views                                                                       | 16                         |
| 6.3                     | Transcript overview                                                                      | 17                         |
| 6.4                     | GoTo Feature / search bar                                                                | 19                         |
| 6.5                     | "Focus On" Feature                                                                       | 22                         |
| 7. V                    | Visualize                                                                                |                            |
| 7.1                     | Viewing BAM/CRAM alignment                                                               | 24                         |
| 7.2                     | Viewing Sanger Electropherogram                                                          |                            |
| 7.3                     | Viewing sequence-based annotation files (BED, GFF)                                       | 32                         |
| 8. A                    | Annotate                                                                                 |                            |
| 8.1                     | Variant Databases                                                                        | 35                         |
| 8.2                     | Private Annotation Databases                                                             |                            |
| 9. II                   | mport Variants                                                                           |                            |
| 9.1                     | Import variant from an excel file or TSV format                                          | 40                         |
| 9.2                     | Import variant from a vcf file                                                           | 41                         |
| 9.3                     | Important variant from an existing Alamut database                                       | 41                         |
| 9.4                     | Import process                                                                           | 41                         |
| 10. E                   | Evaluate                                                                                 |                            |

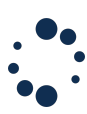

| 1           | 0.1 | Visualize Alamut variant sources and databases | 43   |
|-------------|-----|------------------------------------------------|------|
| 1           | 0.2 | Display and Configure specific tracks          | 50   |
| 1           | 0.3 | Create variants                                | 52   |
| 1           | 0.4 | Create Private Annotations                     | 54   |
| 1           | 0.5 | Variant Interactive Filtering                  | 57   |
| <i>11</i> . | Int | erpret                                         | . 59 |
| 1           | 1.1 | External Sources                               | 60   |
| 1           | 1.2 | ACMG-AMP standards and guidelines              | 62   |
| 1           | 1.3 | Splicing Prediction Tools                      | 63   |
| 1           | 1.4 | Missence Prediction                            | 67   |
| <i>12</i> . | Cu  | rate                                           | . 69 |
| 1           | 2.1 | Variant Flagging                               | 69   |
| 1           | 2.2 | Variant Occurence Management                   | 70   |
| 1           | 2.3 | Variant History                                | 71   |
| <i>13</i> . | Rep | porting                                        | . 72 |
| 14.         | Ex  | porting (batch-like feature)                   | . 72 |
| 15.         | Co  | nnect with an API                              | . 73 |
| 1           | 5.1 | Specifications                                 | 74   |
| 1           | 5.2 | Version                                        | 74   |
| 1           | 5.3 | Search                                         | 74   |
| 1           | 5.4 | Open                                           | 74   |
| 1           | 5.5 | Annotate                                       | 75   |
| 16.         | Qu  | ality Control Procedures                       | . 77 |
| 1           | 6.1 | Warnings and Limitations                       | 77   |
| 1           | 6.2 | Residual Risks                                 | 77   |
| 17.         | Oth | er Information                                 | . 77 |
| 1           | 7.1 | Training                                       | 77   |
| 1           | 7.2 | Responsibility                                 | 77   |
| 1           | 7.3 | Documentation                                  | 77   |
| 18.         | Syn | nbols                                          | . 78 |
| 19.         | Suj | pport                                          | . 78 |

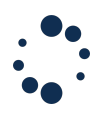

# **1. Product Description**

Alamut<sup>™</sup> Visual Plus is a comprehensive genome browser compliant with HGVS nomenclature and powered by multiple genomic sources and prediction tools displayed in an interactive interface to ease variant interpretation.

Alamut<sup>™</sup> Visual Plus is an upgrade of Alamut<sup>™</sup> Visual.

# 2. Intended Use/Purpose

#### 2.1 Intended Use

Alamut<sup>M</sup> Visual Plus is a Research Use Only (RUO) software that assists in routine genomic analysis. Alamut<sup>M</sup> Visual Plus allows the visualisation of variants, transcripts, genomic sequences, and genomic data to simplify variant interpretation and pathogenicity assessment.

# 2.2 Intended User Profile

The application is intended to be used by trained medical professionals (clinicians, researchers, research technicians, etc.) working in the field of Genomics.

# 2.3 Intended Use Environment

The place of use is determined to be in a hospital, laboratory, or clinical setting, on a regular computer.

# 3. General Statement of the Test Principle(s) / Procedure

Alamut<sup>™</sup> Visual Plus general procedure is as follows:

- Explore genomic regions
- Search for specific genomic data (genes, transcripts, variants)
- Visualise sequence files and variants from BAM, VCF or Sanger
- Access to multiple genomic databases and prediction tools
- Manual creation of genomic variants
- Curation of variant database, occurrences and history
- Import and export of private variant annotations
- Reporting of variant data
- Connect to external resources (API)

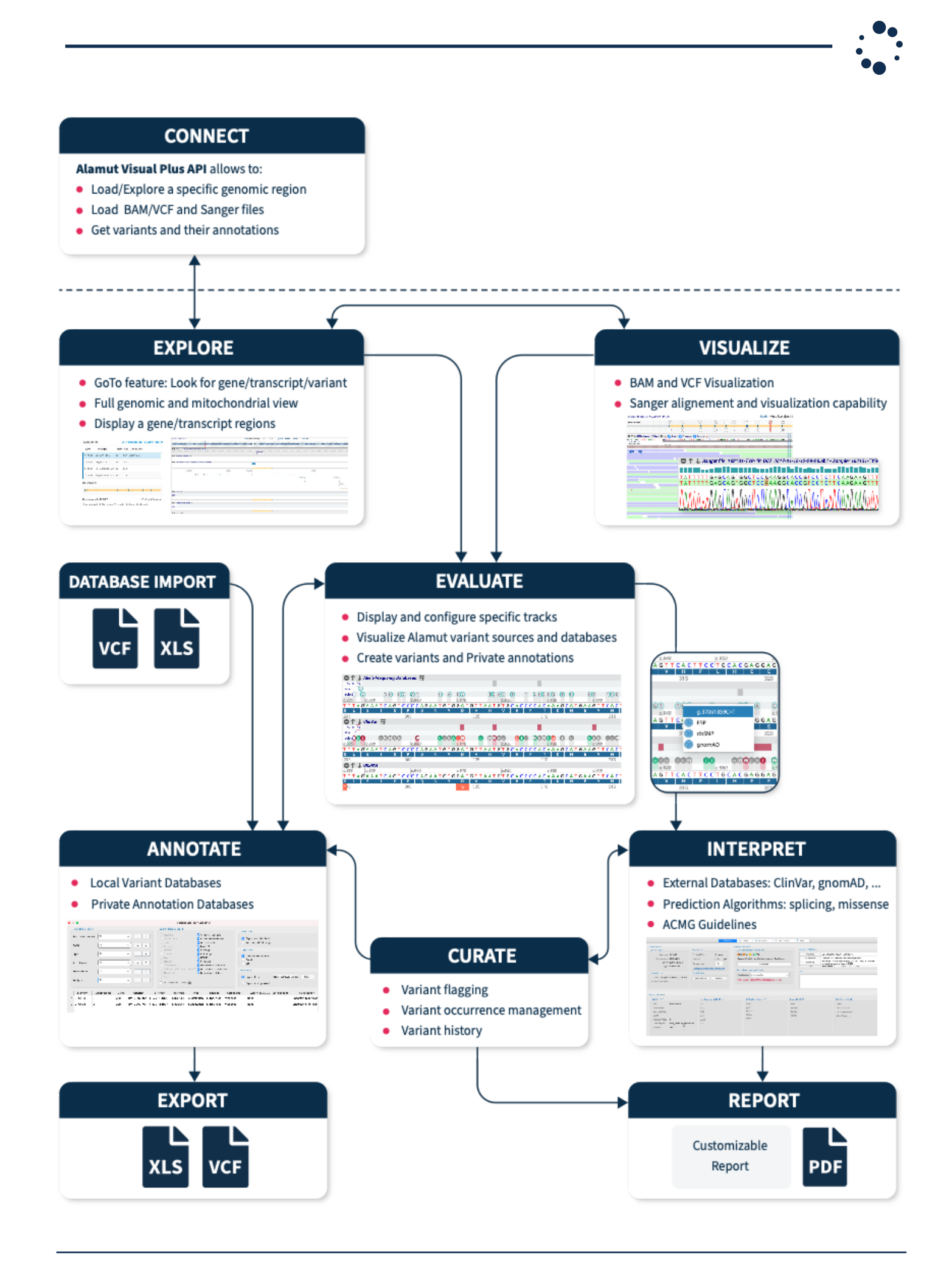

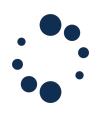

# 4. Product Components

The product is only composed of the Alamut<sup>™</sup> Visual Plus software.

Alamut<sup>™</sup> Visual Plus is installed with a floating license. Floating licenses can be used on multiple computers, with a limited number of concurrent users and are managed via a web page (extranet). Alamut<sup>™</sup> Visual Plus extranet page: <u>http://extranet.interactive-biosoftware.com</u>.

# Equipment and Materials Required, Not Provided:

The user needs to provide a computer, a keyboard, a mouse, and an internet connection according to section 5.1 of this user guide.

# 5. Specifications and Installation

# 5.1 Specifications

Alamut<sup>TM</sup> Visual Plus requires the following technical specifications:

| System Component          | Minimum Requirement                                                                                                    |
|---------------------------|----------------------------------------------------------------------------------------------------|
| Operating system          | Microsoft Windows 7 or above, 64-bit version<br>The program is available as an installer program (.exe) or self-<br>extractable archive (.exe) or compressed file (.zip)<br>Mac OS X- starting from Mac OS 10.14 (Mojave)                                                                                                    |
| Internet Connection       | <ul> <li>Connection to the following IP addresses are required:</li> <li>20.224.43.76</li> <li>212.83.147.70</li> <li>The software handles connections through HTTP/HTTPS on port 80 and 443, optionally through a proxy server.</li> </ul>                                                                                     |
| Hardware Requirements     | Computer: 1.5GHz+ - 8GB RAM - 500MB free disk space.<br>Display screen resolution: 1024x768 pixels<br>The software program does not alter system directories or the<br>registry. Write permissions are required on the software directory to<br>ensure continued functioning of the application and to save user<br>parameters. |
| Installation Instructions | Alamut Visual Plus should be installed locally. We do not<br>recommend sharing a same settings folder between multiple users.<br>Furthermore, having different versions installed and used<br>alternatively is not a good practice, since the databases schema can<br>evolve from one version to another.                       |

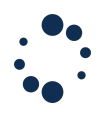

#### 5.2 Installation

Once the Administrator's credentials have been created, the Administrator must log-on to the Alamut<sup>™</sup> Visual Plus extranet page and create a new user account through the "Add user" button.

| 🕴 Alamut <sup>®</sup> Visual Plus I | Extranet          |
|-------------------------------------|-------------------|
| Institution ID:<br>ADE0192          | Users Management  |
| 2 Dashboard                         | Add user          |
| 😤 Users Management                  | Show 10 - entries |

The new user will receive the Institution ID, Username and Password via e-mail.

If the recipient does not receive the e-mail, the administrator can retrieve a unique link allowing them to complete their user account. In the "Users Management" page of the extranet, the administrator can copy into their clipboard the URL by clicking on <sup>1</sup> button and paste it in a direct e-mail to the concerned user.

To install the program, the new user must open the Alamut<sup>™</sup> Visual Plus extranet page and sign in with the Institution ID, Username and Password provided.

|       | • alamut<br>VISUAL PLUS <sup>**</sup>    |
|-------|------------------------------------------|
|       | Alamut <sup>®</sup> Visual Plus extranet |
|       |                                          |
|       |                                          |
| Pleas | e Sign In                                |
| Inst  | tution ID                                |
| Use   | r Name                                   |
| Pas   | sword                                    |
|       | Login                                    |
|       | I forgot my username or password         |

Alamut<sup>™</sup> Visual Plus binaries can be downloaded from the "Downloads" section.

| 🤌 Alamut <sup>®</sup> Visual Plu | us Extranet                                       |                            |
|----------------------------------|---------------------------------------------------|----------------------------|
| Institution ID:<br>ADE0192       | Downloads                                         |                            |
| B Dashboard                      | Alamut <sup>®</sup> Visual Plus v.1.0 (Feb. 2021) |                            |
| 📽 Users Management               | Microsoft Windows 64-bit (7.1)                    |                            |
| Lill Activity Stats              |                                                   | Installer Self-Extractable |
| License Details                  | Apple Mac OS X (10.12+)                           | Installer                  |
| ▲ Downloads                      |                                                   |                            |
| Extranet User Guide              |                                                   |                            |
|                                  |                                                   |                            |

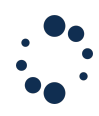

# 5.2.1. Install on Microsoft Windows

Download the Alamut<sup>™</sup> Visual Plus Installer or Self-Extractable executable (.exe) from our extranet page: <u>http://extranet.interactive-biosoftware.com</u>.

- From the Installer: execute it and choose an installation folder where you have "write" permissions
- From the Self-Extractable executable (.exe) file: double-click on the installer to launch the installation program and follow the instructions presented to you. Select a folder where you have "write" permissions.

Once the program is installed, the files used for the installation can be removed. **5,2,2**. Install on Mac OS X

Download the Alamut® Visual Plus (.dmg) file from the extranet page: <u>http://extranet.interactive-biosoftware.com</u>.

- 1. double click the .dmg file to make its contents available
- 2. drag the application from the .dmg window into the /Applications folder to install (may need an administrator password)
- 3. You will also have to authorize the installation of this software by clicking on apple sign > system preferences > security and privacy > lock sign > allow alamut visual plus software
- 4. wait for the copy process to finish
- 5. Close the .dmg window
- 6. delete the .dmg from Downloads
- 7. Now start using the Alamut from the applications folder for the first launch as described in 5.3

#### 5.3 Post installation: First launch

To set up Alamut<sup>™</sup> Visual Plus, launch the software and:

• Define the application's data folder, where Alamut<sup>™</sup> Visual Plus will store its settings. To retrieve your current settings and databases, you may decide to reuse an existing folder created by an older version of Alamut<sup>™</sup> Visual Plus. By selecting 'No', settings will be restored.

| s there a previous version of Alar<br>f so, you can retrieve its applicati<br>ou will just have to specify the fo<br>to you want to use an existing se | nut Visual Plus on this computer?<br>on settings.<br>lder of the previous version.<br>ttings folder? |        |
|----------------------------------------------------------------------------------------------------|----------------------------------------------------------------------------------------------------|--------|
| Yes                                                                                                    | O No                                                                                                 |        |
| lease select the settings folder ye                                                                                                    | ou want to use:                                                                                      |        |
| Users/peio/Library/Application S                                                                                                    | Support/AlamutVisualPlus                                                                             | Browse |
|                                                                                                    |                                                                                                    | ОК     |

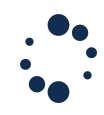

<u>Note:</u> If, for quality purpose, you do need to validate a new version of Alamut<sup>™</sup> Visual Plus before distributing it in your institution and that you use the shared database feature, we recommend you follow these steps (this will require you to install Alamut Visual Plus in a different location):

- Copy the .db files of your current shared databases and store them into a new folder
- Install the Alamut<sup>™</sup> Visual Plus version you wish to validate, when asked for, choose to **use a new settings directory**
- From the Local Variant Databases menu, use the "Add existing database" feature and add the databases you have previously copied If an upgrade of the database is needed, it will be automatically applied at this point.
- Validate Alamut<sup>™</sup> Visual Plus
- Uninstall Alamut<sup>™</sup> Visual Plus
- Install Alamut<sup>™</sup> Visual Plus and choose the settings directory used by the previous version of Alamut Visual Plus
- Accept the End User License Agreement.

| Alamut Visual Plus                                                                                                    |  |
|----------------------------------------------------------------------------------------------------|--|
| Alamut Visual Plus License Agreement                                                                                                    |  |
| End User License Agreement and Conditions of Sales for<br>ALAMUT VISUAL PLUS Software                                                                                                    |  |
| Preamble                                                                                                    |  |
| This end-user License (the "Agreement") is entered into between SOPHIA GENETICS SAS, a French<br>corporation having its head office at 374 Allee Antoine d'Abbadel, Technopole Izathel, 64210 Bidart, France<br>including its subsidiaries SOPHIA GENETICS SA, SOPHIA GENETICS EIRELI and SOPHIA<br>GENETICS, inc.) and you (including the legal entity you represent) (the "Customer").                      |  |
| The software you are about to download, install and use, including its documentation, is protected by<br>intellectual property rights. Intellectual property rights to this software are held by SOPHIA GENETICS and/or<br>its assignors/licensors.                                                                                                    |  |
| By downloading or installing this Software, you acknowledge that you understand and unreservedly accept<br>the terms and conditions of this agreement as set out below and where you act on behalf of a legal entity<br>that you have the authority to act as issued by such entity. SOPHIA GENETICS only grants user rights to the<br>software to the Customer under the provisions set out in this License. |  |
| Section 1 - Definitions                                                                                                    |  |
| "Authorized Activity" shall refer to the activity for which use of the Software is granted under this<br>Agreement, as set out in the Customer's order;                                                                                                    |  |
| "Authorized Computer" shall refer to the computer device(s) by which the Software is to be executed;                                                                                                    |  |
| "Database" shall refer to the database relating to the human genetics information necessary for the Software to function.                                                                                                    |  |
| "Database Server" means the server that is managed and updated by SOPHIA GENETICS holding the Database<br>consulted by the Software via an internet connection.                                                                                                    |  |
| "Documentation" shall refer to the Software documentation. consisting of user manuals and other                                                                                                    |  |
| Click here to view this License Agreement in your web browser.                                                                                                    |  |
| I agree I do not agree                                                                                                    |  |

- Provide
  - Your institution code and your license key
  - $\circ$  If any, information relating to your proxy server

| • 0 •           | Settings                 |             |                       | Settings      |      |             |
|-----------------|--------------------------|-------------|-----------------------|---------------|------|-------------|
|                 | License                  | Network     | License               |               | N    | letwork     |
| License         |                          |             | Network               |               |      |             |
| User            |                          |             | Alamut Server: Europe | North-America |      |             |
| Institution     |                          |             | Local API port:       |               |      |             |
|                 |                          |             | Use Proxy             |               | Port | Type        |
| Language        |                          |             | HTTP Proxy:           |               | 0    | нттр 🗸      |
| 🕒 English 🔵 Fi  | ançais                   |             | Suggested:            |               |      | HTTP VISe   |
| Application     | rheck annieation undates |             |                       |               |      |             |
| Value and Carly | спеск аррисалог орыната  |             |                       |               |      |             |
|                 |                          |             |                       |               |      |             |
|                 |                          |             |                       |               |      |             |
|                 |                          | Cancel Seve |                       |               |      | Cancel Save |
|                 |                          |             |                       |               |      |             |

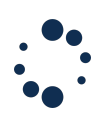

Once completed, users will only provide their username and password to connect to the application. The password will be renewed by the user every 90 days.

|                                                   | Alamut Visual Plus                                                                                                    |                                                         |
|---------------------------------------------------|----------------------------------------------------------------------------------------------------|---------------------------------------------------------|
|                                                   | Warning                                                                                                    |                                                         |
| This software a<br>does not<br>It must be used by | pplication is a genomic variant explora<br>provide recommendations for medical<br>r human genetics professionals and wit | tion system that<br>diagnosis.<br>th critical judgment. |
| SOPHi                                             | A GENETICS cannot guarantee the acc<br>information and predictions it provides                                           | uracy of<br>s.                                          |
|                                                   | Please read the user manual carefully.                                                                                   |                                                         |
| Authentication                                    |                                                                                                    |                                                         |
|                                                   | Username:                                                                                                    |                                                         |
|                                                   | Password:                                                                                                    |                                                         |
| Reset my passwo                                   | ord                                                                                                    |                                                         |
|                                                   |                                                                                                    |                                                         |
|                                                   | Ca                                                                                                    | ncel Login                                              |
|                                                   |                                                                                                    |                                                         |

#### 5.4 Getting started: settings

The Application Settings window includes the following tabs: License, Network, View, Misc. (Miscellaneous)

#### License

| Institution: the code of the institution that | Settings     License Network View Misc Profiles |
|-----------------------------------------------|-------------------------------------------------|
| purchased the license                         | License                                         |
| License Key: the license key of the           | User                                            |
| institution                                   | Licence Key                                     |
| User Name: the name of the connected          | UserName                                        |
| user                                          | Language English                                |
| Language: Select your preferred               | Application                                     |
| language (English or French).                 | Automatically check application updates         |
| Application: Tick the box to                  |                                                 |
| automatically check for updates.              | Cancel Save                                     |

Click Save before leaving the tab. These details will be saved for future log-ins.

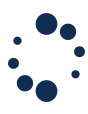

#### Network

To connect via proxy complete the necessary information in the Network tab (this may require the input of your IT administrator).

|                                           | • • •            | Setting             | IS   |             |
|-------------------------------------------|------------------|---------------------|------|-------------|
| Use Proxy: To use a proxy server tick the | License          | Network             | View | Misc        |
| Use Proxy box and provide the required    | Network          |                     |      |             |
| information to connect to it.             | Alamut Server: E | urope North-America |      |             |
|                                           | Local API port:  |                     |      |             |
|                                           | Vse Proxy        |                     | Dert | Turne       |
|                                           | HTTP Proxy:      |                     | Port | HTTP V      |
|                                           | Suggested:       |                     |      | нпр 🗸 Use   |
|                                           |                  |                     |      |             |
|                                           |                  |                     |      | Cancel Save |

#### View

| Show Selected Transcript on Variant                                 |                |                         | Settings                |                       |          |
|---------------------------------------------------------------------|----------------|-------------------------|-------------------------|-----------------------|----------|
| <b>Tracks:</b> select to view the selected                          | License        | Network                 | View                    | Misc                  | Profiles |
| transcript on the tracks.                                           | View           |                         |                         |                       |          |
| Surround protein-level descriptions with                            | Show Select    | ed Transcript on Vari   | ant tracks              |                       |          |
| brackets: select to use brackets in pNomen.                         | Surround pro   | otein-level description | ns with brackets,eg: p. | (Arg22Ser)            |          |
|                                                                     | 🗌 Use systema  | tic exon numbering b    | y default               |                       |          |
| Use systematic exon numbering by default:                           | Default genom  | ie build                |                         |                       |          |
| select to use systematic exon numbering by default for transcripts. | O GRCh37       | GRCh38                  |                         |                       |          |
|                                                                     | VIEW NAME      | TRACK                   |                         |                       |          |
| Default Genome Build (GRCh37 or GRCh38):                            | Default        | V                       | Genome                  | Default               |          |
| use by default                                                      |                | $\checkmark$            | Nucleotide Conservati   | on                    |          |
|                                                                     |                | $\checkmark$            | Transcript              | Default               |          |
| View table: See part allows you to create                           |                | ► 🔽 .                   | Allele Frequency Data   | bas Check all / Unche | ck all   |
| custom views. For more information, see                             |                | • 🗸                     | ClinVar                 |                       |          |
| Section 10.2.                                                       | + -            | $\checkmark$            | UniProt                 |                       |          |
|                                                                     | ✓ Use as defau | It configuration        |                         |                       |          |
|                                                                     |                |                         |                         | Cano                  | Savo     |
|                                                                     |                |                         |                         | Canc                  | Save     |
|                                                                     |                |                         |                         |                       |          |

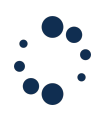

#### Miscellaneous

**Mouse Wheel:** two mouse scroll options are available to define the behaviour of the application when using only the mouse wheel or the mouse wheel in combination with the CTRL key.

| ~               |                        |                              |                      |          |
|-----------------|------------------------|------------------------------|----------------------|----------|
| License         | Network                | View                         | Misc                 | Profiles |
| Misc            |                        |                              |                      |          |
| Mouse Wheel     |                        |                              |                      |          |
| 🔵 Zoom / CTRI   | _ key pressed : Scroll | <ul> <li>Scroll /</li> </ul> | CTRL key pressed : 2 | loom     |
| CRAM Settings   | 5                      |                              |                      |          |
| Samtools REF_F  | PATH:                  |                              |                      |          |
| Samtools REF_   | CACHE:                 |                              |                      |          |
|                 | Example: /somep        | path/RefCache/%2s/%2s/%      | \$                   |          |
|                 |                        |                              |                      |          |
| Other           |                        |                              |                      |          |
| 🗹 Ask for confi | rmation before saving  | variants                     |                      |          |
| Automaticall    | y reload BAM files     |                              |                      |          |
| Automaticall    | y hide empty datasets  | 5                            |                      |          |
| 🗹 Warn user w   | hen a new version is a | available                    |                      |          |
| Admin           |                        |                              |                      |          |
| Switch to pre   | eprod servers          |                              |                      |          |
|                 |                        |                              | Can                  | cel Save |
|                 |                        |                              |                      |          |

**CRAM Settings**: CRAM handling in Alamut is based on Samtools. Samtools needs the reference genome sequence to decode a CRAM file. Samtools can use either the REF\_PATH or REF\_CACHE environment variables to find reference sequences.

It uses the MD5 sum of each reference sequence as the key to link a CRAM file to the reference genome used to generate it (see also the <u>Samtools man page</u>). You will need to provide the path to MD5 reference sequences in the REF\_PATH or REF\_CACHE field unless you use CRAM files with embedded reference sequences.

For your convenience we have prepared a package of reference MD5 files for GRCh37 and GRCh38 primary sequences. It is available at:

http://downloads.interactive-biosoftware.com/CRAM/RefCache.tgz

For instance, if you uncompressed this file to the D:\SAM folder under Windows, the REF\_CACHE should be: D:\SAM\RefCache\%2s\%2s\%s

Ask for confirmation before saving variants: select to confirm each time you save a variant into a Local Variant Database.

**Automatically reload BAM files:** select to automatically reload BAM files when opening a new tab from a tab with BAM track.

**Automatically hide empty datasets:** select to automatically hide empty datasets in Private Annotation Track when opening a new tab.

# •••

# **Profiles**

In this tab, you can activate and manage the Generic Profile feature. This feature allows to share configurations among users using a same License Key.

The elements shared through a profile are:

- the gene shortcuts
- the preferred transcripts
- the default assembly
- the genome area view configuration
- the Local Variant Databases
- the Private Annotation Databases
- the default configuration for BAM visualization
- the options for splicing visualization

By default, this generic profile feature is disabled, and the configuration of the local installation is used.

<u>Note:</u> When a profile is activated, any changes on the elements mentioned above update the profile.

| Activate Profiles:                                                         |                    |                       |                       |                       |            |
|----------------------------------------------------------------------------|--------------------|-----------------------|-----------------------|-----------------------|------------|
| Use this checkbox to enable/ disable the feature                           |                    | Mahurala              | Settings              | Mine                  | Desfiles   |
| reature                                                                    | License            | Network               | VIEW                  | MISC                  | Profiles   |
| Profile Directory:                                                         | Profiles           |                       |                       |                       |            |
| • When activating the feature, you must                                    | 🗹 Activate profi   | iles                  |                       |                       |            |
| choose a Profile Directory. This                                           | Profiles directory | y: plication Support/ | AlamutVisualPlus/Alam | utVisualPlus-Profiles | Browse     |
| directory is used by the application to store the profiles relative files. | Selected profile:  | MyNewProfile          | ~ <b>+</b>            | _                     |            |
| • If the directory does not contain any                                    |                    |                       |                       |                       |            |
| profile linked to your license key, you                                    |                    |                       |                       |                       |            |
| must first create a profile. Profile                                       |                    |                       |                       |                       |            |
| names must be unique within a profile                                      |                    |                       |                       |                       |            |
| directory, regardless of the license key of the profile.                   |                    |                       |                       |                       |            |
| • You can update your profile directory at                                 |                    |                       |                       |                       |            |
| any time by clicking on the Browse                                         |                    |                       |                       |                       |            |
| button.                                                                    |                    |                       |                       |                       |            |
|                                                                            |                    |                       |                       |                       |            |
| Selected Profile:                                                          |                    |                       |                       | 0                     | col Source |
| You can use the combo-box to choose your                                   |                    |                       |                       | Can                   | Save       |
| current profile. Use the + and - buttons to                                |                    |                       |                       |                       |            |
| create or delete profiles.                                                 |                    |                       |                       |                       |            |

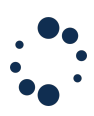

When the profile feature is enabled in the settings tab, you can select the profile you wish to use directly from the login dialog.

| • •                                            | Alamut Visual Plus                                                                                                    |
|------------------------------------------------|----------------------------------------------------------------------------------------------------|
|                                                | Warning                                                                                                    |
| This software<br>does not<br>It must be used b | application is a genomic variant exploration system that<br>provide recommendations for medical diagnosis.<br>y human genetics professionals and with critical judgment. |
| SOPH                                           | A GENETICS cannot guarantee the accuracy of<br>information and predictions it provides.                                                                                  |
|                                                | Please read the user manual carefully.                                                                                                    |
| Authentication                                 |                                                                                                    |
|                                                | Username:                                                                                                    |
|                                                | Password:                                                                                                    |
| Reset my passw                                 | ord                                                                                                    |
| Profiles                                       |                                                                                                    |
| 🗹 Activate prof                                | iles                                                                                                    |
|                                                | Select a profile: Profile-1                                                                                                    |
|                                                | _                                                                                                    |
|                                                | Cancel Login                                                                                                    |

Since profile directories are shared by several users, caution must be taken so that multiple people don't edit it simultaneously.

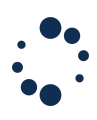

### 5.5 Manual update

If you wish to update the application manually, please follow these steps:

- Connect to our extranet page (<u>http://extranet.interactive-biosoftware.com</u>)
- select the downloads section
- if available download the latest version.

| Downlo   | oads                          |           |                  |
|----------|-------------------------------|-----------|------------------|
| Alamut®  | Visual Plus v.1.0 (Feb. 2021) |           |                  |
| 4        | Microsoft Windows 64-bit (7+) | Installer | Self-Extractable |
| <b>É</b> | Apple Mac OS X (10.12+)       | Installer |                  |
|          |                               |           |                  |

Or click on the "Update" button in the left part of the Alamut<sup>™</sup> Visual Plus homepage

# 6. Explore 6.1 Navigation ↑ Open gene GRCh37 GRCh38 Mitochondrial view ♀ ♀ chr3:37050315, MLH1, NM\_000249.3, rs6375089...

From the top navigation bar, you can open a gene, a genome assembly (GRCh37, GRCh38 or the mitochondrial genome) or directly perform a search. This allows you to study either a genomic region or a specific variant.

The exploration of a genomic region is done through the genomic view in which all internal and external data are gathered and organized in tracks.

|                                       |                                                                         |                                                   |               |                |                                   |                |                     |                | Alamut Vis     | ual Plus          |                 |              |           |                     |            |        |                              |                 |               |           |          |
|---------------------------------------|-------------------------------------------------------------------------|---------------------------------------------------|---------------|----------------|-----------------------------------|----------------|---------------------|----------------|----------------|-------------------|-----------------|--------------|-----------|---------------------|------------|--------|------------------------------|-----------------|---------------|-----------|----------|
| A                                     |                                                                         |                                                   |               |                | Mitochone                         | Irial view     |                     |                |                |                   |                 |              |           | <b>4</b>            | <b>2</b> Q | MLH1   |                              |                 |               |           | 0        |
|                                       |                                                                         |                                                   |               |                |                                   |                | × 🕈 .               |                | X 🥖 MUHI       | NM_000249.4 (GRCh | 37              |              |           |                     |            |        |                              |                 |               |           |          |
| -                                     | View configuration                                                      | Default                                           | ~             | Transcript     | NM_000249.4                       | ~              | Exon                | naming         |                |                   | ~               |              | tran      |                     | N          | REGION | A VIEW                       | HGNC            | ATLAS G       | R Uni     | Prot     |
| Overview of Transcript                | t NM_000249.4 (MLH1)                                                    |                                                   |               |                |                                   |                | м                   | LH1 - MutL     | homolog 1      | GRCh37 (Chr 3     | 3)   <b>g</b> r | nomAD SCORES | OMIM*     | BRIDGES             | s          |        |                              |                 |               |           | 8        |
| MANE Select                           | e <mark>10</mark><br>1                                                  | c.117<br>p.39                                     | e.208<br>p.70 | c.307<br>p.103 | 6.381 c.454<br>p.127 p.152<br>5 6 | c.546<br>p.182 | c.678<br>p.226<br>9 | e.791<br>p.264 | c.885<br>p.295 | e.1039<br>p.347   | e.1410<br>p.470 |              |           | e.1559 e<br>p.520 p | 15         |        | c.1732 c.1990<br>p.578 p.664 | e 27 4<br>p.702 |               |           |          |
| ● ↑ ↓ Genome - chr<br>37,035,000      | r3:37,035,009-37,092,337 (GRCf<br>37,040,000                            | 1 <b>37) - 57,328 bps</b><br>37,045,00            | 0             | 37,050,000     |                                   | 37,055,000     |                     | 37,060,000     |                | 37,065,000        |                 | 37,070,000   | 37,075,00 | 0                   | 37,08      | 5,000  |                              | 37,085,000      |               | 37,09     | 0,000    |
| ● ↑ ↓ Nucleotide C                    | ionservation 🛱                                                          |                                                   |               |                |                                   |                |                     |                |                |                   |                 |              |           |                     |            |        |                              |                 |               |           |          |
| Cone Horno s                          | sapiens muti, homolog 1 (MLH1)<br>no sapiens muti, homolog 1 (MLH1), su | l, transcript variant 1<br>monipt variant 1, mBNA | 1, mRNA.      |                |                                   |                |                     |                |                |                   |                 |              |           |                     |            |        |                              |                 |               |           |          |
| ●↑↓ alamut 亚                          | 1                                                                       | 1                                                 |               | 1              | "                                 | 1              |                     |                |                |                   |                 |              |           |                     |            |        |                              |                 |               |           | _        |
| ins/Dup<br>Subst                      |                                                                         |                                                   |               |                |                                   |                |                     |                |                |                   |                 |              |           |                     |            |        |                              |                 |               |           |          |
| Allele Freque Del/Deins Ins/Dup Subst | incy Databases 幸                                                        |                                                   | '             | '              |                                   |                |                     |                |                |                   |                 |              |           |                     |            |        | 1                            |                 |               |           | -        |
| ● ↑ ↓ ClinVar 幸<br>Det/Delins         | I                                                                       |                                                   |               |                |                                   | •              | -                   |                | •              |                   |                 | •            |           |                     |            | •      |                              |                 |               | -11       | -        |
| Ins/Dup<br>Subst                      |                                                                         |                                                   |               |                |                                   |                |                     |                |                |                   |                 |              |           |                     |            |        |                              |                 |               |           |          |
| © ↑ ↓ UniProt                         |                                                                         |                                                   |               |                |                                   | ÷              |                     |                |                |                   |                 |              |           |                     |            | ÷      |                              |                 |               |           |          |
|                                       |                                                                         |                                                   |               |                |                                   |                |                     |                |                |                   |                 |              |           |                     |            |        |                              |                 |               |           | -        |
|                                       |                                                                         |                                                   |               |                |                                   |                |                     |                |                |                   |                 |              |           |                     | « «        | (      | >                            | Q               | Q             | A-        | A+       |
| Active profile: Local                 |                                                                         |                                                   |               |                |                                   |                |                     |                |                |                   |                 |              |           |                     |            |        | Ala                          | mut Visual Plus | v1.5.1   © 20 | 22 SOPHIA | GENETICS |

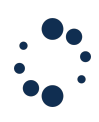

Information about a specific variant will be displayed into the Variant Panel interface. It gathers all external source data () and give access to some other variant oriented features (see <u>section 11</u> for more information).

| • • •                                                                                                    |                                                                                                    |                                                                                                    | Alamut Visual Plus                                                                                      |                                                                    |                                                                                                    |              |
|----------------------------------------------------------------------------------------------------|----------------------------------------------------------------------------------------------------|----------------------------------------------------------------------------------------------------|----------------------------------------------------------------------------------------------------|--------------------------------------------------------------------|----------------------------------------------------------------------------------------------------|--------------|
| n Open gene GRCh37                                                                                                    | GRCh38 Mitod                                                                                                    | ochondrial view                                                                                                    |                                                                                                    |                                                                    | 🗘 🔍 MLH1                                                                                                    | 0            |
| Transcript (MLH1) NM_000249.4 Varia                                                                                                    | nt Database: alamut                                                                                                    | X Annotation                                                                                                    | MM_000249.4 (GRCh37 X MLH1:c<br>Occurrences Variant History                                             | Report                                                             |                                                                                                    |              |
| Variant Features                                                                                                    |                                                                                                    | Pathogenicity class                                                                                                    |                                                                                                    |                                                                    |                                                                                                    |              |
| Genomic Level                                                                                                    | Protein Level                                                                                                    | ACMG standards and                                                                                                    | guidelines                                                                                              | Missense Predictions                                               |                                                                                                    |              |
| Assembly: GRCh37<br>Chromosome: Chr3 (p22)<br>gDN4: g37035047C>G<br>Type: Substitution<br>Transcript Level<br>cDN4: NM_000249.4(MLH1):c9C>G<br>Location: Exon 1                                                                                                | Coding Effect: Mil<br>pNomen: p.(<br>Compare AA:<br>Check predictions in the Splicing<br>External Tools<br>VariantValidator Muta | Assense SPA2 IIBP4<br>((Phe3Leu) Suggested ACMG d<br>2<br>3<br>1<br>1<br>1<br>1<br>1<br>1<br>1<br>1<br>1<br>1<br>1<br>1<br>1 | assification: Uncertain Significance Show Details encity class nclassified ShOT automatically suggested | Align OVGD<br>CADD<br>MutationTasser<br>PubyPhen2<br>SIFT<br>Notes | Class CO (GV. 353.86 - GD: 0.00)<br>Phred: 9.740, Raw score: 0.536451<br>Benign.Tree volt: 8)92 (deliberign)<br>HDIvPred: benign (score: 0).HVarPred: benign (score: 0)<br>TOLERATED (score: 1.00,median: 3.64) |              |
| External databases       eb3/P_(v)51)       rsid:     rs779759678       Minor Allelie:     Minor Allelie       Court:     Court:       Ancestral Allelie:     C       Club.uncertain_significant     Validated:       Validated:     Yes       gnomAD (v2.1.1) | Canone Dome Commentation                                                                                                    | Senomes (2020-06-30)                                                                                                    | HGYD (v2.30 - Aug. 2017)<br>Filter:<br>MAF:<br>Ref/Aft:<br>All/Aft:<br>ESP (v0.0.30)                    | Dansklak (2013)<br>MAR:<br>Ref/Ref:<br>Ref/AR:<br>Alt/At:          | GoNL (v2013-10-05)<br>Filter:<br>At allele count:<br>Total alleles count:<br>Allele Frequency:                                                                                                    |              |
| Display in a new tab                                                                                                    |                                                                                                    |                                                                                                    |                                                                                                    |                                                                    | Save Export Cancel                                                                                                    | Delete       |
| Arthur profile Local                                                                                                    |                                                                                                    |                                                                                                    |                                                                                                    |                                                                    | Alamat Visual Plus v1 5.1 1 0 2022 SOI                                                                                                    | HIA GENETICS |

# 6.2 Full Genomic Views

The Genomic Views allows visualisation of all chromosomes and mitochondrial DNA. You can visualize structural variants, intergenic and regulatory regions. You can access to a Genomic Views by using the 'GRCh37', 'GRCh38' and 'Mitochondrial view' buttons of the navigation bar.

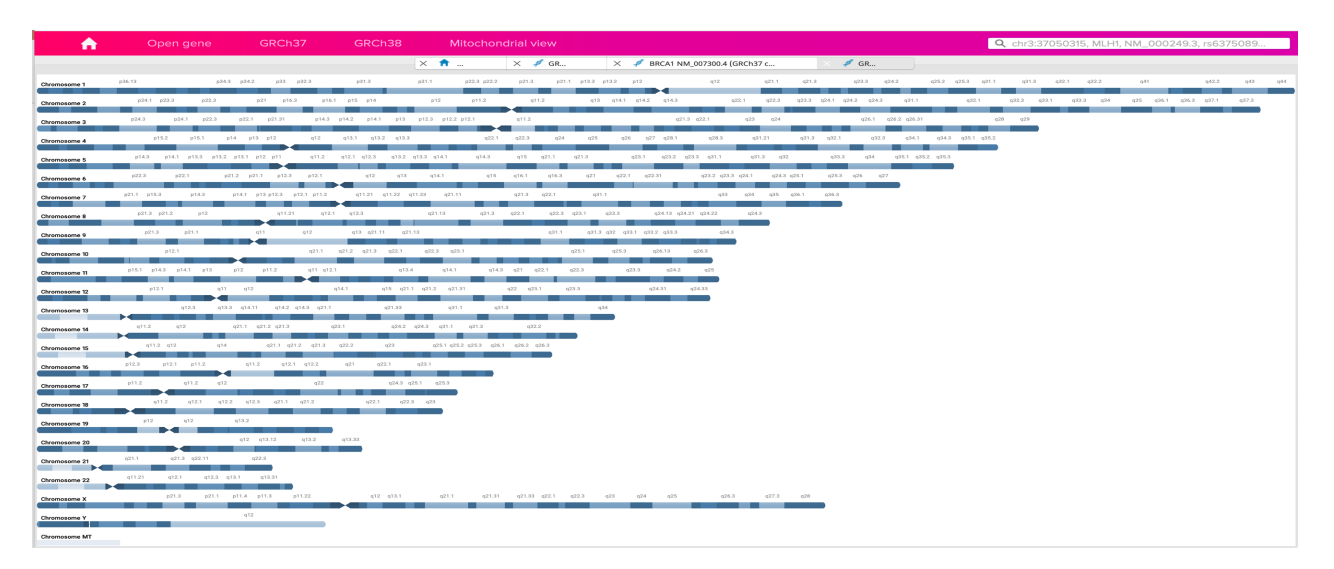

Select the chromosome you wish to study, by clicking on it. The overview of the selected chromosome will open. Select a specific chromosomal region and zoom in to view the genes available in the selected band. Genes are displayed with name tags along the strand.

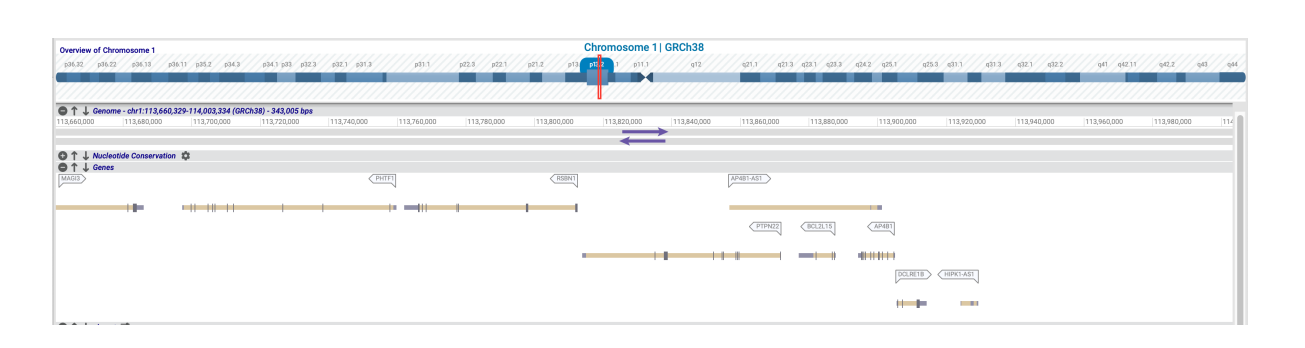

#### 6.3 Transcript overview

You can have access to the transcript view from:

- the genomic views, by clicking on your gene of interest. You can display all transcripts related to one gene. The name of the transcript will be displayed in the transcript box.

| -          | View                | configurat           | tion Default          | ~ <                   | Transcript | JR_037864 | .1 🗸       | Exon     | naming  | g System  |           |         | ~        |           |        |                           |                              |                   |       |        |       |        |          | e!       | SN. |
|------------|---------------------|----------------------|-----------------------|-----------------------|------------|-----------|------------|----------|---------|-----------|-----------|---------|----------|-----------|--------|---------------------------|------------------------------|-------------------|-------|--------|-------|--------|----------|----------|-----|
| Overview   | of Chrom            | nosome 1             | 1                     |                       |            | A         | P4B1-      | AS1-     | AP4     | B1 ant    | isense    | RNA     | 1   GRC  | h38 (C    | hr 1)  | )                         |                              |                   |       |        |       |        |          |          |     |
| p36.31     | p36.13              | p35.3 j              | p34.3 p34.1           | p32.3                 | p31.3      | p31.1     | p22.3      | p21.3    | p21.1   | p' øt     | p11.2     | q12     | q21.1    | q21.3 q   | 23.2   | q24.2                     | q25.2                        | q31.1             | q31.3 | q32.1  | q32.3 | q41    | q42.13   | q43      | q44 |
| 13,660,000 | 113,680,            | 000  113,            | ,700,000  1           | 13,720,000            | 113,740,00 | 00  113,  | 760,000    | 113,780  | ,000    | 113,800,0 | 000  113, | 820,000 | 113,840, | 000  113, | 860,00 | 0 113                     | 880,000                      | 113,90            | 0,000 | 113,92 | 0,000 | 113,94 | 0,000  1 | 13,960,0 | 00  |
| O↑↓<br>O↑↓ | Nucleoti<br>Gene Ho | de Conse<br>mo sapie | ervation<br>ans AP4B1 | <b>x</b><br>antisense | RNA 1 (AF  | 94B1-AS   | î1), trans | cript va | riant 2 | , long n  | on-coding | g RNA.  |          | AP4B1-    | AS1    | View all AP-<br>Open AP4B | IB1-AS1 trar<br>1-AS1 in new | nscripts<br>v tab | >     |        |       |        |          |          |     |

- the 'Open gene' button in the homepage. In the Gene Selection window, to select a gene, you can either type a gene symbol or use shortcuts. Shortcuts are configurable. Once your gene selected, you will have to select your transcript of interest via the Transcript Selection window. The transcript of your selected gene is displayed in the overview, with the exons in blue and introns in yellow.

|                               |                                              | (                                                         | Gene Selection                                         |                  |                  | BRCA1 - Transcript Selection                                                                                                    |
|-------------------------------|----------------------------------------------|-----------------------------------------------------------|--------------------------------------------------------|------------------|------------------|----------------------------------------------------------------------------------------------------|
|                               | Type in a gene syr                           | nbol:                                                     |                                                        |                  |                  | Transcript list Show extended list of transcript versions                                                                                        |
|                               | BRCA1                                        |                                                           |                                                        |                  |                  | Build Transcripts Exons A4s MANE Class                                                                                                    |
|                               | Or select a gene s                           | hortcut (you can custo                                    | omize this list):                                      |                  |                  | GRCh37 NM_007300.3 24 1884                                                                                                    |
|                               | BRCA1                                        | BRCA2                                                     | CFTR                                                   | MLH1             | MSH2             | 04Ch37 1M4_007294.4 23 1065 MANE Select<br>04Ch37 1M4_007294.3 23 1065                                                                           |
|                               | APC                                          | МҮВРСЗ                                                    | NF1                                                    | MSH6             | MYH7             | Description:                                                                                                    |
|                               |                                              |                                                           |                                                        |                  |                  |                                                                                                    |
|                               | Gene List                                    | ~                                                         |                                                        |                  | Change shortcuts | Chromosome 17: CRCh37 Preferred Transcript Transcript Variant: This univer (7) Includes an alternate in-forma area                               |
|                               | If the requested gene<br>The reference nomen | e is not available, please s<br>clature of human genes is | end us an email request.<br>available at <u>HUGO</u> . |                  |                  | and an alterinate in-frame splice line is the central coding region,<br>compared to variant 1. The encoded isoform (2) is longer than isoform 1. |
|                               | Email Gene Re                                | quest                                                     |                                                        | C                | OK Cancel        | Carol                                                                                                    |
|                               | × 🕈                                          | 🗙 🥖 GR                                                    | × 🖋 BRCA1                                              | NM_007300.4 (GRC | h37 c ×          | 🗸 AP481-AS1 NR_037864.1 (GRCh38                                                                                                    |
|                               | View configuration                           | n test1 🗸                                                 | Transcript NM                                          | 1_007300.4 🗸     | Exon nam         | ing Systematic numbering (1, n) 🚱                                                                                                    |
| Overview of Transcript NM_003 | 7300.4 (BRCA1)                               |                                                           |                                                        |                  | BRCA1-           | BRCA1, DNA repair associated   GRCh37 (Chr 17)                                                                                                   |
|                               | 00                                           | 3                                                         | 4 (                                                    | 56 7             | 89 1             |                                                                                                    |

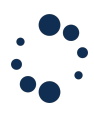

Notes

- The reading direction of the gene (i.e., the DNA strand) can be changed by using the forward and reverse direction icons on the toolbar.
- The transcript and exon nomenclature (if both Systematic and Custom options are available for this transcript) can be modified interactively.
- The view configuration can be modified. You can use different view configurations in different tabs.
- Multiple tabs can be opened showing different genes/transcripts.
- It is also possible to display all available transcripts simultaneously.
- When available, the "Transcript selection" tab allows the display of up to four versions of one transcript.

Several transcripts can be shown in the interface by exploring options in the transcript track by right clicking on the gene name.

| 🖨 🕇 👃 Gene Homo sapiens BRCA1, DNA repair associated (BRCA1), transcript variant 2, mRNA. |   |                                     |                                        |  |  |  |  |  |  |  |  |
|-------------------------------------------------------------------------------------------|---|-------------------------------------|----------------------------------------|--|--|--|--|--|--|--|--|
| BRCA1                                                                                     | - |                                     | d (BRCA1), transcript variant 2, mRNA. |  |  |  |  |  |  |  |  |
|                                                                                           |   | Select BRCA1 transcripts to display |                                        |  |  |  |  |  |  |  |  |
| _                                                                                         | 9 | Open BRCA1 in new tab               |                                        |  |  |  |  |  |  |  |  |
|                                                                                           |   |                                     |                                        |  |  |  |  |  |  |  |  |

Click on an exon number in the gene overview to zoom in directly and see the nucleotide sequence.

| Iverview of Transcript NM | _007300.4 (BRCA1)           |               |      | BRCA1 - BRCA | 1, DNA repair associated   GRC | h37 (Chr 17)    |
|---------------------------|-----------------------------|---------------|------|--------------|--------------------------------|-----------------|
|                           | 12                          | 3             | 4 56 | 7 89 8       |                                | 14 15 16 17 (19 |
| 1 1 4 Genome - chr77s     | 41,242,955-41,243,055 (GRCK | 17) - 100 bps |      |              |                                |                 |
|                           |                             |               |      |              |                                |                 |

<u>Note</u>: Mismatches between transcript and reference genome sequences can be found. Transcript nucleotides are highlighted in **red** where they differ from the reference genome sequence and the tooltip gives a warning message.

| c. | 1331<br>G<br>14                | T                         | A<br>Y<br>445               | T                   | T.       | F 1 | G  | c.1<br>C | 1340<br>T | G                  | TV       | A    | G | C<br>A | A | <b>G</b> | c.1<br>T G<br>V<br>50 | 1350<br>G | T<br>V | G | A    | A<br>K | G      | A | A<br>K             | A | .136<br>T ( | 0        | G | <b>C</b><br>455 | Т | T                | C<br>S    | T | G | c.1.<br>A<br>D | 370<br>C | C   | T                   | C          | A        | C   | c   | T   | <b>G</b><br>W<br>46 | c.<br>0 | 138 | .0<br>G |
|----|--------------------------------|---------------------------|-----------------------------|---------------------|----------|-----|----|----------|-----------|--------------------|----------|------|---|--------|---|----------|-----------------------|-----------|--------|---|------|--------|--------|---|--------------------|---|-------------|----------|---|-----------------|---|------------------|-----------|---|---|----------------|----------|-----|---------------------|------------|----------|-----|-----|-----|---------------------|---------|-----|---------|
|    | T                              | A (                       | G G                         | 331<br>G            | T A<br>Y | T   | TI | T        | G         | c. 134<br>C 1<br>A | 0<br>r G | T    | A |        | A | G        | c. 13                 | 150<br>G  | T G    | A | A (  | 5 A    | A<br>K | A | : 1366<br>TC<br>S  | • | <b>G</b> (  | 5        | Т | C T<br>S        | G | c. 13)<br>A<br>D | 0         | T | c | <b>A</b>       | C (      | C T | <b>G</b><br>W<br>46 | c. 13<br>G | 380<br>G | A C | c / | N A | т                   | C       | T   | G       |
|    | c.1<br>p.4<br>g.1<br>Po<br>Exe | 342<br>48<br>33,4<br>s/AT | 85,1<br>G: 1<br>2 (15<br>44 | 33<br>9849<br>66 bp | os)      | 5   |    | INU      |           | AND                |          | AINS |   | PT 5   |   | 45       | 50<br>50              |           |        |   | IIIC |        | A<br>K | A | :. 1360<br>TC<br>S |   | <b>G</b> (  | <b>T</b> | т | C T<br>S        | G | c. 137<br>A<br>D | 10<br>C C | T | c | ٨              | C (      | C T | <b>G</b><br>W<br>46 | c. 1:<br>G | 380<br>G | A ( | c / | N   | т                   | c       | T   | G       |

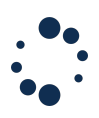

# 6.4 GoTo Feature / search bar

Alamut<sup>M</sup> Visual Plus provides a search bar to access the following:

### Standard Genetic References

| Reference                                       | Example         |
|-------------------------------------------------|-----------------|
| Official HGNC gene symbol                       | MLH1            |
| HGNC Id                                         | HGNC:7127       |
| cDNA RefSeq Id                                  | NM_000249.3     |
| Ensembl Transcript Id (mapped to a NCBI RefSeq) | ENST00000231790 |
| LRG Id                                          | LRG_1           |
| Protein RefSeq Id                               | NP_000240.1     |
| UniProt Id                                      | P40692          |
| Reference SNP Id                                | rs63750891      |
| OMIM Id                                         | OMIM:120436     |

#### Genomic, cDNA and protein positions

| Reference                                                               | Example                 |
|-------------------------------------------------------------------------|-------------------------|
| Standard gDNA query                                                     | chr3:g.37050315         |
| Short gDNA query                                                        | 3:37050315              |
| Interval gDNA query                                                     | 3:36000000-38000000     |
| gDNA query inside current gene                                          | g.37050315              |
| gDNA query with assembly                                                | chr3(GRCh37):g.37059038 |
| cDNA position query                                                     | NM_000249.3:c.464       |
| Short cDNA position query                                               | NM_000249.3:464         |
| cDNA position query on Ensembl Trancript Id<br>(mapped to a NCBI RefSeq | ENST00000231790:c.464   |
| NM_000249.3:p.155                                                       | NM_000249.3:p.155       |
| Protein substitution                                                    | NM_000249.3:p.Leu155Arg |

#### Genomic and cDNA variants

| Reference                                   | Example                         |
|---------------------------------------------|---------------------------------|
| Query with genomic variation - Substitution | chr3:g.37050315T>G              |
| Query with genomic variation - Insertion    | chr3:g.37050315_37050316insTG   |
| Query with genomic variation - Deletion     | chr3:g.37050315del              |
| Query with genomic variation - Delins       | chr3:g.37050315_7050320delinsAA |

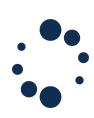

| Query with genomic variation - Duplication                     | chr3:g.37050315dup         |
|----------------------------------------------------------------|----------------------------|
| Short query with genomic variation                             | 3:37050315T>G              |
| Use given assembly                                             | Chr3(GRCh37):g.37067317G>A |
| cDNA variant                                                   | NM_000249.3:c.464T>G       |
| cDNA variant on Ensembl Trancript Id (mapped to a NCBI RefSeq) | ENST00000231790:c.464T>G   |
| A given position from the transcript view                      | 4421                       |

• Note: The "GoTo" bar also enables to search for the gene and the codon position copy-pasted from an excel file (e.g. MLH1:c.12 or MLH1:12).

Depending on the query type, Alamut<sup>™</sup> Visual Plus may:

• Open a gene and one of its transcripts

|                                |                               |                                |            | A 11 -        | A # 96      | a A morrism,             | and the function of |               |               |             |
|--------------------------------|-------------------------------|--------------------------------|------------|---------------|-------------|--------------------------|---------------------|---------------|---------------|-------------|
| -                              | View configuratio             | n Default 🗸                    | Transcript | NM_000249,4 ~ | Exon naming | g Systematic numbering ( | 1n) 🗸               |               |               | <b>e!</b> 3 |
| Overview of Transcri           | pt NM_000249.4 (MLH1)         |                                |            |               | MLH1 - Mutl | L homolog 1   GRCh37 (Cl | nr 3)               |               |               |             |
|                                |                               |                                |            |               |             |                          |                     |               |               |             |
|                                |                               | 2                              | 3 4        | 5 6 8         | 9 10        | 11 12                    | 13                  | 14 (1         | 6 6(18 (1)/// |             |
| ●↑↓ Genome - o                 | hr3:37,025,009-37,092,237 (G  | RCh37) - 57,328 bps            | 37.010.000 | 37.015.025    | 37.040.000  | 11045000                 | 37,030,020          | 37.011.035    | 37,023,023    | 177.000.000 |
| 27/220/220                     | 37,040,000                    | 011010000                      |            | ,37,122,102   |             | =                        | 37774740            | ,27,07,20,000 | 37,000,000    | 37,010,000  |
|                                | Conservation 🗱                |                                |            |               |             | -                        |                     |               |               |             |
|                                |                               |                                |            |               |             |                          |                     |               |               |             |
| ● ↑ ↓ Gene Homo                | sapiens mutt. homolog 1 (Mi   | LH1), transcript variant 1     | 1, mRNA.   |               |             |                          |                     |               |               |             |
| and southern                   | ono opera nuti tomolog i gene | Li, transcript vanant L, metro |            |               |             |                          |                     |               |               |             |
| H                              |                               |                                | 1.1        |               |             |                          |                     |               |               |             |
| ●↑↓ alamot 芸                   |                               |                                |            |               |             |                          |                     |               |               |             |
| Ins/Dap<br>Subst               |                               |                                |            |               |             |                          |                     |               |               |             |
|                                |                               |                                |            |               |             |                          |                     |               |               |             |
|                                | eency Databases 夹             |                                |            |               |             |                          |                     |               |               |             |
| Del/Delins<br>Ins/Dup          | -                             |                                |            |               |             |                          |                     |               |               |             |
| Subet                          |                               |                                |            |               |             |                          |                     |               |               |             |
|                                | -                             | -                              | 1.1        |               | 1           |                          |                     |               |               |             |
|                                |                               |                                |            |               |             |                          |                     |               |               |             |
| Ins/Dap<br>Subst               |                               |                                |            |               |             |                          |                     |               |               |             |
|                                |                               |                                |            |               |             |                          |                     |               |               |             |
| ● ↑ ↓ UniProt                  |                               |                                |            |               |             |                          |                     |               |               |             |
|                                |                               |                                |            |               |             |                          |                     |               |               |             |
|                                |                               |                                |            |               |             |                          |                     |               |               |             |
|                                |                               |                                |            |               |             |                          |                     |               |               |             |
| Decidente<br>Inscitup<br>Suber |                               |                                |            |               |             |                          |                     |               |               |             |
|                                |                               |                                |            |               |             |                          |                     |               |               |             |

• Open a transcript selection dialog

| Génome<br>GRCh37 | Transcripts  | Exo |        |             |                |
|------------------|--------------|-----|--------|-------------|----------------|
| GRCh37           |              |     | ns AAs | Classe MANE |                |
|                  | NM_007298.2  | 20  | 680    |             |                |
| GRCh37           | NR_027676.2  | 23  | 0      |             |                |
| GRCh37           | NR_027676.1  | 23  | 0      |             |                |
| GRCh38           | NM_007300.4  | 24  | 1884   |             |                |
|                  |              |     | _      |             |                |
| Chromosom        | e 17: GRCh38 |     |        |             | Transcrit préf |
|                  |              |     |        |             |                |

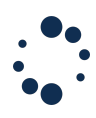

The current transcript selection dialog shows a short list of transcript versions (up to 2 versions). Clicking to the link "show extended list of transcript versions" will display the full available transcript versions for this gene.

• Open the variant panel

| riant Features<br>Genomic Level                                                                                                    | Protein Level                                                                                                    | Pathogenicity class<br>ACMG standards and guidelines                                                                                                    | Missense Predictions                                        |                                                                                                    |
|----------------------------------------------------------------------------------------------------|----------------------------------------------------------------------------------------------------|----------------------------------------------------------------------------------------------------|-------------------------------------------------------------|----------------------------------------------------------------------------------------------------|
| Assembly: GRCh37<br>Chromosome: Chr3 (p22.2)<br>gDNA: g370673176-A<br>Type: Substitution<br>Transcript Level<br>cDNA: NM_000249.4(MLH1):c.1228G-A<br>Location: Exon 12 | Coding Effect: Missense<br>p/Ada410Thr)<br>Compare A4: 22<br>Check predictions in the Splicing Tab<br>External Tools<br>VariantValidator Mutulyzer | IPM2 BP4<br>Suggested ACMG classification: Uncertain Significanc<br>Show Details<br>User defined pathogenicity class<br>Classification: 0-Unclassified<br>Pathogenicity class is NOT automatically suggested | e Align GVGD<br>MatakonTaster<br>PulyPhen2<br>SIFT<br>Notes | Class C0 (6½ 270.11 - GD: 0.06)<br>Benjan, Tree vote: 9)91 (dell/benjan)<br>HD/VPred: benjan (score: 0.121).HVarPred: benjan (score:<br>0.034)<br>TOLERATED (score: 0.59.median: 3.25) |
| ternal databases dbSNP (v151) rald: Not referenced Minor Allelie req. Count: Ancestral Allelie: Clinical signif: Validated: Validated:                                 | 1000 Genomes (2020-06-30)<br>Al:<br>EAS:<br>EUR:<br>AFR:<br>AMR:<br>SAS:                                                                           | HGVD (v2.30 - Aug. 2017)<br>Filter:<br>MAR:<br>Ref[Ref:<br>Ref]/Alt:<br>Alt/Alt:                                                                                                    | Danish2k (2013)<br>MAF;<br>Ref/Ref:<br>Ref/At:<br>Att/Alt   | GoNL (v2013-10-05)<br>Filter:<br>Alt allele count:<br>Total allele count:<br>Allele Frequency:                                                                                         |
| gnomAD (v2.1)                                                                                                    | Genome                                                                                                    | ESP (v0.0.30)                                                                                                    |                                                             |                                                                                                    |

The variant panel windows allow to display all variant related data into one single interface. For more information, see section 11.

• Directly focus on a genomic location

| Overview of Transcript NM_000249               | 9.4 (MLH1)             |                             |               |              |                    |            |                    | N          | NLH1 - M           | lutL hor       | nolog 1            | GRCh37 (               | Chr 3)         |                |                            |                |                        |                |        |         |         |                        |
|------------------------------------------------|------------------------|-----------------------------|---------------|--------------|--------------------|------------|--------------------|------------|--------------------|----------------|--------------------|------------------------|----------------|----------------|----------------------------|----------------|------------------------|----------------|--------|---------|---------|------------------------|
|                                                | 1                      | 2                           | 3             | 4            | ) 5                | 6          | 8                  | 9          | 10                 | ť              | 0                  | 12                     | (t             |                |                            |                | 14 15                  |                | 16 (18 | 19      |         |                        |
| Genome - chr3:37,050,264                       | 6-37,050,365 (GRC      | <b>h37) - 99 bps</b><br>280 | 3             | 7,050,290    |                    | 1          | 17,050,300         |            | 37                 | ,050,310       |                    | 37,05                  | 1,320          |                | 37,050,330                 |                | 37,050,340             |                | 37,05  | 0,350   |         | 37,050,360             |
| C T T C T A T G A A T<br>G A A G A T A C T T A | T T A C A<br>A A T G T | A G A A A<br>T C T T T      |               | CAAT<br>STTA | C T T C<br>G A A G | T G<br>A C | T T C A<br>A A G T | GGT<br>CCA | G G A G<br>C C T C | G A C<br>C T G | C T T T<br>G A A A | T T T T A<br>A A A A T | C A A<br>G T T | C A T<br>G T A | A G C C A C<br>T C G G T G | GAGGA<br>CTCCT | G A A A A<br>C T T T T | G C T<br>C G A |        | A A A I | G G T T | G T G A A<br>C A C T T |
| ♦ ↑ ↓ Nucleotide Conservation                  | \$                     | -                           |               |              |                    |            |                    |            |                    |                |                    |                        |                |                |                            |                |                        |                |        |         |         |                        |
| المعمر فرجيه                                   | in a state             | la de                       |               |              | 11                 | I          |                    |            | III.               | П.             |                    | 161                    | .11            | .11            |                            |                |                        |                | 11.11  | 111.    |         | 1.111                  |
| G ↑ J Gene Homo sapiens mutt                   | homolog 1 (MLH1        | l), transcript var          | iant 1, mRNA. |              |                    |            |                    |            |                    |                |                    |                        |                |                |                            |                |                        |                |        |         |         |                        |
| 4-40 c.454                                     | -30                    | c.454                       | -20           |              | c.454-10           |            |                    | c.454      |                    | c.460          |                    | c.                     | 170            |                | c.480                      |                | c.490                  |                | c      | 500     |         | c.510                  |
| CTTCTATGAAT                                    | TTACA                  | AGAA                        |               |              | CITC               | I G        | TICA               | V          | E                  | D              |                    | F Y                    | N              |                | A GUUAU                    | R              | R K                    |                |        | N       |         | S E                    |
| ⊖↑↓ alamut 幸                                   |                        |                             |               |              |                    |            |                    | 152        |                    |                | 155                |                        |                |                | 160                        |                |                        | 165            |        |         |         | 170                    |
| DevDerns<br>Ins/Dup                            |                        |                             |               |              |                    |            |                    |            |                    |                |                    |                        |                |                |                            |                |                        |                |        |         |         |                        |
| Subst<br>id-40 [c.454-                         | -30                    | c.454                       | -20           |              | c.454-10           |            |                    | c.454      |                    | c.460          |                    | 0                      | 170            |                | c.480                      |                | c.490                  |                | c.     | 500     |         | c.510                  |
| С Т Т С Т А Т <b>G</b> А <sup>I</sup> А Т      | ΤΤΑΟΑ                  | AGAA                        |               | C A A T      | C T T C            | TG         | ттса               | GGT        | GGAG               | GAC            | CTTT               | TTTA                   | CAA            | CAT            | AGCCAC                     | GAGGA          | GAAAA                  | GCT            | TTAAA  | A A A 1 |         | GTGAA                  |
| A L Allala Commune Database                    |                        |                             |               |              |                    |            |                    | 152        |                    |                | 155                |                        |                |                | 160                        |                |                        | 165            |        |         |         | 170                    |
| Del/Delins                                     | 69 22                  |                             |               |              |                    |            |                    |            |                    |                |                    | 1.00                   |                |                |                            |                |                        |                | 1.0    |         |         |                        |
| Ins/Dup<br>Subst (2)<br>i4-40 (c.454-          | 30                     | G A                         | 120           | ) (G         | GCG<br>c.454-10    | 0          | G                  | 20         | G                  | (Ť (Ť<br>c.460 | AG (               |                        | (70 C          | t G C          | ()<br>(c.480               | 0 0            | C.490                  |                | AAC .  | 500     |         | C A G                  |
| С Т Т С Т А Т <b>G</b> А <sup>I</sup> А Т      | ΤΤΑΟΑ                  | AGAA                        |               | CAAT         | C T T C            | ΤG         | ттса               | GGT        | GGAG               | GAC            | CTTT               | TTTA                   | CAA            | CAT            | AGCCAC                     | GAGGA          | GAAAA                  | GCT            | TTAAA  | A A A 1 |         | GTGAA                  |
| ●↑↓ Clinvar 幸                                  |                        |                             |               |              |                    |            |                    | 152        |                    |                | 155                |                        |                |                | 160                        |                |                        | 165            |        |         |         | 170                    |
| Del/Delins<br>Ins/Dup<br>Subse                 |                        |                             | 6             | 0.0          | 0000               |            | 0                  | 200        | 00                 | 00             | 000                |                        |                | <b>0</b> 0     | 20 63                      |                | 0.0                    |                |        |         | 0.00    |                        |
| i4-40 c.454                                    | -30                    | c.454                       | -20           | 0            | c.454-10           |            |                    | c.454      | 00                 | c.460          |                    |                        | 170            |                | c.480                      |                | c.490                  |                |        | 500     | 000     | c.510                  |
| CTTCTATGA'AI                                   | TTACA                  | A G A'A /                   |               |              | Chi T C            |            | TICA               | V          | E                  | D              |                    | F Y                    | N              |                | A T                        | R              | R K                    |                |        | N       | P       | S E                    |
| ● ↑ ↓ UniProt<br>i4-40 c.454                   | -30                    | c.454                       | -20           |              | c.454-10           |            |                    | c.454      |                    | c.460          | 155                | c.                     | 170            |                | c.480                      |                | c.490                  | 105            | c      | 500     |         | c.510                  |

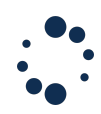

Moreover, several lines from NGS output file can be copied and pasted into the search bar.

|     |     | A                                         |   |
|-----|-----|-------------------------------------------|---|
|     | 1   | chr1:g.94496601C>A                        |   |
|     | 2   | chr2:g.182430848A>C                       |   |
|     | 3   | chr17:g.6331702T>A                        |   |
|     | 4   | chr8:g.87660100T>C                        |   |
|     | 5   |                                           |   |
|     | 6   |                                           |   |
|     |     |                                           |   |
| 🏚 🔍 | 848 | A>C chr17:g.6331702T>A chr8:g.87660100T>C | 0 |
|     |     |                                           |   |

The pasted data then shows up in a variant list. Double clicking on a row will open the selected variant in a new window.

| ABCA4         chr1:g.94496601C>A           AIPL1         chr17:g.6331702T>A           CERKL         chr2:g.182430848A>C           CNGB3         chr8:g.87660100T>C | <b>\</b> | ABCA4 |
|----------------------------------------------------------------------------------------------------|----------|-------|
| AIPL1         chr17:g.6331702T>A           CERKL         chr2:g.182430848A>C           CNGB3         chr8:g.87660100T>C                                            |          |       |
| CERKL chr2:g.182430848A>C<br>CNGB3 chr8:g.87660100T>C                                                                                                    |          | AIPL1 |
| CNGB3 chr8:g.87660100T>C                                                                                                    | С        | CERKL |
|                                                                                                    | ;        | CNGB3 |
|                                                                                                    |          |       |
|                                                                                                    |          |       |
|                                                                                                    |          |       |
|                                                                                                    |          | CNGB3 |

#### 6.5 "Focus On" Feature

The feature 'Focus on' allows you to search for genomic coordinates and more. This feature is available from the "View > Focus on" menu.

| AlamutVisu       | alPlus    | Application                             | File   | View          | Web                | Variant                | Tools   | Help       |    |
|------------------|-----------|-----------------------------------------|--------|---------------|--------------------|------------------------|---------|------------|----|
| • •              |           |                                         |        | F             | ocus or            | ۱                      |         | ₩F         |    |
| <b>A</b>         | O         |                                         | G      | Show          | v ruler            |                        |         | 企業R        | nc |
|                  | (         | × 🟫                                     | ×      | ✓ Colo<br>Use | r nucle<br>amino a | otides<br>acid 3 lette | er code | ひ第N<br>ひ第A | в  |
|                  |           |                                         |        | D F           | ull Scre           | en                     |         | F11        |    |
|                  | View      | configuration                           | Defaul | ✓ Show        | v navig            | ation bar              |         |            | ~  |
|                  |           |                                         |        | Incre         | ease Fo            | nt                     |         | ₩+         |    |
| erview of Transo | ript NM_0 | 07300.4 (BRCA1)                         |        | Decr          | ease Fe            | ont                    |         | ₩-         |    |
|                  | /////     | /////////////////////////////////////// |        | Rese          | et Font            |                        |         | ж0         |    |
|                  |           |                                         | 11178  | Ente          | r Full S           | creen                  |         |            | K  |

This functionality allows the user to find:

- genomic region
- genomic position
- cDNA position
- protein position
- variation
- nucleic sequence
- protein sequence

ALAMUT VISUAL PLUS © SOPHIA GENETICS 2022. All rights reserved. FOR RESEARCH USE ONLY. NOT FOR USE IN DIAGNOSTIC PROCEDURES.

| Find genomic region                 |                |                  |                         |
|-------------------------------------|----------------|------------------|-------------------------|
| Assembly: GRCh37                    |                | Chromosome: 3    |                         |
| Start: 37034841                     |                | End: 370923      | 37 (max: 198022430)     |
|                                     |                |                  | Find                    |
|                                     |                |                  |                         |
| Find position                       |                |                  |                         |
| <ul> <li>Genomic coord</li> </ul>   | inate 9.       |                  | e.g. '37004123'         |
| CDNA coordina                       | te c.          |                  | e.g. '234', '-65', '*56 |
| <ul> <li>Protein coordin</li> </ul> | ate p.         |                  | e.g. '456'              |
|                                     |                |                  | Find                    |
| Find variation                      |                |                  |                         |
|                                     |                |                  |                         |
|                                     |                | e.g. 'rs63750271 | ', 'COSM4464363'' Find  |
|                                     |                |                  |                         |
|                                     |                |                  |                         |
| Find nucleic sequence               |                |                  |                         |
| Sequence :                          |                |                  |                         |
|                                     | Transformation |                  |                         |
|                                     | Reverse stra   | nd Re            | verse direction         |
| Sequence (femuerd stre              | . (here        |                  |                         |
| Elanking region size:               | 10000          |                  |                         |
| Approximate Match                   | ina            |                  |                         |
| Approximate Match                   | ing            |                  | Prov                    |
|                                     |                |                  | riev                    |
| Find protein sequence               |                |                  |                         |
|                                     | TTS RR2        |                  |                         |
| Jequence. e.g. MSPV,                | 110, 101       |                  |                         |
|                                     |                |                  | Prev Next               |
|                                     |                |                  |                         |
|                                     |                |                  | Close                   |

On the "Find nucleic sequence" box, two options are available to look for nucleic sequences:

- The reverse strand checkbox will allow to look for a nucleic sequence onto the reverse strand.
- The reverse direction checkbox will look for a nucleic sequence following the reverse strand direction.

The "Flanking region size" field delimits the region adjacent to the given gene when searching for a sequence.

The approximate matching checkbox can be used to find a sequence that are similar to the reference sequence allowing to check for any errors, such as mismatches or indels (<u>for more information</u>).

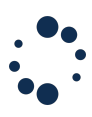

# 7. Visualize

# 7.1 Viewing BAM/CRAM alignment

Alamut<sup>m</sup> Visual Plus allows to visualize alignment from BAM and CRAM files.

#### Loading BAM and CRAM files

Two options are available to load alignment files once your gene of interest is opened:

- 1. Select menu "File > Open BAM/CRAM File" to load one or more BAM or CRAM files from your computer or local network.
- 2. Select menu "File > Open BAM from URL" to load a BAM file from a web server. HTTP and HTTPS protocols are supported.

Using CRAM files usually requires defining the location of reference sequences. (See Miscellaneous)

| Alamut   | VisualPlus Application | File | View     | Web     | Variant | Tools | Help              |
|----------|------------------------|------|----------|---------|---------|-------|-------------------|
|          |                        |      | Open B   | AM/CRA  | AM File | ЖΒ    |                   |
|          | Open gene              |      | Open B   | AM fron | n URL   | жU    | litochondrial vie |
| <u> </u> | o pon gono             | D    | Open Sa  | anger F | ile     |       |                   |
|          |                        | Exp  | oort Fas | ta Sequ | ence    | ЖE    | × 🕈               |

Notes:

- One or multiple alignments can be uploaded for each gene.
- When opening a new gene in a new tab, the BAM file will be automatically uploaded if the option "Automatically reload BAM files" is enabled in the "Settings" > "Misc" options.

# •••

#### **BAM Viewer components** The BAM track includes different components

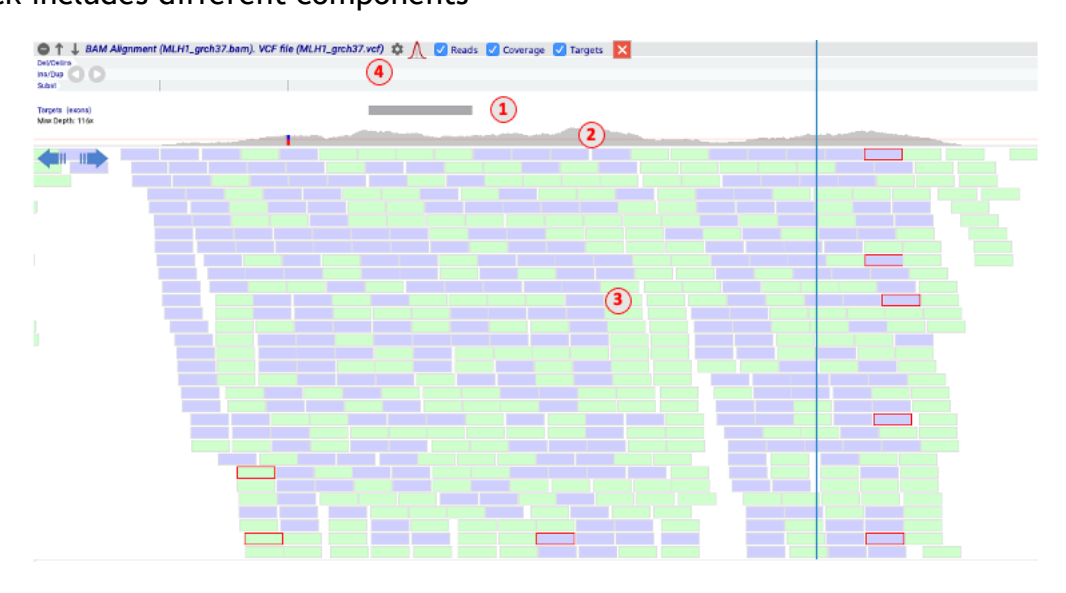

- Sequencing targets
- $\circ$  Depth of coverage
- $\circ \ \ \text{Reads}$
- $\circ$  Variants

When zooming to nucleotide level visualization, the genomic reference sequence is displayed above the targets sub-track:

| 🖨 🕇 📙 RAM Alignment (MI H1 grab 37 ham) VCF file (MI H1 grab 37 wrft) 📩 🚺 🔽 Device 🔽 Courses 🔯 Targete                                                                                                    |    |
|----------------------------------------------------------------------------------------------------|----|
| Coloring Coloring (multi-generation) for me (multi-generation) A Coloring Coloring C |    |
| Mar O G                                                                                                    |    |
| A A T A G A G A A C T G A T A G A A A T T G G A T G T G A G G A T A A A A                                                                                                    |    |
|                                                                                                    |    |
|                                                                                                    |    |
|                                                                                                    | CA |
|                                                                                                    |    |

Hovering over the read will display information related to reads as indicated in the BAM file:

| MLH1_grch37.bam                       |
|---------------------------------------|
|                                       |
| Mapping quality: 254                  |
| Base: A - Phred quality: 40           |
| Insert size: -225                     |
| Name: PC-LABO-NGS_22:3:24:14648:12926 |
| Strand: (-)                           |
| 2nd in pair                           |
| Pair mate mapped: yes                 |
|                                       |

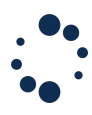

#### Viewing sequencing targets

In Alamut<sup>m</sup> Visual Plus, sequencing targets are supposed to cover current gene's exons with some exon-flanking intronic bases (20bp, by default):

You can also load targeted regions from BED files in the BAM track. From the BAM track 'Options' or by right clicking on the BAM track. Select "Load BED targets from file" to load a BED file

from your computer or select "Load BED targets from URL" to load a BED file from a web server. HTTP and HTTPS protocols are supported.

| <ul> <li>Shade mismatched bases by quality<br/>Show all bases</li> <li>Show clipped bases</li> </ul> |
|----------------------------------------------------------------------------------------------------|
| Condense reads<br>Squish reads                                                                       |
| Sort central reads by ><br>Restore Layout                                                            |
| Load BED targets from file                                                                           |
| Load BED targets from URL                                                                            |
| Load VCF variants from file                                                                          |
| Load VCF variants from URL                                                                           |
| Preferences                                                                                          |

#### Viewing variants

Single nucleotide variants (SNVs) are automatically detected where non-reference bases are called at a frequency above the 'Allele frequency threshold' defined in the Preferences panel. Jump from one SNV to the other by clicking the arrow buttons on the left of the coverage sub-track.

| ● ↑ ↓ BAM Alignment (MLH1_grch37.bam).                              | VCF file (MLH1_grch37.vcf) | 🌣 <u> </u> Reads | Coverage | V Targets 🗙 |
|---------------------------------------------------------------------|----------------------------|------------------|----------|-------------|
| Ins/Dup                                                             |                            |                  |          |             |
| C A G T C A T T T T A C A A<br>Targets (exons)<br>Max Depth: 11 fax |                            | GTTAA            | АСТБА    | тстст       |
|                                                                     | A Total sounds of          |                  |          |             |
|                                                                     | A: 50 (56% 28+, 22-)       |                  |          |             |
|                                                                     | C: 40 (44%, 15+, 25-)      |                  |          |             |
|                                                                     | G: 0<br>T: 0               |                  |          |             |
|                                                                     | A N: 0                     |                  |          |             |
|                                                                     | Reads in pair: 49/41       |                  |          |             |

By default, the VCF is loaded when importing the BAM file if it is located in the same folder with same file name.

From the BAM track 'Options' <sup>OP</sup> or by right clicking on the BAM track. Select "Load VCF variants from file" to load a BED file from your computer or select "Load VCF variants from URL" to load a BED file from a web server. HTTP and HTTPS protocols are supported.

| ~ | Shade mismatched bases by quality |
|---|-----------------------------------|
|   |                                   |
|   | Show clipped bases                |
|   | Condense reads                    |
|   | Squish reads                      |
|   | Sort central reads by             |
|   | Restore Layout                    |
|   | Load BED targets from file        |
|   | Load BED targets from URL         |
|   | Load VCF variants from file       |
|   | Load VCF variants from URL        |
|   | Preferences                       |

# Visualization options

BAM preferences are accessible through the BAM track 'Options' 😳 or by right clicking on the BAM track.

| ~ | Shade mismatched bases by quality<br>Show all bases<br>Show clipped bases                                            |
|---|----------------------------------------------------------------------------------------------------|
|   | Condense reads<br>Squish reads                                                                                       |
|   | Sort central reads by ><br>Restore Layout                                                                            |
|   | Load BED targets from file<br>Load BED targets from URL<br>Load VCF variants from file<br>Load VCF variants from URL |
|   | Preferences                                                                                                    |

|                                        | BAM                             | Preferences                                                                                                    |                                 |
|----------------------------------------|---------------------------------|----------------------------------------------------------------------------------------------------|---------------------------------|
| argets                                 |                                 | (1)                                                                                                    |                                 |
| 🗸 Display                              | Number of int                   | ronic bases in exon-based targets: 20                                                                                                    |                                 |
| Coverage                               |                                 | 0                                                                                                    |                                 |
| 🗸 Display                              | $\sim$                          | O └─ Linear scale O └─ Qua                                                                                                    | adratic scale                   |
| Depth threshold:                       | 30 3                            | Minimum depth expected                                                                                                    |                                 |
| Allele frequency threshold:            | 0.20 4                          | <i>Threshold above which non-reference alleles are marked out</i> whether the second second | clude alleles<br>ten navigating |
| Deletion frequency threshold:          | 0.00 6                          | Threshold above which deletions are marked out                                                                                                    | clude deletions                 |
| Insertion frequency threshold:         | 0.00 8                          | Threshold above which insertions are marked out                                                                                                    | clude insertions                |
| leads                                  |                                 |                                                                                                    |                                 |
|                                        |                                 | Display Size                                                                                                    |                                 |
| ✓ Display Sorted bas                   | e order: A C G T                | N (10 Standard Condensed )                                                                                                    | Squished                        |
| Show all bases Show cli                | pped bases 12                   | V Filter                                                                                                    | PCR duplicates                  |
| Max. displayed read depth: 20          | 0 14                            |                                                                                                    |                                 |
| Mapping quality threshold: 0           | (15)                            |                                                                                                    |                                 |
| ✓ Shade mismatched bases b             | y quality Min. Phred score: 5   | Max. Phred score: 20                                                                                                    |                                 |
| Insert Size                            |                                 |                                                                                                    |                                 |
| 🗸 Color read pairs whe                 | en insert size is out of bounds |                                                                                                    |                                 |
| Fixed bounds                           | Min (bp): 70                    | Max (bp): 700                                                                                                    |                                 |
| <ul> <li>Distribution-based</li> </ul> | Min (%): 0.5                    | Max (%): 99.5                                                                                                    |                                 |
| соре                                   |                                 |                                                                                                    |                                 |
| • Apply to this alignme                | nt only O Apply to all current  | y open alignments                                                                                                    |                                 |
| Save as default settings               | 5                               |                                                                                                    |                                 |
|                                        |                                 |                                                                                                    |                                 |

- 1. By default, sequencing targets are supposed to cover current gene's exons. This setting specifies the number of exon-flanking intronic bases to add to exon-defined targets.
- 2. The coverage histogram can either be displayed using a linear scale where the height of each bar is directly proportionate to the depth value or using a quadratic scale where low depth values are increased, and high depth values are decreased.
- 3. Targets are highlighted with red color where coverage depth is below this threshold. Besides, detected SNVs are only reported at positions where coverage is above this threshold.
- 4. Single nucleotide variants (SNVs) are detected where non-reference bases are called at a frequency above this threshold. Value given in % (0.2 means 20%).
- 5. The navigation arrows of the BAM track will consider single nucleotide variants (SNVs) when navigating through variants, when this checkbox is ticked.
- 6. Deletions are detected where they appear in reads at a frequency above this threshold.
- 7. The navigation arrows of the BAM track will consider deletions when navigating through variants, when this checkbox is ticked.
- 8. Insertions are detected where they appear in reads at a frequency above this threshold.

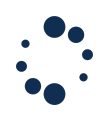

- 9. The navigation arrows of the BAM track will consider insertions when navigating through variants, when this checkbox is ticked.
- 10. When sorted through the "Sort central reads by base" contextual menu option, reads will be sorted according to the order defined here (A first, C second, etc in this example).
- 11. These settings define the graphical height of reads.
- 12. If 'Show all bases' is not checked, then read bases are displayed only if they differ from the reference sequence. Some NGS data processing tools "soft-clip" bases at either end of reads if appropriate. Checking the 'Show clipped bases' option reveals these bases. This option should usually remain unchecked.
- 13. Alamut<sup>™</sup> Visual Plus does not itself detect PCR duplicates. Reads marked as PCR duplicates in the BAM file are removed if this option is checked.
- 14. This setting only affects the graphical display of reads, not computations.
- 15. Reads with a mapping quality under this threshold are removed.
- 16. If this option is checked, then called bases with a Phred score under the specified minimum threshold are not displayed. Bases with a Phred score between the specified minimum and maximum thresholds are shaded. Bases above the maximum threshold are displayed in full color.
- 17. Based on insert size values provided in the BAM file, paired reads too distant or too close from each other are highlighted if this option is checked. Expected normal insert sizes can be expressed as fixed values or as a percentage over the distribution. If the insert size is large, denoting a deletion, reads are colored red. If the insert size is small, denoting an insertion, reads are colored blue.

# Viewing BAM alignment statistics

Alamut<sup>™</sup> Visual Plus computes descriptive statistics from BAM file (depth of coverage and insert size). These statistics are computed for the current displayed gene locus.

Click on the picture (red histogram near options in the BAM track) and, then select either "Depth of Coverage" or "Insert Size Distribution" from the menu.

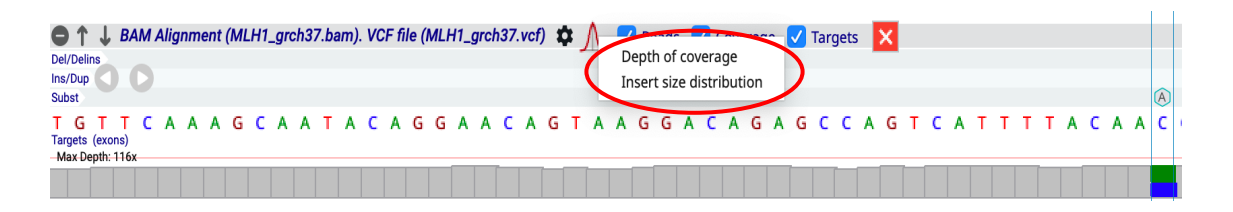

To display the depth of coverage statistics, select "Depth of Coverage" from the menu. A table summarizes for the current gene locus, the following statistics:

- **Depth of coverage 1X**: the percentage of a region that is covered by at least one read.
- **Depth of coverage based on a user defined coverage threshold**: the percentage of a region that is covered by at least this coverage threshold.
- Average, Median and Maximum of the depth of coverage.

These statistics are computed for the following regions:

- **Off-Target:** region outside the targeted region (not investigated by the sequence analysis)

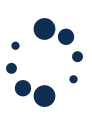

• Locus: current gene locus

| BAM align<br>Gene | nment: I | MLI<br>MI I | H1_grch3<br>H1 | 7.b | am    |  |
|-------------------|----------|-------------|----------------|-----|-------|--|
| Coverage          |          |             |                |     |       |  |
|                   | On-Targ  | et          | Off-Targ       | et  | Locus |  |
| ≥1x               | 90%      | )           | 59%            |     | 81%   |  |
| ≥100x             | 0%       |             | 0%             |     | 0%    |  |
| Average depth     | 47       |             | 24             |     | 42    |  |
| Median depth      | 59       |             | 41             |     | 43    |  |
| Max depth         | 100      |             | 116            |     | 116   |  |
|                   |          |             |                |     |       |  |
|                   |          |             |                |     | Close |  |

To display "Insert Size Distribution" (only for paired-end sequencing data), select "Insert Size Distribution" from the menu.

The insert sizes are computed from the reads that are in the current gene locus (displayed in Alamut<sup>™</sup> Visual Plus) and, then they are plotted as follows.

The cutoff option allows to choose an insert size interactively by displaying in a graphical format.

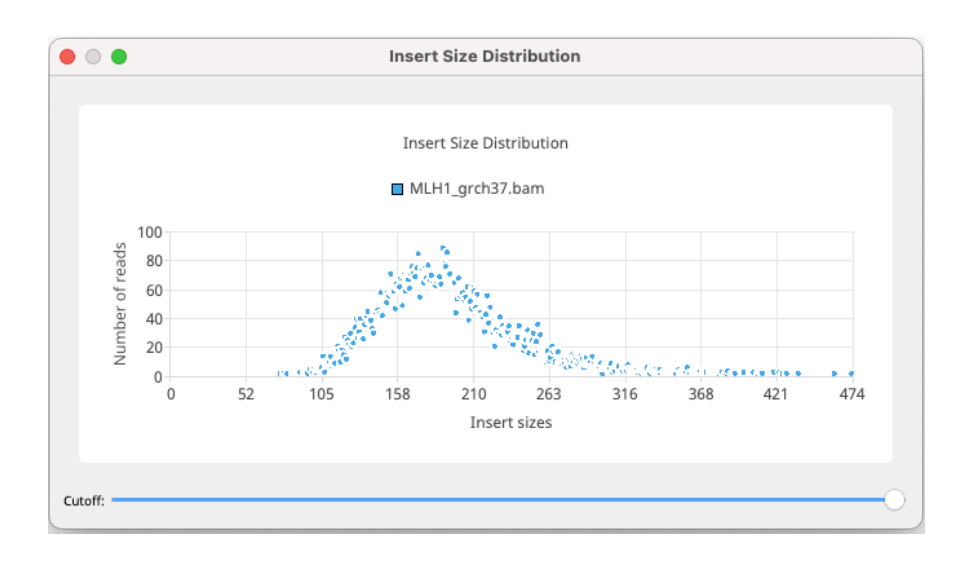

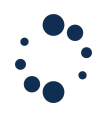

# 7.2 Viewing Sanger Electropherogram

Alamut<sup>M</sup> Visual Plus allows you to display Sanger Electropherogram (Sequencing) data by opening a new track through the "File > open Sanger file" menu.

| Alamut | VisualPlus | Application | File | View     | Web                   | Variant | Tools |      | He       | lp       |
|--------|------------|-------------|------|----------|-----------------------|---------|-------|------|----------|----------|
|        |            |             |      | Open B   | AM/CR/                | AM File | ₩В    |      |          |          |
|        | Open       | dene        |      | Open B   | AM from               | n URL   | жU    | lita | och      | or       |
|        | open       | gene        | B    | Open Sa  | a <mark>nger</mark> F | ile     |       |      |          | <u> </u> |
|        |            |             | Eve  | ort East | to Com                | 0000    | 945   | ×    | <b>f</b> |          |
|        |            |             | EXP  | Jort Fas | ta Sequ               | ence    | #-E   |      |          |          |

A pop-up will appear where you can select the exon that matches the Sanger sequence you wish

to align. Alamut  $^{M}$  Visual Plus is also able to select the best suited exon automatically. If the Sanger file you wish to load, covers multiple exons or intronic regions, you can manually select the genomic region to be considered. Alamut Visual Plus will then run its alignment algorithms considering the nucleotides located inside the specific area.

| <b>O</b> A | lign with exon                                                           | Align with regional of the second second | 'n    |
|------------|--------------------------------------------------------------------------|----------------------------------------------------------------------------------------------------|-------|
| Pick tł    | ne exon you want to align                                                | the following Sanger file with:                                                                                                    |       |
| /User:     | s/williamogeard/Desktop/                                                 | Import/Sanger/00000199F-DMD                                                                                                    | 9.ab1 |
| EXO        | 11 TZ (199 0P)                                                           |                                                                                                    | *     |
|            | utomatically pick the best                                               | suited exon                                                                                                    |       |
| Or pic     | utomatically pick the best s                                             | suited exon<br>ign Sanger with:                                                                                                    |       |
| Or pic     | utomatically pick the best s<br>k the genomic region to al<br>g.33229666 | suited exon<br>ign Sanger with:                                                                                                    |       |

The Sanger track shows different components

1- Quality scores are displayed in bars.

2- Reference sequence. The reference sequence displayed is always the forward sequence. It can be hidden via the 'Options' menu <sup>(2)</sup>

3- Sanger reference. If the sanger sequence has been aligned with the forward sequence, it will be displayed with a blue background; if it has been aligned with the reverse sequence the background will be green. When a substitution is detected, it is highlighted in red. A deletion is indicated by a '-' and highlighted in red. An insertion is indicated by an arrow. 4- Electropherogram. The display can be scaled with the 'Scale' button.

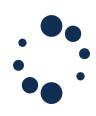

5-The quality threshold. By default, the threshold is set at 20. The user can customize the threshold. When it shows a quality score lower or equal to the indicated 'Q-value' in the track, the bar in the quality scores sub-track is displayed in orange. 6- Print Sanger track.

A Sanger variant report can be exported form the Sanger track. 'Options' menu @ > Export variants

When hovering the nucleotide in the Sanger track, you can see the nucleotide and its coordinates as following:

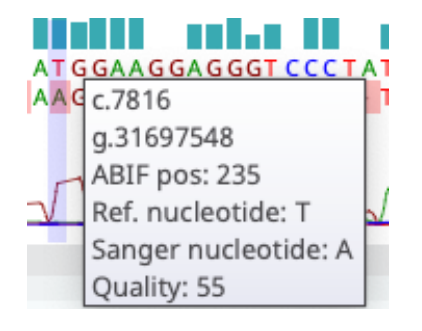

#### 7.3 Viewing sequence-based annotation files (BED, GFF)

Alamut<sup>™</sup> Visual Plus supports the visualization of annotations in BED, GFF version 2/GTF, GFF version 3 in the Private Annotations Track. By default, this track is not visible. To display it, you need to enable it in the View tab of the Application Settings window.

| 0 0                      |            | Sett                            | ings         |             |
|--------------------------|------------|---------------------------------|--------------|-------------|
| License                  |            | Network                         | View         | Misc        |
| View                     |            |                                 |              |             |
| Show Selected Trans      | cript on \ | /ariant tracks                  |              |             |
| Default genome build     |            |                                 |              |             |
| GRCh37 GRC<br>GRCh37 GRC | h38        |                                 |              |             |
| VIEW NAME                | TR         | ACK                             |              |             |
| Default                  | ÷          | COSMIC                          |              |             |
|                          |            | Genomenon I                     | Mastermind C |             |
|                          |            | Structural Var                  | iants (DGV)  |             |
|                          |            | Protein Doma                    | ins          |             |
|                          |            | <ul> <li>Orthologues</li> </ul> |              |             |
|                          |            | Repeat Mask                     | ər           |             |
| + -                      |            | Private Annot                   | ations       |             |
| Use as default config    | uration    |                                 |              |             |
|                          |            |                                 |              |             |
|                          |            |                                 |              | Cancel Save |

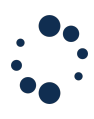

#### Automatic Import

To automatically import sequence-based annotation files into a private annotation track, you will need to create a Private Annotation Database. The workflow to create a Private Annotation database is described in <u>Section 8.2</u>..

Once the database created, you need to store all the files you want to import in the private annotation database folder. Then, open Alamut Visual Plus and open the Private Annotation Database window via Menu > 'Private Annotations' > 'Private Annotation Databases'. Check the "Current Database" checkbox to use this database in the Private Annotation Track and the "Automatic Files Import" checkbox to trigger the automatic load of files.

| •                              |                                        | Pri         | vate Annotat | ion Databases       |                    |                 |                        |      |
|--------------------------------|----------------------------------------|-------------|--------------|---------------------|--------------------|-----------------|------------------------|------|
|                                |                                        |             |              |                     |                    |                 |                        |      |
| Private Annotation Database $$ | Path                                   | Description | Datasets     | Private Annotations | Current Database   | Shared database | Automatic Files Import | 1    |
| My Annotations                 | /Users/user/Library/Application Suppor | annotations | 0            | 0                   |                    |                 | <ul><li>✓</li></ul>    |      |
|                                |                                        |             |              |                     |                    | -               |                        |      |
|                                |                                        |             |              |                     |                    |                 |                        |      |
|                                |                                        |             |              | Import              | from Alamut Visual | New Add Existi  | ng Database Edit       | Dele |
|                                |                                        |             |              |                     |                    |                 |                        | Clo  |
|                                |                                        |             |              |                     |                    |                 |                        |      |

Your sequence-based annotation files will now be automatically loaded each time you open a new tab in Alamut Visual Plus.

#### Manual import

To import sequence-based annotation files, open the 'Options' menu <sup>(2)</sup> of the Private Annotation Track. You can click on 'Import Files', choose the files you want to import and validate. You can import several files at once. If you want to import all the sequence-based annotation files of a folder, you can click on 'Import Folder', choose the folder, and validate.

| T T T A G A A A T C A G T C C C C A G A A | Add Dataset         | 5 |
|-------------------------------------------|---------------------|---|
|                                           | Import File(s)      |   |
|                                           | Import Folder       |   |
|                                           | Hide Empty Datasets |   |
|                                           | Show All            |   |
|                                           | Erase All           |   |

Each file will generate at least one dataset and the sub-track will appear in the track. As for manually created datasets, right-clicking on a dataset label will open a context menu.

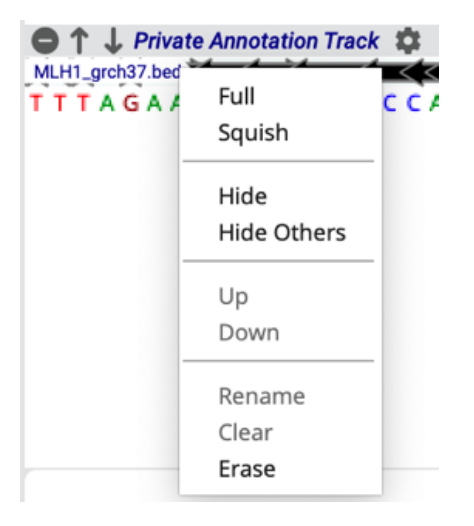

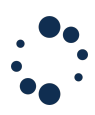

This menu contains two items to manage how the private annotations are displayed in the associated sub-track:

- Full: change the display to view all segments in full mode
- Squish: change the display to view all segments in squish mode

Data imported from sequence-based annotation files cannot be edited so a dataset created by an import cannot be renamed or erased.

You can visualize the information of the imported private annotations by double-clicking on it or by using its context-menu. The information of imported private annotations cannot be edited.

<u>Note:</u> Data from sequence-based annotation files are loaded into Alamut Visual Plus in read only mode. If you need to update them, update the source file and load it again into Alamut Visual Plus.

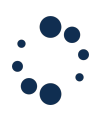

# 8. Annotate

#### 8.1 Variant Databases

Alamut<sup>M</sup> Visual Plus allows you to annotate and store variants. Click on menu > Variant > Local Variant Databases.

| • | Solution Set New Variant % ∨ |
|---|------------------------------|
|   | Local Variant Databases #D   |
|   | Refresh Variants             |

By default, a local database called "Alamut" is available, you can use it to store your internal variants.

By clicking on 'New' in the Local Variant Databases, a new tab will appear 'New Database'. You can define a new database by selecting a path, adding a name and a description. You can easily switch from one database to another.

| •            | New Database                                                   |
|--------------|----------------------------------------------------------------|
| Name:        | Tast1                                                          |
| Nume.        |                                                                |
| Path:        | Users/user/Library/Application Support/AlamutVisualPlus Browse |
| Description: | Variants                                                       |
| beschpuoli.  |                                                                |
|              | Cancel Create                                                  |
|              |                                                                |

The basic variant database functionality implementation allows to store databases on each user's computer, or on a shared folder. When variants are stored in a shared file system, caution must be taken so that two people don't edit simultaneously.

| Local variant database         Description         Entries         Variants         Occurrences         Path         Display in track           alamut         Default local database         0         0         0         /Users/user/Library/Application         All | Default     | Shared database  | Last update date     |
|----------------------------------------------------------------------------------------------------|-------------|------------------|----------------------|
| Local variant database         Description         Entries         Variants         Occurrences         Path         Display in track           alamut         Default local database         0         0         0         /Users/user/Library/Application         All | Default     | Shared database  | Last update date     |
| alamut Default local database 0 0 0 /Users/user/Library/Application All                                                                                                    |             | 0                |                      |
|                                                                                                    |             |                  | 15/06/2022           |
| Test1 Variants 0 0 0 /Users/user/Library/Application All                                                                                                    |             |                  | 15/06/2022           |
| Explore/Export Import New                                                                                                    | Add Existin | ng Database Edit | Delete Clear Databas |

If you want to work on an already existing database, you can add it to your workspace by clicking on 'Add Existing Database'. If this database is shared between users, tick the 'Shared Database' checkbox.

|                        |                        |         |          |             | Local Variant Databases           |                  |             |                 |                       |
|------------------------|------------------------|---------|----------|-------------|-----------------------------------|------------------|-------------|-----------------|-----------------------|
|                        |                        |         |          |             |                                   |                  |             |                 |                       |
| Local variant database | Description            | Entries | Variants | Occurrences | Path                              | Display in track | Default     | Shared database | Last update date 🛛 🗸  |
| alamut                 | Default local database | 0       | 0        | 0           | /Users/user/Library/Application A |                  |             |                 | 15/06/2022            |
| Test1                  | Variants               | 0       | 0        | 0           | /Users/user/Library/Application   | All              |             |                 | 15/06/2022            |
|                        |                        |         |          |             | Explore/Export Import             | New              | Add Existin | g Database Edit | Delete Clear Database |
|                        |                        |         |          |             |                                   |                  |             |                 | Close                 |

<u>Note:</u> We do not recommend sharing databases between different versions of Alamut Visual Plus. If you do use the shared database feature, all users should switch to a new version of Alamut Visual Plus at a same time.

When exploring a genomic region, your internal variants will be displayed in a specific track (one for each Local Variant Database). For each Local Variant Database, you can use the 'Display in track' column to choose in which 'View configuration' the associated track should appear (see section 10.2 to create or edit a view configuration).

| • | Local Variant Databases  |                        |         |          |             |                                                          |                             |         |                 |  |  |  |
|---|--------------------------|------------------------|---------|----------|-------------|----------------------------------------------------------|-----------------------------|---------|-----------------|--|--|--|
|   |                          |                        |         |          |             |                                                          |                             |         |                 |  |  |  |
| 1 | Local variant database 🐱 | Description            | Entries | Variants | Occurrences | Path                                                     | Display in track            | Default | Shared database |  |  |  |
|   | alamut                   | Default local database | 0       | 0        | 0           | /Users/user/Library/Application Support/AlamutVisualPlus | All                         |         |                 |  |  |  |
|   | Test1                    | Variants               | 0       | 0        | 0           | /Users/user/Library/Application Support/AlamutVisualPlus | <ul> <li>Default</li> </ul> |         |                 |  |  |  |
|   |                          |                        |         |          |             |                                                          | ✓ PA                        |         |                 |  |  |  |
|   |                          |                        |         |          |             | Explore/Export Import New Add Existing                   | Database Edit               | Delete  | Clear Database  |  |  |  |
|   |                          |                        |         |          |             |                                                          |                             |         | Close           |  |  |  |

Alamut<sup>™</sup> Visual Plus also enlists and navigates through all internal variants for the current gene by selecting a database and clicking on 'Explore/Export' button in the 'Local Variant Databases' tab.

Variants will be displayed in a new tab 'Variant exporter'. You can display different options as showed in the 'Row filters' and 'Column filters' fields. You can scroll down/up and right/left to explore your internal variants.

| • • •                    |                                        |                                   | Variant                                                                             | Exporter                                                            |                                                               |                           |            |        |
|--------------------------|----------------------------------------|-----------------------------------|-------------------------------------------------------------------------------------|---------------------------------------------------------------------|---------------------------------------------------------------|---------------------------|------------|--------|
| Row filters (optional)   | All                                    | V Ø                               | Column filters (optional)                                                           | ✓ Notes                                                             | HTML fields                                                   |                           |            |        |
| Gene:                    |                                        | ✓ Ø                               | <ul> <li>Chromosome</li> <li>Gene</li> <li>Transcript</li> </ul>                    | Occurrence ID     Family ID     Phenotype                           | Export as plain text     Preserve HTML tags     Output format |                           |            |        |
| Type:<br>Classification: |                                        | <ul><li>✓ Ø</li><li>✓ Ø</li></ul> | <ul> <li>✓ gNomen</li> <li>✓ cNomen</li> <li>✓ Type</li> <li>✓ pNomen</li> </ul>    | KNA Analysis     HPO IDs     Comment     Creation date              | • Tab-separated text<br>Excel<br>VCF                          |                           |            |        |
| Occurrence ID:           |                                        | ✓ Ø                               | <ul> <li>Coding effect</li> <li>Evidences (ACMG)</li> <li>Classification</li> </ul> | <ul> <li>✓ Update date</li> <li>✓ Local variant database</li> </ul> | Destination <ul> <li>Export to file:</li> </ul>               | /Users/tdebenoist/variant | s.txt Brow | wse    |
| Family ID:               | ······································ | V Ø                               | All annotations                                                                     |                                                                     | Export to clipboard                                           | Classification            |            |        |
|                          |                                        |                                   |                                                                                     |                                                                     |                                                               |                           |            | 10     |
|                          |                                        |                                   |                                                                                     |                                                                     |                                                               |                           |            |        |
|                          |                                        |                                   |                                                                                     |                                                                     |                                                               |                           |            |        |
|                          |                                        |                                   |                                                                                     |                                                                     |                                                               |                           |            |        |
|                          |                                        |                                   |                                                                                     |                                                                     |                                                               |                           | Export     | Cancel |
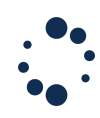

When working on a shared database, you may need to manually refresh your variants to retrieve changes made by your coworkers. To do so, use the 'Refresh Variants' item of the 'Variant' menu.

| AlamutVisua | IPlus | Application | File | View  | Web | Variant   | Private Annotations  | То |
|-------------|-------|-------------|------|-------|-----|-----------|----------------------|----|
| •           |       |             |      |       |     | 嵏 New '   | Variant ೫∨           |    |
|             | Open  | dene        | GPC  | h27   | G   | Local Var | iant Databases 🛛 🕷 D | 01 |
| п           | Open  | gene        | GRC  | .1137 |     | Refresh \ | /ariants             | E, |
|             |       |             |      |       |     |           |                      |    |

The manual refresh may be needed when you want to retrieve changes on a region for which Alamut Visual Plus has already loaded database data (because you are working or have worked on it).

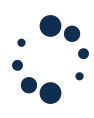

# 8.2 Private Annotation Databases

Private annotations functionality enables you to manually define sequence-based annotations. This feature is available on a dedicated track: the "Private Annotation Track". By default, this track is not visible. To display it, you need to enable it in the View tab of the Application Settings window.

|                       | Setti                   | ings         |      |
|-----------------------|-------------------------|--------------|------|
| License               | Network                 | View         | Misc |
| View                  |                         |              |      |
| ✓ Show Selected Trans | cript on Variant tracks |              |      |
| Default genome build  |                         |              |      |
| 💿 GRCh37 🗌 GRC        | h38                     |              |      |
|                       |                         |              |      |
| VIEW NAME             | TRACK                   |              |      |
| Default               | COSMIC                  |              |      |
|                       | Genomenon M             | Aastermind C |      |
|                       | Structural Varia        | ants (DGV)   |      |
|                       | Protein Domai           | ins          |      |
|                       | Orthologues             |              |      |
|                       | Repeat Maske            | r            |      |
|                       | Private Annota          | ations       |      |
|                       |                         |              |      |

Creating and managing private annotation databases

Private annotations are stored in a dedicated database. To manage your private annotation databases, click on menu > Private Annotations > Private annotation Databases.

| AlamutVis | ualPlus | Application | File | View | Web | Variant | Private Annotations   | Tools   | Help |
|-----------|---------|-------------|------|------|-----|---------|-----------------------|---------|------|
| •         |         |             |      |      |     |         | Private Annotation Da | tabases |      |
| <b>A</b>  | Open    | gene        | GRC  | h37  | G   | RCh38   | Refresh Private Annot | ations  |      |
| •••       |         |             |      |      |     |         |                       |         |      |

The Private Annotation Databases window lists the existing databases available for visualization and annotation.

In the Private Annotations Track, you will be able to see the content of **one of your private annotation databases at a time**. You can choose which database you wish to display by using the 'Current Database' checkbox.

|                                        | Pri                                            | vate Annotat                                                                  | tion Databases                                                                                       |                                                                                                    |                                                                                                    |                                                                                                    |
|----------------------------------------|------------------------------------------------|-------------------------------------------------------------------------------|----------------------------------------------------------------------------------------------------|----------------------------------------------------------------------------------------------------|----------------------------------------------------------------------------------------------------|----------------------------------------------------------------------------------------------------|
|                                        |                                                |                                                                               |                                                                                                    |                                                                                                    |                                                                                                    |                                                                                                    |
| Path                                   | Description                                    | Datasets                                                                      | Private Annotations                                                                                  | Current Database                                                                                                    | Shared database                                                                                                    | Automatic Files Import                                                                                                    |
| /Users/user/Library/Application Suppor | annotations                                    | 0                                                                             | 0                                                                                                    |                                                                                                    |                                                                                                    |                                                                                                    |
|                                        |                                                |                                                                               |                                                                                                    |                                                                                                    |                                                                                                    |                                                                                                    |
|                                        |                                                |                                                                               | Import                                                                                               | from Alamut Visual                                                                                                    | New Add Existi                                                                                                    | ing Database Edit                                                                                                    |
|                                        |                                                |                                                                               |                                                                                                    |                                                                                                    |                                                                                                    |                                                                                                    |
|                                        | Path<br>/Users/user/Library/Application Suppor | Pri<br>Path Description<br>/Users/user/Library/Application Suppor annotations | Private Annotat<br>Path Description Datasets<br>/Users/user/Library/Application Suppor annotations 0 | Private Annotation Databases         Path       Description       Datasets       Private Annotations         /Users/user/Library/Application Suppor       annotations       0       0       Import | Private Annotation Databases         Path       Description       Datasets       Private Annotations       Current Database         /Users/user/Library/Application Suppor       annotations       0       0       Import from Alamut Visual | Private Annotation Databases         Path       Description       Datasets       Private Annotations       Current Database       Shared database         /Users/user/Library/Application Suppor       annotations       0       0       Import from Alamut Visual       New       Add Exist |

ALAMUT VISUAL PLUS © SOPHIA GENETICS 2022. All rights reserved. FOR RESEARCH USE ONLY. NOT FOR USE IN DIAGNOSTIC PROCEDURES.

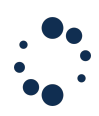

To create a new database, click on 'New' button. A new pop-up will appear. You can define a new database by selecting the path of the newly created database, a name, and a description.

|              | New Database                             |                 |        |
|--------------|------------------------------------------|-----------------|--------|
| Name:        | My Annotations                           |                 |        |
| Path:        | ibrary/Application Support/AlamutVisualP | lus/annotations | Browse |
|              |                                          |                 |        |
| Description: | annotations                              |                 |        |
|              |                                          | Cancel          | Create |

The basic private annotation database functionality allows to store databases on each user's computer, or into a shared folder. When private annotations are stored in a shared file system, caution must be taken so that two people don't edit the private annotations, simultaneously.

If you want to work on a database created by another user, you can add it to your workspace by clicking on 'Add Existing Database'. Then, tick the 'Shared Database' checkbox.

| • • •                         |                                          | Priva       | ate Annotatio | on Databases        |                     |                     |                        |
|-------------------------------|------------------------------------------|-------------|---------------|---------------------|---------------------|---------------------|------------------------|
|                               |                                          |             |               |                     |                     |                     |                        |
| Private Annotation Database 🗸 | Path                                     | Description | Datasets      | Private Annotations | Current Database    | Shared database     | Automatic Files Import |
| My Annotations                | /Users/user/Library/Application Support/ | annotations | 0             | 0                   | <ul><li>✓</li></ul> | <ul><li>✓</li></ul> | <ul><li>✓</li></ul>    |
|                               |                                          |             |               |                     |                     |                     |                        |
|                               |                                          |             |               | Import fro          | om Alamut Visual    | New Add Existing    | Database Edit Delete   |
|                               |                                          |             |               |                     |                     |                     |                        |
|                               |                                          |             |               |                     |                     |                     | Close                  |

<u>Note:</u> We do not recommend sharing private annotations databases between different versions of Alamut Visual Plus. If you do use the shared database feature, all users should switch to a new version of Alamut Visual Plus at a same time.

When working on a shared database, you may need to manually refresh your variants to retrieve changes made by your coworkers. To do so, use the 'Refresh Private Annotations' item of the 'Private Annotations' menu.

| AlamutVisu | alPlus | Application | File | View | Web | Variant | Private Annotations   | Tools   | Help |
|------------|--------|-------------|------|------|-----|---------|-----------------------|---------|------|
| •          |        |             |      |      |     |         | Private Annotation Da | tabases |      |
| <b>A</b>   | Open   | gene        | GRC  | h37  | G   | RCh38   | Refresh Private Annot | ations  | J    |

The manual refresh may be needed when you want to retrieve changes on a region for which Alamut Visual Plus has already loaded database data (because you are working or have worked on it).

### Import Private Annotations from Alamut<sup>™</sup> Visual

Private Annotation files from Alamut<sup>™</sup> Visual (.apa) can be imported into the Private Annotation Databases of Alamut<sup>™</sup> Visual Plus. To do so, open the Private Annotation Database window via Menu > 'Private Annotations' > 'Private Annotation Databases'. Select the database you want to import the private annotations into. Click on 'Import' and select the file you want to import.

| •                           |                                        | Pri         | vate Annotat | ion Databases       |                  |                 |                                                                                                    |  |
|-----------------------------|----------------------------------------|-------------|--------------|---------------------|------------------|-----------------|----------------------------------------------------------------------------------------------------|--|
|                             |                                        |             |              |                     |                  |                 |                                                                                                    |  |
| ivate Annotation Database 🕥 | Path                                   | Description | Datasets     | Private Annotations | Current Database | Shared database | Automatic Files Import                                                                                                    |  |
| ly Annotations              | /Users/user/Library/Application Suppor | annotations | 0            | 0                   | <b>V</b>         |                 | Image: A start of the start of the start |  |
|                             |                                        |             |              |                     |                  |                 |                                                                                                    |  |
|                             |                                        |             |              |                     | 1                |                 |                                                                                                    |  |

# 9. Import Variants

Supported file format

Alamut<sup>™</sup> Visual Plus can import variants from external sources into local variant databases. The imported variants will be stored into the selected Local Variant Database (LVD).

Successfully imported variants are saved as standard Alamut $^{\rm M}$  Visual Plus internal variants and can then be handled like other internal variants.

Alamut<sup>™</sup> Visual Plus can import variant annotations from TSV (Tab-separated values) formatted files as Variant Calling Format files (VCF).

Note that for Alamut<sup>™</sup> Visual users, the same workflow can be used to import .mut files and .txt variant files that may have been exported from Alamut<sup>™</sup> Visual.

# 9.1 Import variant from an excel file or TSV format

Alamut<sup>™</sup> Visual Plus accepts a tabular import file containing variant descriptions and annotations. Import files must follow a precise format that is most easily created using a spreadsheet application like Excel. Here is an example. The column order must be strictly observed.

The header line (with column labels) is mandatory. Columns must be named as in the example in below:

| Assembly | Chromosome | Gene | Transcript  | gNomen                 | cNomen      | Туре         | pNomen           | Coding effect | Evidences (ACMG) | Classification         | Notes                                   | Occurrence ID | Family ID | Phenotype | <b>RNA Analysis</b> | HPO IDs | Comment |
|----------|------------|------|-------------|------------------------|-------------|--------------|------------------|---------------|------------------|------------------------|-----------------------------------------|---------------|-----------|-----------|---------------------|---------|---------|
| GRCh37   | 2          | MSH2 | NM_000251.2 | g.47630335C>A          | c.5C>A      | Substitution | p.(Ala2Glu)      | Missense      | PM1,PM2,PP3      | Likely Benign          | This is a note relating to this variant | 1             | 123       | Adam+     |                     |         |         |
| GRCh37   | 2          | MSH2 | NM_000251.2 | g.47630347_47630350del | c.17_20del  | Deletion     | p.(Lys6Argfs*57) | Frameshift    |                  | Likely Pathogenic      |                                         | 2             | 456       |           |                     |         |         |
| GRCh37   | 2          | MSH2 | NM_000251.2 | g.47657084A>C          | c.1276+4A>C | Substitution | p.?              |               |                  | Undefined Significance |                                         |               |           |           |                     |         |         |

The following sets of columns must be populated to define the variants:

| <ul><li>Assembly</li><li>Chromosome</li><li>gNomen</li></ul> | or | <ul><li>Gene</li><li>Transcript</li><li>cNomen</li></ul> |
|--------------------------------------------------------------|----|----------------------------------------------------------|
|--------------------------------------------------------------|----|----------------------------------------------------------|

Assembly – GRCh37 or GRCh38.

**Chromosome** – chr**N** or **N**, where N is the number of the chromosome (or X or Y, or MT) **Gene** – The official symbol of the gene carrying the variant.

**Transcript** – The RefSeqDna of the transcript used to describe the variant.

gNomen – The gDNA-level variant description, using the HGVS nomenclature.

cNomen – The cDNA-level variant description, using the HGVS nomenclature.

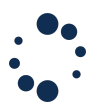

**Type** – The variant type: Substitution, Deletion, Insertion or Duplication.

**pNomen** – Consequence of the variant at the protein level.

**Coding Effect** – Missense, Start loss, Nonsense, Stop loss, Frameshift, In-frame or Synonymous. **ACMG evidences** – ACMG rules, separated by coma.

Classification - Variant classification as per the ACMG guidelines :

- Benign
- Likely Benign
- Uncertain Significance
- Likely Pathogenic
- Pathogenic

If no value is supplied here, " Undefined Significance" is assumed

 $\mathbf{Notes}-\mathbf{Comments}$  associated to the variant. Free content field.

Occurrence ID - Free content field.

Family ID - Free content field.

Phenotype - Free content field.

**RNA Analysis** – Free content field.

HPO IDs - Human phenotype ontology IDs

Comment - Comment associated to the occurrence. Free content field.

# 9.2 Import variant from a vcf file

Standard VCF files can be imported. Fields are #CHROM POS ID REF ALT QUAL FILTER INFO FORMAT Only CHROM, POS, REF and ALT are used to set up the variant.

# 9.3 Important variant from an existing Alamut database

Variant files from Alamut<sup>™</sup> Visual (.mut) can be imported into the Local Variant Databases of Alamut<sup>™</sup> Visual Plus.

# 9.4 Import process

To import variants from an import file as described above, in Alamut<sup>™</sup> Visual Plus:

Menu > 'Variants' > 'Local Variants Databases'

Select a line (Local Variant Database) where the variants will be stored and specify the import file you have by clicking on 'Import'.

| • | • •                    |                        |         |          |             | Local Variant Databases         |                  |                                                                                                    |                 |                       |   |
|---|------------------------|------------------------|---------|----------|-------------|---------------------------------|------------------|----------------------------------------------------------------------------------------------------|-----------------|-----------------------|---|
|   |                        |                        |         |          |             |                                 |                  |                                                                                                    |                 |                       |   |
| [ | Local variant database | Description            | Entries | Variants | Occurrences | Path                            | Display in track | Default                                                                                                    | Shared database | Last update date      | ~ |
|   | alamut                 | Default local database | 0       | 0        | 0           | /Users/user/Library/Application | All              | Image: A start of the start of the start |                 | 15/06/2022            |   |
|   | Test1                  | Variants               | 0       | 0        | 0           | /Users/user/Library/Application | All              |                                                                                                    |                 | 15/06/2022            |   |
|   |                        |                        |         |          |             | Explore/Export Import           | New              | Add Existin                                                                                                    | g Database Edit | Delete Clear Database | e |

Alamut $^{\mathbb{M}}$  Visual Plus will analyse the imported file and report valid and invalid entries based on the format.

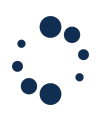

Only validated variants (shown in green) will be imported to the Local Variant Database.

|             | ) 🔴                                                      |                                                                           |                                                   |                                                |                       | Variant Im                                     | port Analysis                                      |                        |             |              |           |              |    |
|-------------|----------------------------------------------------------|---------------------------------------------------------------------------|---------------------------------------------------|------------------------------------------------|-----------------------|------------------------------------------------|----------------------------------------------------|------------------------|-------------|--------------|-----------|--------------|----|
| The<br>Vali | import file has been<br>d entries are indicat            | n analyzed, but varian<br>ed by a green backgro                           | ts have not yet been in<br>ound, entries with err | mported. This table g<br>or by a red one. Igno | ives you the opportun | ity to review the valic<br>y background. Edite | dity of the file entries.<br>d entries (computed a | utomatically) are in b | old italic. |              |           |              |    |
|             | Assembly                                                 | Chromosome                                                                | gNomen                                            | Transcript                                     | lassification type    | Classification                                 | Note                                               | Occurrence ID          | Family ID   | RNA Analysis | Phenotype | Comment      | C  |
| 1           | GRCh37                                                   | 3                                                                         | g.<br>37035054T>A                                 | NM_00024                                       | CMGS_VGK              | 4 (Likely<br>Pathogenic)                       | Pas<br>d'occurrences                               |                        |             |              |           |              |    |
| 2           | GRCh37                                                   | 3                                                                         | g.<br>37035067                                    | NM_00024                                       | CMGS_VGK              | 5<br>(Pathogenic)                              | 2 patients                                         | p1                     | fi          |              |           | Le patient 1 | 20 |
| D           | isplay Valid records: 1/                                 | 2                                                                         |                                                   |                                                |                       |                                                |                                                    |                        |             |              |           |              |    |
|             | Invalid records.                                         | 172                                                                       |                                                   |                                                |                       |                                                |                                                    |                        |             |              |           |              |    |
|             | Do not import a     Overwrite variar     Update existing | lready existing variant<br>its if already exist<br>variants and add histo | ts<br>ory entry                                   |                                                |                       |                                                |                                                    |                        |             |              |           |              |    |
|             |                                                          |                                                                           |                                                   |                                                |                       |                                                |                                                    |                        |             |              |           | Cancel       | ок |

### <u>Notes</u>:

- The import process can be managed without opening a specific gene or transcript from the homepage of Alamut<sup>™</sup> Visual Plus
- The import process can also be managed when a gene and a transcript are already selected and opened.
- For VCF and TSV (with gNomen) import files, variants outside of the gene locus will also be processed.

# Handling conflicts:

When importing variants into a Local Variant Database, some of the variants to import might already exist in the database.

To handle possible conflicts, if the variants to import already exist into the database, three options are available:

Variant Import Analysis

The import file has been analyzed, but variants have not yet been imported. This table gives you the opportunity to review the validity of the file entries.

Valid entries are indicated by a green background, entries with error by a red one. Ignored entries have a grey background. Edited entries (computed automatically) are in bold italic.

|   | Assembly                                                                                    | mos                            | gNomen                                                    | Transcript  | Classification type | Classification           |
|---|---------------------------------------------------------------------------------------------|--------------------------------|-----------------------------------------------------------|-------------|---------------------|--------------------------|
| 1 | GRCh37                                                                                      | 3                              | g.37035054G>A                                             | NM_000249.3 | CMGS_VGKL_5         | 4 (Likely<br>Pathogenic) |
| 2 | GRCh37                                                                                      | 3                              | g.37035067_37035069del                                    | NM_000249.3 | CMGS_VGKL_5         | 5<br>(Pathogenic)        |
| 3 | GRCh37                                                                                      | 3                              | g.37035067_37035069del                                    | NM_000249.3 | CMGS_VGKL_5         | 5<br>(Pathogenic)        |
| D | isplay                                                                                      |                                |                                                           |             |                     |                          |
|   | ✓ Valid records: 3/3 ✓ Invalid records: 0,                                                  | /3                             |                                                           |             |                     |                          |
| 0 | ptions                                                                                      |                                |                                                           |             |                     |                          |
|   | <ul> <li>Do not import alr</li> <li>Overwrite variant</li> <li>Update existing v</li> </ul> | eady e<br>s if alre<br>ariants | xisting variants<br>eady exist<br>s and add history entry |             |                     |                          |
|   |                                                                                             |                                |                                                           |             | Can                 | cel OK                   |

- Do not import already existing variants conflicting variants will be ignored during the import process
- Overwrite variants if already exist in case of conflicts, the variants to import will replace the existing ones
- Update existing variants and add history entry variants get normally imported, a new entry will be added to the variant history to track the updates

### **10. Evaluate**

### 10.1 Visualize Alamut variant sources and databases

Alamut<sup>™</sup> Visual provides a convenient access to several databases of known variants and public databases.

### Population Frequencies Database

Population frequencies data are displayed in the 'Allele Frequency Databases' track.

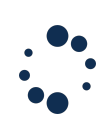

| 275                      |                                                                         | 280                       |
|--------------------------|-------------------------------------------------------------------------|---------------------------|
| 🗢 ↑ 🧅 Allele Frequency 🛛 | Databases 📑                                                             |                           |
| Del/Delins               |                                                                         |                           |
| Ins/Dup 💛 🚫              |                                                                         |                           |
| Subst G C G              | )                                                                       | G 🛛                       |
|                          | c.830                                                                   | c.840                     |
| AGCCATA                  | q.37059034A>G G G G                                                     |                           |
| A I                      | 1000 Genomes (All): N/A                                                 |                           |
| 275                      | Danish2K: N/A                                                           |                           |
| 🗢 T 🧅 ClinVar 🚔          |                                                                         |                           |
| Del/Delins               | ESP: N/A                                                                |                           |
| Ins/Dup 🤎 🤎              | GoNL: N/A                                                               |                           |
| Subst 🜀 🙆 🕻              | HGVD: N/A                                                               |                           |
|                          | dbSNP: 0 (rsID: rs1036438114)                                           |                           |
| AGCCAT/                  | gnomAD (Genome+Exome): N/A                                              |                           |
| A I                      | anomAD (Exome): N/A                                                     |                           |
| 275<br>Private Annotatio | gnomAD (Genome): All:0.0063694%, .<br>Popmax FAF-95 (Exome): N/A, (Geno | Afr:0.022952%<br>me): afr |

Hovering one variant will show information from different databases when available. Right clicking on a variant opens the official website of the selected source.

| 470                                                                                                    | DUU                                                                                                    |                                                 | atabases 🚎              |
|----------------------------------------------------------------------------------------------------|----------------------------------------------------------------------------------------------------|-------------------------------------------------|-------------------------|
|                                                                                                    | ⑥ ② ⑥ ② ① ① ①<br>70354C>T<br>Genome (All): 0.00019968<br>さない(All): 0.00019968                                                                                                    | Del/Delins<br>Ins/Dup<br>Subst A G 2 2 C<br>c.1 | G g.37035047C>G A € G G |
| A95 Danis<br>A95 ESP: I<br>ESP: I                                                                                                    | N/A                                                                                                    | M S F                                           | dbSNP                   |
| Del/Delmo<br>Ins/Dup<br>Subst © © © © © © © © © © © © © © © doSN<br>(HGVU<br>HGVU<br>A C T G C A G C T T G T A C C C C C C L<br>T A A C C C C C L CLO<br>(Non | :: N/A<br>D:: N/A<br>P: 0.00019968 (rslD: rs200830026)<br>N4D (Genome+Exome): All:0.0031814%, Afr:0.024029%,<br>0028217%, Algewish:0%, E.Asian:0%, S.Asian:0%, S.Asian:0%, Eur.<br>F-in):0.0015481%, Eur.(Fin):0%, Oth:0% | 1                                               | gnomAD                  |

More information from external databases is available in Alamut $^{\mathbb{M}}$  Visual Plus by right clicking and selecting the variant's gnomen:

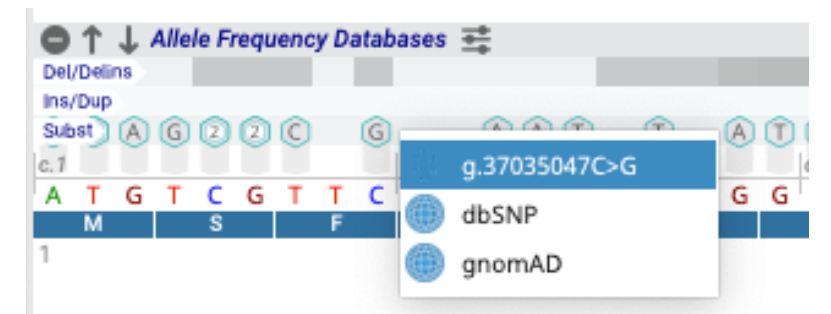

The variant panel will pop-up with more information in the 'External databases' section. For more information see section 11.1.

You can configure this track to filter its variants, see section 10.3 for more information.

# **ClinVar**

Alamut<sup>™</sup> Visual Plus displays ClinVar variants in a dedicated track

Variant background colors are based on the clinical significance provided by ClinVar submitters.

a. Red for pathogenic variants

- .

- b. Orange for likely pathogenic variants
- c. Light Green for likely benign variants
- d. Green for benign variants
- e. Gray for variants of an uncertain significance
- f. White for Unclassified variants

If multiple SNVs are reported at the same position, a tooltip pops-up to show significance for both variants.

|            | inVar 🧕 | <u>*</u> |    |                       |            |           |            |              |            |            |           |      |      |    |    |    |     |
|------------|---------|----------|----|-----------------------|------------|-----------|------------|--------------|------------|------------|-----------|------|------|----|----|----|-----|
| Del/Delins |         |          |    | >                     |            |           |            |              |            |            |           |      |      |    |    |    |     |
| Ins/Dup    |         |          |    |                       |            |           |            |              |            |            |           |      |      |    |    | Ψ. |     |
| Subst 💼    | 0       | 0        | 00 | G 🕐 🔕                 | <b>G</b>   | 0 0       | 20         | 2            | Ó ()       | G (2)      | 0 0 0     | 00   | 00   | 00 | 20 | G  | 00  |
|            |         | c. 1     |    |                       |            |           |            |              |            |            |           | -    | c.30 |    |    |    |     |
| CGCC       | CAA     | AA       | TG | $\star \times \times$ | 🜟 Likely p | athogenic | [619516] 0 | :.3G>T Lynch | n-like syn | drome' Lyn | ch syndro | me G | G    | т  | GG | A  | C G |
|            |         |          | м  | S                     | F          | ٧         | A          | G            | v          |            | R         | R    |      | L  |    | D  |     |
|            |         |          |    |                       |            |           | -          |              |            |            |           |      |      |    |    |    |     |

You can configure this track to filter its variants, see section 10.3 for more information.

Right-clicking will show the link to the ClinVar website and to the Variant panel where information from ClinVar is displayed.

### COSMIC

Alamut<sup>™</sup> Visual provides access to COSMIC variant in a separate track.

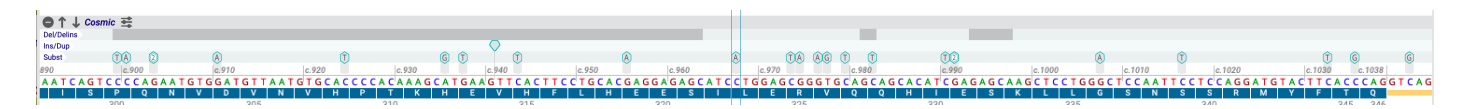

You can configure this track to filter its variants, see section 10.3 for more information.

Right clicking on a mutation opens the variant panel with information and directs you to the COSMIC website.

### UniPROT

The "UniProt" track displays variants set at protein level from UniProt. You can see the amino acid information and the disease involvement by hovering over a variant on the track. This information is also available in the variant panel.

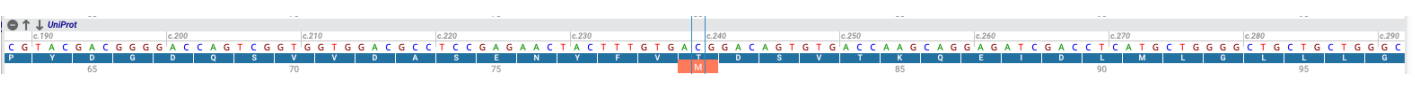

### Protein Domain

The "Protein Domains" track displays the domain information from InterPro (via Ensembl).

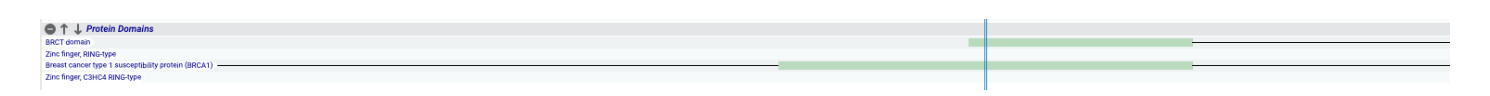

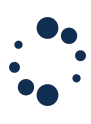

## Database of Genomic Variants

The track displays the structural variations in the genome via the DGV database.

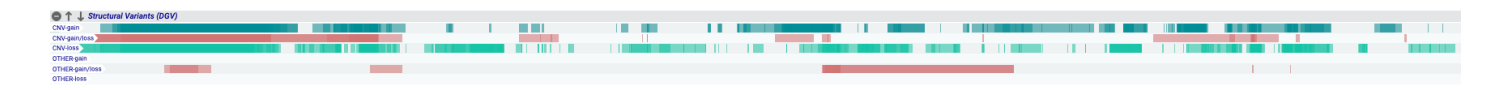

### Repeat Masker

The Repeat Masker track displays the repeat DNA regions identified by the Repeat Masker tool.

The regions are displayed by type:

- SINEs
- LINEs
- DNA elements (DNA)
- Simple Repetitions (Simple Repeat)
- Low Complexity
- Satellite Elements (Satellite)
- Small RNAs (RNA)
- Not Classified (Unknown)
- Other

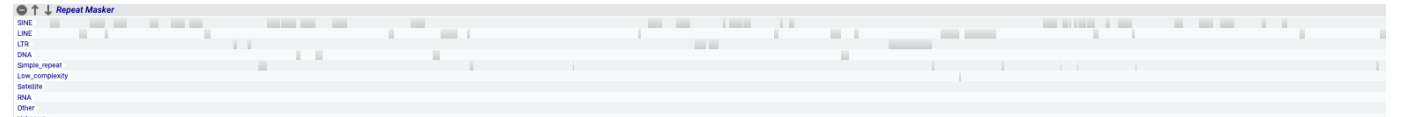

### Orthologues alignment

The Orthologues track displays alignments of protein orthologue from the Ensembl database, ICAR or IBC (In-house). These alignments show the conservation of amino acids across different species.

|                               | inseml | <b>)</b> ) |     |   |   |     |     |   |   |     |   |     |     |     |     |     |     |     |     |     |   |     |     |   |      |   |     |     |   |     |   |     |     |   |     |    |     |     |   |     |   |     |     |   |   |     |   |     |   |     |   |     |
|-------------------------------|--------|------------|-----|---|---|-----|-----|---|---|-----|---|-----|-----|-----|-----|-----|-----|-----|-----|-----|---|-----|-----|---|------|---|-----|-----|---|-----|---|-----|-----|---|-----|----|-----|-----|---|-----|---|-----|-----|---|---|-----|---|-----|---|-----|---|-----|
| Human                         | L      | F          | S D | D | P | E : | S D | Ρ | S | E D | R | A I | E   | S   | A R | V 4 | N N | 1   | P : | S S | т | S A | ι L | к | V P  | Q | L K | v   | A | E S | A | Q : | S P | A | A A | ιн | т   | T D | т | A G | Y | N A | М   | E | E | s v | S | R E | к | ΡE  | L | T A |
| Chimp                         | L      | F          | S D | D | Р | E : | S D | P | S | E D | к | A 1 | E   | s . | ΑН  | V ( | 8 N | - 1 | P : | s s | т | S A | ۱L  | к | V P  | Q | LK  | v   | A | E S | Α | Q   | S P | Α | A / | н  | т   | T N | т | A G | Y | N A | М   | E | E | s v | s | R E | к | ΡE  | L | T A |
| Northern white-cheeked gibbon | L      | F          | S D | D | S | E : | S D | P | S | A D | R | A I | E   | S I | ιн  | V 4 | S N | - 1 | P : | 5 S | т | S A | ι L | к | V P  | Q | LK  | v   | A | E S | Α | Q   | S P | A | A / | ιн | т   | T N | т | A G | Y | N A | ιм  | E | E | s v | s | R E | к | ΡE  | L | TA  |
| Macaque                       | L      | F .        | S D | D | Р | E 3 | S D | P | S | E D | R | A I | E   | S I | ιн  | V 4 | s s | - 1 | P : | 5 S | т | S A | ι L | к | V P  | Q | W Q | e v | A | E S | Α | Q   | S P | A | A / | ιн | N   | T N | т | A G | Y | N A | ιм  | E | E | s v | s | R E | N | РК  | L | TA  |
| Olive baboon                  | L      | F .        | S D | D | Р | E : | S D | P | S | E D | R | A I | E   | S I | λН  | V 4 | s s |     | P : | 5 S | т | S A | ι L | к | V P  | Q | W Q | e v | A | E S | Α | Q   | S P | A | A / | ιн | N   | T N | т | A G | Y | N A | ιм  | E | E | s v | s | R E | к | P K | L | TA  |
| Rat                           | L      | F .        | S S |   |   | F   | R D | P | D | S E | s | P I | ( V | P   | A L | V I | с т | A   | P / | l S | т | S A | ι L | ĸ | I \$ | Q | G Q | e v | A | GS  | С | R   | S P | A | A C | G  | Α   |     |   |     | D | T A | ۱V  | v | E | I V | s | ΚI  | к | ΡE  | V | T S |
| Mouse                         | L      | F .        | S 5 |   |   | F   | R D | P | E | S E | s | P I | ( E | P   | х н | 1 4 | B T | т   | P / | s   | т | S A | ι L | к | I P  | Q | G Q | ł V |   | Α   | F | R : | S A | A | A A | G  | Α   |     |   |     | D | K A | ۱ V | v | G | I V | s | KΙ  | к | ΡE  | L | T S |
| Dog                           | L      | F          | S D | D | Р | E : | S D | P | S | S H | R | A   | S E | L   | ιн  | V   | 3 S | м   | P   | r s | т | S A | ι L | к | L P  | Q | FQ  | ł V | E | E S | Α | к : | S T | A | A N | н  | 1.1 | A S | т | A G | Y | N K | (S  | E | D | s v | G | I E | к | ΡE  | ٧ | 1 5 |
| Platypus                      |        |            |     |   |   | :   | S G | P | Q | Q H | R | P   | B E | G   | ER  | v   | s Q | L   |     |     |   |     |     |   |      |   |     |     |   |     |   |     |     |   |     |    |     |     |   |     |   |     |     |   |   |     |   |     |   |     |   |     |
| Chicken                       |        |            |     |   |   |     | K N | P | N | S S | S | F   | s v | KΙ  | ΗP  | C I | , d | т   | A I | A   | т | DS  | 5 S | A | V A  | Q | G D | N   | к | S N | v | Q 1 | v c | к | S # | R  | s   | v c | F | P   | т | s v | / L | н | N | / A | G | K E | N | A A | s | SG  |
| Frog                          |        |            |     |   |   |     | S E | N | к | S E | N | Ρ   | I L | R I | N K | C : | ŝТ  | s   | н ( | ) G | L | F S | S Y | s | M E  | E | A V | s   | Р | H N | Ρ | K ( | Q S | R | A E | F  | G   | I A | R | K S | т | S P | νт  | F | A | S P | s | R A | к | V L | s | VG  |
| Tetraodon                     |        |            |     |   |   | ,   | A R | Р | Α | GS  | к | н   | 5 S | 1   | ГЕ  | LI  | l S | R   | 1   | 6 N | т | V G | i L | s |      |   |     |     |   | S A | A | ĸ   | τL  | к | S D | G  | S   | P S | D | G H | E | DK  | E   | N | N | ΓP  | E | R A | R | S L | Α |     |

By default, orthologues aligned and displayed in Alamut<sup>M</sup> Visual Plus are taken from the <u>Ensembl</u> <u>Compara</u> database.<sub>+</sub>

### **References:**

- We would like to express our thanks to the <u>Genetic Cancer Susceptibility Group</u> at IARC for their kind help in defining our alignment protocol.
- Tavtigian, SV., Greenblatt, MS., Lesueur, F., Byrnes, GB. (2008). <u>In silico analysis of missense substitutions using sequence-alignment based methods</u>. Hum Mutat.11: 1327-36
- Tavtigian, SV., Oefner, PJ., Babikyan, D. et al (2009). <u>Rare, evolutionarily unlikely missense</u> substitutions in ATM confer increased risk of breast cancer. Am J Hum Genet. 85 : 427-46.

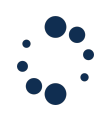

• Deforche A., Blavier A. (2010). Systematic Building of Multiple Protein Alignments for Variant Interpretation Human Genome Meeting poster.

### Genomenom Mastermind

Mastermind® by Genomenon® is a search engine with a comprehensive collection of genomic evidence and a user-friendly database. More information about Genomenon® is available at <a href="https://www.genomenon.com/tutorials/">https://www.genomenon.com/tutorials/</a>.

Mastermind $\mbox{\ensuremath{\mathbb{R}}}$  visualization can be activated in the "Settings > View" tab for each view configuration.

Alamut<sup>M</sup> Visual Plus displays Mastermind variants in the dedicated "Genomenon Mastermind Cited Variants Reference" track. Variants are reported from Cited Variants Reference (CVR), equivalent to a Variant Call Format (VCF) file. The CVR contains a count of articles associated with each variant, along with a deep link into the related Mastermind UI. More information on CVR at <u>https://www.genomenon.com/cvr/.</u>

If multiple SNVs are reported at the same position, a number indicating the substitutions occurring at this position. A pop-pup at the top of the position will display the different variations. Right-click on a variant to display links to the variant panel and to the Mastermind® website. A field in the variant panel displays the number of articles, including the three MMCNT values.

Mouse over on a CVR variant to pop-up a tooltip displaying the gnomen and the three MMCNT values:

• MMCNT1: cDNA-level exact matches

The number of articles mentioning the variant at the nucleotide level in title/abstract or full-text.

- MMCNT2: cDNA-level possible matches
   The number of articles with nucleotide-level (from 1) and protein-level matching with not
   specified cDNA-level change (articles could refer to this nucleotide-level variant but there
   is insufficient data to determine conclusively).
- MMCNT3: same biological effect matches The number of articles citing any variant with the same biological effect as the considered variant. This includes MMCNT1 and MMCNT2 articles plus those with alternative cDNA-level variants that result in the same protein effect.

| 127 | 190                                                                                                    | 135                                             |
|-----|----------------------------------------------------------------------------------------------------|-------------------------------------------------|
|     | Image: Constraint of the state of the state of the s | 6 3 6 7<br>c.400<br>5 A A A A C T<br>K L<br>135 |

| )el/D€ | iins 🔪 |     |      |      |   |   |   |   |   |   |   |   |      |   |     |   |     |                    |                    |   |   |   |       |   |
|--------|--------|-----|------|------|---|---|---|---|---|---|---|---|------|---|-----|---|-----|--------------------|--------------------|---|---|---|-------|---|
| s/Du   | p      |     |      |      |   |   |   |   |   |   |   |   |      |   |     |   |     |                    |                    |   |   |   |       |   |
| ibst   |        |     |      |      |   |   |   |   |   |   | G | 2 |      | C | G   | C | -   |                    | 0000               | 1 | A |   | G     |   |
|        |        |     | c.38 | 1-10 |   |   |   |   |   |   | Ĩ | Ť | c.38 | 1 | Ť., |   | 101 | g.37048486A>C      |                    |   |   |   | c.400 | ) |
|        | A 1    | r 1 | г'т  | Т    | С | Т | С | Α | Т | т | Α | G | A    | G | С   | A | 100 |                    | feelen beferen en  |   |   | Α | A     | Α |
|        |        |     |      |      |   |   |   |   |   |   |   |   | R    |   | Α   |   |     | Mastermind Cited V | variants Reference |   | 9 |   |       | к |
|        |        |     |      |      |   |   |   |   |   |   |   |   | 127  |   |     |   | -   | 130                |                    |   |   |   |       | _ |

### BRCA Exchange

The BRCA Exchange database is available in a specific track while opening BRCA1 and BRCA2 (<u>https://brcaexchange.org/help</u>).

| $\bigcirc \uparrow \downarrow I$ | BRCA Exchange |       |       |       |
|----------------------------------|---------------|-------|-------|-------|
| Del/Delins                       |               |       |       |       |
| Ins/Dup                          |               |       |       |       |
| Subst                            | T C G         | 23 A  | A G A | O A O |
| c.594-10                         |               | c.594 | c.600 |       |

Hovering on the variant will give you some insights on the pathology stored in BRCA Exchange database. This information is also available in the variant panel through the BRCA Exchange section and in the report.

| BRCA Exchange  |                                       |
|----------------|---------------------------------------|
| ID:            | 3930                                  |
| Pathogenicity: | Benign / Little Clinical Significance |
| Hgvs Hg37:     | NC_000013.10:g.32910359T>C            |
| Hgvs Hg38:     | NC_000013.11:g.32336222T>C            |

### Gene External Features

OMIM<sup>®</sup>, gnomAD scores (pLI, LOEUF), BRIDGES and MANE information are also reported in Alamut<sup>M</sup> Visual Plus in the genomic view.

| Overview of Transcript NM_007294.4 | (BRCA1)      |                           | BRCA1 - BR                 | CA1 DNA repai                | r associated   G | RCh37 (Chr             | 17)              | gn               | omAD SC          | ORES             | <b>OMIM</b> <sup>®</sup> | BRIDGES                 |
|------------------------------------|--------------|---------------------------|----------------------------|------------------------------|------------------|------------------------|------------------|------------------|------------------|------------------|--------------------------|-------------------------|
| MANE Select c-13                   | c.81<br>p.27 | c.135 c.302<br>p.45 p.101 | c.442 c.548<br>p.148 p.183 | c.671 c.4097<br>p.224 p.1366 | c.4186<br>p.1396 | c.4358c.4485<br>p.1453 | c.4676<br>p.1559 | c.4987<br>p.1663 | c.5075<br>p.1692 | c.5194<br>p.1732 | c.5278<br>p.1760         | c.5407 c.5468<br>p.1803 |
| (b) 2)                             | (3)          | (5)(7)                    | 8 9 10                     | (11b) (12)                   | (13)             | (14a) (15)             | (16)             | (17)             | (19)             | (20)             | (21) (                   | 22,23,24                |

Clicking on one of the three blue buttons at the top right of the genomic view (gnomAD SCORES, OMIM<sup>®</sup> or BRIDGES) will display a dialog window:

| e e gnom                         | AD scores               |    |
|----------------------------------|-------------------------|----|
| DI I.                            | 0.21570.20              |    |
|                                  | 3 2874e-20              |    |
| Score based on NM 007300.3. NM 0 | 07300.4 , gnomAD v2.1.1 |    |
| LOEUF:                           | 0.915                   |    |
| LOEUF Percentile:                | 0.50198                 |    |
| Score based on NM_007300.3, NM_0 | 07300.4 , gnomAD v2.1.1 |    |
|                                  |                         | Ok |

BRIDGES dialog window displays the following scores:

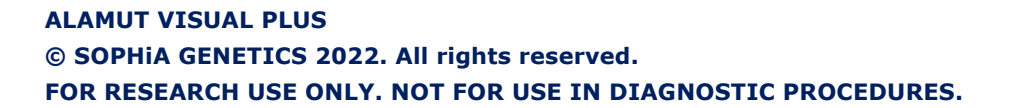

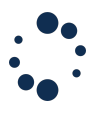

- Pop p-value\_MSV: P-value for Missense Variant and breast cancer
- PTV Odds Ratio (95% CI): Odds ratio for Protein-truncating variant and breast cancer. Please note that for PTVs, the risks apply to every variant that ClinVar calls "pathogenic"
- Pop p-value\_PTV: P-value for Protein-truncating variant and breast cancer.
- Missense Odds Ratio (95% CI): Odds ratio for Missense Variant and breast cancer. Please note that for missense variants ClinVar assertions were not used for most genes, except BRCA1, BRCA2, TP53
- BFDP: Bayesian false-discovery probability

| BI                                  | RIDGES             |    |
|-------------------------------------|--------------------|----|
| Breast Cancer Risk after Diagnostic | : Gene Sequencing  |    |
| Pop p-value_MSV:                    | 0.01               |    |
| PTV Odds Ratio (95% CI):            | 10.57 (8.02-13.93) |    |
| Pop p-value_PTV:                    | 1.1e-62            |    |
| Missense Odds Ratio (95% CI):       | 1.11 (1.02-1.20)   |    |
| BFDP:                               | 1.5e-64            |    |
|                                     |                    | Ok |

Double clicking on OMIM-Id or on a phenotype row will open the corresponding gene or phenotype in the OMIM® web page:

| • | OMIM®: BRCA1                                                   |                                              |
|---|----------------------------------------------------------------|----------------------------------------------|
|   | BRCA1 (OMIM® id: 113705)                                       |                                              |
|   | Phenotype                                                      | Mode of inheritance                          |
|   | BREAST-OVARIAN CANCER, FAMILIAL, SUSCEPTIBILITY TO, 1; BROVCA1 | Autosomal dominant (AD), Multifactorial (Mu) |
|   | PANCREATIC CANCER, SUSCEPTIBILITY TO, 4; PNCA4                 |                                              |
|   | FANCONI ANEMIA, COMPLEMENTATION GROUP S; FANCS                 | Autosomal recessive (AR)                     |
|   |                                                                | Ok                                           |

The MANE categorisation is also available in the transcript selection tab.

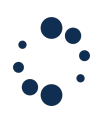

# 10.2 Display and Configure specific tracks

### View Configuration

The View tab in the Application Settings window allows to edit the default view configuration or to create a custom one.

| VIEW NAME | TRAC         | (                        |                         |  |  |
|-----------|--------------|--------------------------|-------------------------|--|--|
| Default   | V            | Genome                   | Default                 |  |  |
|           | $\checkmark$ | Nucleotide Conservation  |                         |  |  |
|           | V            | Transcript               | Default                 |  |  |
|           |              | Allele Frequency Databas | Check all / Uncheck all |  |  |
|           |              | ClinVar                  |                         |  |  |
| + -       | V            | UniProt                  |                         |  |  |

In the Default view configuration, all tracks are displayed. By creating custom views, you can check/uncheck the tracks you want to see/hide. You may also change the tracks display order via drag and drop.

Note: The Local Variant Database track does not appear in the list of tracks. You can configure in which view configuration a Local Variant Database track appears via the Local Variant Databases window, see section 8.1 for more information.

You can define a view as default configuration by selecting it and by ticking the 'Use as default configuration' checkbox. The view will then be used by default when a new genomic view is opened.

| VIEW NAME                    | TRACK                                              |  |  |  |  |  |
|------------------------------|----------------------------------------------------|--|--|--|--|--|
| Default                      | Genome Default                                     |  |  |  |  |  |
|                              | Nucleotide Conservation                            |  |  |  |  |  |
| MyView 🌶                     | ✓ Transcript Default                               |  |  |  |  |  |
|                              | Allele Frequency Databases Check all / Uncheck all |  |  |  |  |  |
|                              | ClinVar                                            |  |  |  |  |  |
| + -                          | UniProt                                            |  |  |  |  |  |
| Use as default configuration |                                                    |  |  |  |  |  |

You can change the view configuration used by a genomic view at any time via the 'View configuration' combo box.

| •                                      | Open gene                                                                        | GRCh37                           | GRC           |                |                            |                |                |                |                |                    |                |               |           |                     | Q ML       | H1                        |                      |          |                                         | 0   |
|----------------------------------------|----------------------------------------------------------------------------------|----------------------------------|---------------|----------------|----------------------------|----------------|----------------|----------------|----------------|--------------------|----------------|---------------|-----------|---------------------|------------|---------------------------|----------------------|----------|-----------------------------------------|-----|
|                                        |                                                                                  |                                  |               |                |                            |                | × 🕈 .          |                | с 🥖 ми         | 41 NM_000249.4 (GR | (h37 c         |               |           |                     |            |                           |                      |          |                                         |     |
|                                        |                                                                                  |                                  | _             |                |                            |                |                |                |                |                    |                |               | TRAN      | SCRIPT VIEW         | V RE       | SION VIEW                 |                      |          |                                         |     |
|                                        | View configuration                                                               | Default                          | ~ ·           | Transcript     | NM_000249.                 | 4 V            | Exon           | naming S       |                |                    | $\sim$         |               |           | 2                   |            | 1 2 10                    |                      | GEN      | CR Hallow                               | 0   |
|                                        |                                                                                  |                                  |               |                |                            |                |                |                |                |                    |                |               | e         | NN                  | e          | NEN UL                    | at HONC              | ATLAS    | GR UNIPE                                | × . |
| Overview of Transco                    | ript NM_000249.4 (MLH1)                                                          |                                  |               |                |                            |                | м              | LH1 - MutL I   | nomolog        | 1   GRCh37 (Ch     | 3)             | gnomAD SCORES | OMIM*     | BRIDGES             | 5          |                           |                      |          |                                         | 8   |
| MANE Select                            | 6 <mark>10</mark>                                                                | c.117<br>p.39                    | c.208<br>p.70 | c.307<br>p.103 | c.381 c.454<br>p.127 p.152 | c.546<br>p.182 | c.678<br>p.225 | c.791<br>p.264 | c.885<br>p.295 | c.1039<br>p.347    | c.141<br>p.470 | 0             |           | c.1559 c<br>p.520 p | 1668       | c.1732 c.19<br>p.578 p.64 | 10 c.2114<br>4 p.702 |          |                                         |     |
|                                        |                                                                                  |                                  |               |                |                            |                |                |                |                |                    |                |               |           |                     |            |                           |                      | //////   | /////////////////////////////////////// |     |
| ·///////////////////////////////////// |                                                                                  | 2                                | 3             | (4)            | 5 6                        | (8)            | 9              | 10             | (1)            | (12)               | (13            | )             |           | (14)                | 15)        | 16 ([]                    | 9 (9///)             | <u> </u> | <u> </u>                                | 210 |
| Cenome -<br>37,035,000                 | chr3:37,035,009-37,092,337 (GRC<br>37,040,000                                    | Ch37) - 57,328 bps<br>37,045,000 |               | 37,050,000     |                            | 37,055,000     |                | 37,060,000     |                | 37,065,000         |                | 37,070,000    | 37,075,00 | 0                   | 37,080,000 |                           | 37,085,000           |          | 37,090,00                               |     |
|                                        |                                                                                  |                                  |               |                |                            |                |                |                | -              | ≥                  |                |               |           |                     |            |                           |                      |          |                                         | =   |
|                                        | e Conservation 🔅                                                                 |                                  |               |                |                            |                |                |                |                |                    |                |               |           |                     |            |                           |                      |          |                                         |     |
|                                        |                                                                                  |                                  |               |                |                            |                |                |                |                |                    |                |               |           |                     |            |                           |                      |          |                                         | - 1 |
|                                        |                                                                                  |                                  |               |                |                            |                |                |                |                |                    |                |               |           |                     |            |                           |                      |          |                                         |     |
| MUHI NM_000249.4                       | Homo sapiens mult, homolog 1 (MLH1), 1<br>Homo sapiens mult, homolog 1 (MLH1), 1 | transcript variant 1, mRNA.      | RNA.          |                |                            |                |                |                |                |                    |                |               |           |                     |            |                           |                      |          |                                         |     |
|                                        |                                                                                  |                                  |               |                |                            |                |                |                |                |                    |                |               |           |                     |            |                           |                      |          |                                         | - 1 |
| •                                      |                                                                                  |                                  |               |                |                            |                |                |                |                |                    |                |               |           |                     |            |                           |                      |          |                                         | -   |
| ●↑↓ alamut Ξ                           |                                                                                  |                                  |               |                |                            |                |                |                |                |                    |                |               |           |                     |            |                           |                      |          |                                         |     |
| Ins/Dup                                |                                                                                  |                                  |               |                |                            |                |                |                |                |                    |                |               |           |                     |            |                           |                      |          |                                         |     |
|                                        |                                                                                  |                                  |               |                |                            |                |                |                |                |                    |                |               |           |                     |            |                           |                      |          |                                         |     |
|                                        | -                                                                                | _                                |               |                |                            |                |                |                |                |                    |                |               |           |                     |            |                           |                      |          |                                         |     |
|                                        |                                                                                  |                                  |               |                |                            |                |                |                |                |                    |                |               |           |                     |            |                           |                      |          |                                         |     |

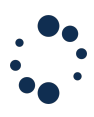

### Specific Track Configuration

Applying filters to a specific track is a convenient way to filter the variants displayed by a given data source.

It can be done while editing a view configuration or you may open the view configuration window by clicking at any time on the 'Options' button  $rac{1}{3}$  of the track to filter.

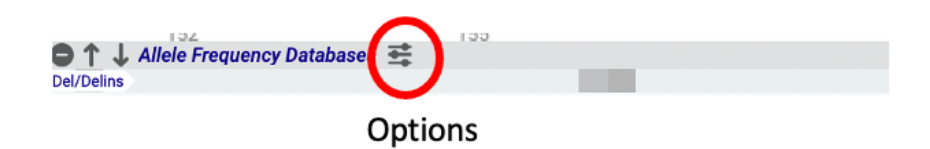

Filters can be set for 3 tracks:

1. **Population Frequencies Database Track:** you can select or deselect data sources and choose filters.

| 0                                                                  |                   | Settings               |                         |          |  |  |  |  |  |
|--------------------------------------------------------------------|-------------------|------------------------|-------------------------|----------|--|--|--|--|--|
| License                                                            | Network           | View                   | Misc                    | Profiles |  |  |  |  |  |
| View                                                               |                   |                        |                         |          |  |  |  |  |  |
| Show Selected Transcript on Variant tracks                         |                   |                        |                         |          |  |  |  |  |  |
| Surround protein-level descriptions with brackets,eg: p.(Arg22Ser) |                   |                        |                         |          |  |  |  |  |  |
| Use systematic exon numbering by default                           |                   |                        |                         |          |  |  |  |  |  |
| Default genom                                                      | ne build          |                        |                         |          |  |  |  |  |  |
| • GRCh37 GRCh38                                                    |                   |                        |                         |          |  |  |  |  |  |
| VIEW NAME TRACK                                                    |                   |                        |                         |          |  |  |  |  |  |
| Default                                                            | 🔻 💟 A             | llele Frequency Databa | ises Check all / Uncher | :k all   |  |  |  |  |  |
|                                                                    | <b>v</b>          | 1000Genomes            |                         |          |  |  |  |  |  |
|                                                                    |                   | Danish2K               |                         |          |  |  |  |  |  |
|                                                                    | <b>۲</b>          | dbSNP                  |                         |          |  |  |  |  |  |
|                                                                    |                   | ESP                    |                         |          |  |  |  |  |  |
| + -                                                                | ▶ 🗹               | gnomAD/Exomes          |                         |          |  |  |  |  |  |
| ✓ Use as defau                                                     | ult configuration |                        |                         |          |  |  |  |  |  |
|                                                                    |                   |                        | Canc                    | el Save  |  |  |  |  |  |
|                                                                    |                   |                        |                         |          |  |  |  |  |  |

2. Clinvar Track: you can filter variants based on 'Review Status'.

| License Network View Misc  Alexe  Piew  Piew Piew                                                                                                    | Profiles |
|----------------------------------------------------------------------------------------------------|----------|
| Alew  Show Selected Transcript on Variant tracks Surround protein-level descriptions with brackets, eg: p.(Arg22Ser) Use systematic exon numbering by default Bedault genome build G GRCh37 GRCh38  VIEW NAME TRACK Review Status Number In / Nation All O Grut                                                                                                    |          |
| Show Selected Transcript on Variant tracks  Surround protein-level descriptions with brackets, eg: p. (Arg22Ser)  Use systematic exon numbering by default  O GRCh37  GRCh37  Clerkut  Clerkut  Clerku    |          |
| 2 Surround protein-level descriptions with brackets,eg: p. (Arg22Ser) Use systematic exon numbering by default endouble o GRCh37 O GRCh32 VIEW NAME TRACK Default Default Us/Neth Review Status Number Us/Neth Att VIEW VIEW NUMBE VIEW NUMBE VIEW VIEW VIEW VIEW VIEW VIEW VIEW VIEW                                                                                                    |          |
| Use systematic exon numbering by default befault genome build G GRCh37 GRCh32 GRCh32 VIEW NAME TRACK Default G UniVer Review Status Number In / Net In G UniVer V 2                                                                                                    |          |
| Default genome build       O GRCh37       GRCh37       GRCh37 <td></td>                                                                                                    |          |
| O GRCh37 O GRCh38 VIEW NAME TRACK Defsult      O Gruhar Review Status Number In / Natts: All     O VietProt     VietProt     VietProt                                                                                                    |          |
| VIEW NAME TRACK Default  Unit of the series Status Number  Default  Unit of the series Status Number  Divide the series Status Number  Divide the series Status Numbe |          |
| Default  V ClinVar Review Status Number In / Not In Al V UniProt  V UniProt                                                                                                    |          |
| Review Status Number In / Not in All<br>✓ 0<br>✓ UniProt ✓ 1<br>✓ 2                                                                                                    |          |
| ✓ UniProt                                                                                                    | ~        |
|                                                                                                    |          |
| ► ⊘ COSMIC                                                                                                    |          |
| Genomenon Mastermind C                                                                                                    |          |
| + - Structural Variants (DGV)                                                                                                    |          |
| Z Use as default configuration                                                                                                    |          |
| Cannel                                                                                                    |          |

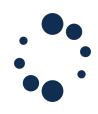

The Review status numbers are defined as follows:

- 0: No submitter provided an interpretation with assertion criteria (no assertion criteria provided), or no interpretation was provided (no assertion provided).
- 1: At least one submitter provided an interpretation with assertion criteria (criteria provided, single submitter) or multiple submitters provided assertion criteria but there are conflicting interpretations in which case the independent values are enumerated for clinical significance (criteria provided, conflicting interpretations).
- 2: Two or more submitters provided the same interpretation (criteria provided, multiple submitters, no conflicts)
- 3: Reviewed by expert panel.
- 4: Practice guideline.
- 3. COSMIC Track: you can filter variants based on the 'Tissue' criteria.

| 0 0              |                       | Settings                |             |                                                           |  |  |  |  |
|------------------|-----------------------|-------------------------|-------------|-----------------------------------------------------------|--|--|--|--|
| License          | Network               | View                    | Misc        | Profiles                                                  |  |  |  |  |
| View             |                       |                         |             |                                                           |  |  |  |  |
| Show Selected    | Transcript on Variar  | t tracks                |             |                                                           |  |  |  |  |
| Surround protei  | n-level descriptions  | with brackets, eg: p.(  | Arg22Ser)   |                                                           |  |  |  |  |
| Use systematic   | exon numbering by     | default                 |             |                                                           |  |  |  |  |
| Default genome I | build                 |                         |             |                                                           |  |  |  |  |
| GRCh37           | GRCh38                |                         |             |                                                           |  |  |  |  |
|                  |                       |                         |             |                                                           |  |  |  |  |
| VIEW NAME        | TRACK                 | TRACK                   |             |                                                           |  |  |  |  |
| Default          | ▼                     | DSMIC                   |             |                                                           |  |  |  |  |
|                  | Tiss                  | ue                      | In / Not In | 47/47 Tissues V                                           |  |  |  |  |
|                  | Ø Ge                  | enomenon Mastermind     | C           | autonomic_ganglia     biliary_tract                       |  |  |  |  |
|                  | ✓ St                  | ructural Variants (DGV) |             | ✓ bone ✓ breast                                           |  |  |  |  |
|                  | V Pr                  | otein Domains           |             | <ul> <li>central_nervous_syste</li> <li>cervix</li> </ul> |  |  |  |  |
|                  |                       |                         |             | <ul> <li>endometrium</li> </ul>                           |  |  |  |  |
| + -              | ⊘ Or                  | thologues               |             | 🖌 eye                                                     |  |  |  |  |
| + -              | ⊘ Or<br>configuration | thologues               | _           | eye     falloplan_tube                                    |  |  |  |  |
| + -              | ⊘ Or<br>configuration | thologues               |             |                                                           |  |  |  |  |

### 10.3 Create variants

You can manually create variants either from the 'Variants' menu, or from a nucleotide selection in the genome or transcript track and its associated context menu (by right-clicking inside the selection).

|                         |                 |     |                 |             |   | 37,06          | 37,061,850 37,061,850                             | 50  |
|-------------------------|-----------------|-----|-----------------|-------------|---|----------------|---------------------------------------------------|-----|
|                         |                 |     |                 |             | Ť | T Make variant |                                                   |     |
|                         |                 |     |                 |             |   | È              | Make sequence annotation                          |     |
|                         |                 |     |                 |             |   |                | Copy selected nucleotides from the forward strand |     |
| AlamutVisualPlus Applic | ation File View | Web | Variant Tools   | Help        |   |                | Copy selected nucleotides from the reverse strand | _   |
|                         |                 |     | 🛞 New Variant   |             |   | ۵              | Copy genomic position                             |     |
| A Open gene             | GRCh37          | GR  | Local Variant D | atabases %D | Ĥ |                | Map position                                      | - C |

Once you have specified variant basic properties (position and type of change), the 'Variant Panel' (annotation window) opens in a new tab. In the 'Variant properties' you can choose to apply your variant at the genome or transcript level.

| Positions must be<br>gDNA coord<br>cDNA coord | Variant Properties<br>expressed as:<br>dinates (forward strand)<br>dinates based on BRCA1(NM_007300.4) |
|-----------------------------------------------|----------------------------------------------------------------------------------------------------|
| Substitution                                  | Position: 41234506<br>Nucleotide change: C > T ><br>From: 41234506 To: 41234506                        |
| eletion                                       | From: 41234506 To: 41234506<br>After: 41234506<br>Nucleotides:                                         |
| Duplication                                   | From: 41234506 To: 41234506<br>Deletion From: 41234506 To: 41234506                                    |
| Delins                                        | Inserted Nucleotides: OK Cancel                                                                        |

This will open a Variant Panel where you can study your variant and save it in your Local Variant Database. For more information on the Variant Panel, see section 11.

## **Notes : Application of HGVS recommendations**

- Alamut<sup>™</sup> Visual Plus enables the user to check the variant with <u>Mutalyzer</u> Name Checker or <u>VariantValidator</u> from the annotation window
- The HGVS recommendations for the description of sequence variants implies that for all descriptions the most 3' position possible is arbitrarily assigned to have been changed. Application of this recommendation can make variant entry in Alamut<sup>™</sup> Visual Plus ambiguous, since the new variant entry may result in a variant located at a different position. Thus, both mutated sequences the one entered and the resultant should be identical.
- For gNomen, the 3' rule is always applied for a gene on the forward strand of the DNA and for cNomen, the 3' rule is applied at the cDNA level. Thus, for a gene encoded on the reverse strand, the cDNA-level variant positions will not always map to the same genome position as sown in gNomen (this is not compliant with HGVS (For Alamut Visual users: this is handled differently as compared to Visual. In the Variant Panel > Variant Features > Genomic Level > alternatively; it is indicated the HGVS nomenclature as referred to Visual)

| Genom  | ic Level       |                                                                 |
|--------|----------------|-----------------------------------------------------------------|
|        |                |                                                                 |
|        | Assembly:      | GRCh37                                                          |
|        | Chromosome:    | Chr17 (q21.31)                                                  |
|        | gDNA:          | g.41197696_41197699del                                          |
|        | Type:          | Deletion                                                        |
| Γ      | Alternatively: | g.41197692_41197695del<br>(Not HGVS compliant, see User Manual) |
| Transc | ript Level     |                                                                 |
|        | cDN            | A: NM_007300.4(BRCA1):c.5655_*3del                              |
|        | Locatio        | n: Exon 24                                                      |

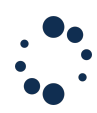

You can change at any time the 'Transcript' and the 'Local Variant Database' of your variant by using the menu at the Top of the 'Variant Panel':

Transcript: (BRCA1) NM\_007300.4 V Local Variant Database: alamut V

<u>Note:</u> In a same Local Variant Database, you cannot save a same variant with different transcripts.

### 10.4 Create Private Annotations

To be able to create private annotations, you first need to create a Private Annotation Database and to select it as the current Private Annotation Database. For more information, see "Creating and managing private annotation databases" part of Section 8.2.

### Creating and managing datasets

Private annotations are organized in sub-tracks called datasets. To create custom datasets, you can use the 'Options' menu <sup>(2)</sup> of the Private Annotation Track or the context menu of a nucleotide selection in the Private Annotation Track (by right-clicking inside the selection).

You need to have a database selected as your current private annotation database to be allowed to create custom datasets.

|     | ● ↑ ↓ Private Annotation T<br>T T T A G A A A T C A G | Frack (MyDatabase) 🏩<br>G T C C C C A G A A    | Add Dataset<br>Import File(s)<br>Import Folder |
|-----|-------------------------------------------------------|------------------------------------------------|------------------------------------------------|
|     |                                                       |                                                | Hide Empty Datasets                            |
|     |                                                       |                                                | Show All                                       |
| 01. | Private Annotation Track (MyDa                        | itabase) 🏚                                     | Erase All                                      |
| ТТТ | AGAAATCAGTCCC                                         | CAGAATGTGG                                     | TGTTAATGTGCACC                                 |
|     |                                                       | 📋 Make sequence anno                           | station                                        |
|     |                                                       | Add Dataset                                    |                                                |
|     |                                                       | Copy selected nucleo     Copy reverse complete | tides<br>ment of selected nucleotides          |

Clicking on 'Add Dataset' will open a new pop-up where you can specify the name of your new dataset. Dataset names must be unique among a database. Clicking on 'Ok' will create the dataset and the new sub-track will appear.

|            | New                     |            |           |
|------------|-------------------------|------------|-----------|
|            | Dataset Name            | my dataset |           |
|            | Ok                      | Cancel     |           |
| Annota     | tion Track (MyDatabase) | <b>^</b>   |           |
| my dataset | non maak (mybatabase)   | Υ          |           |
| TTTAGAAAT  | . A G T C C C A G       | AATGTGGAT  | GTTAATGTG |

Right-clicking on a dataset label will open a context menu. This context menu allows the following actions:

- **Transparency:** the private annotations are displayed with semi-transparent colours when this option is checked and with plain colours otherwise
- Hide: hide the dataset from the track
- Hide Others: hide the other datasets from the track
- Up: move up the dataset
- Down: move down the dataset
- Rename: rename the dataset
- Clear: delete all annotations of the dataset
- **Erase:** delete the dataset (from the track and from the database)

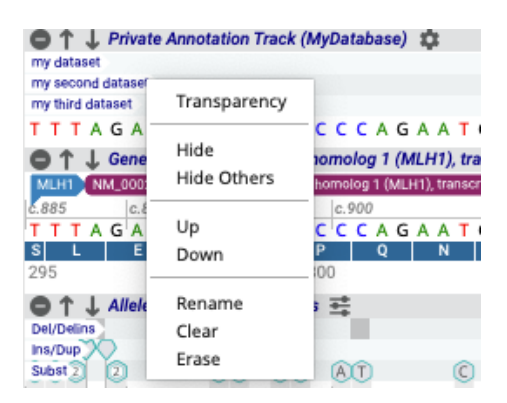

The 'Options' menu <sup>(2)</sup> of the Private Annotation Track contains items to manage the group of datasets: **Show All** to show all datasets when some have been hidden previously and **Erase All** to erase all the datasets.

### Creating and managing Private Annotations

A new private annotation can be manually created from the context menu associated to a selection of nucleotides. The nucleotide selection can be done in the Private Annotation, the Genome or the Gene tracks.

 $\wedge$ 

You need to have a database selected as your current private annotation database and to have at least one dataset in your current database to be allowed to create private annotations.

| 4- 2 M                | 000                            | 000               |
|-----------------------|--------------------------------|-------------------|
| 🖨 ↑ 🦆 Private Annot   | ation Track (MyDatabase) 🛭 🏩   |                   |
| my dataset            |                                |                   |
| TTTAGAAA              | CAGTOCCAGAATE                  | TEEATETTAAT       |
|                       | Make sequence annotation       |                   |
|                       | Add Dataset                    |                   |
| 0                     | Copy selected nucleotides      | _                 |
| (                     | Copy reverse complement of sel | ected nucleotides |
| Active profile: Local |                                |                   |

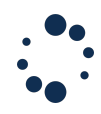

Clicking on 'Make sequence annotation...' will open a new pop-up where you can specify the properties of your private annotation:

- **Dataset**: the dataset/sub-track
- Assembly: the assembly of the annotated sequence. A private annotation is visible only on the assembly to which the sequence has been mapped. When updating the assembly, the positions 'From' and 'To' will be automatically mapped to the new assembly.
- From/To: origin and end of the annotation. The strand is automatically set according to the strand that has been used to select the nucleotides in the track. The length and the sequence are automatically computed.
- Name: name of the private annotation. Private annotation names have to be unique among a dataset
- Arrow: the arrow initialized according to the strand of the private annotation
- Score
- Color
- Comment
- External link: web link or link to an internal document

| • • •                        | Private Annotation    |  |
|------------------------------|-----------------------|--|
| Dataset: my-dataset Sequence |                       |  |
| Assembly: GRCh37             |                       |  |
| From: 37061806               | To: 37061809          |  |
| AAAT                         |                       |  |
| Sequence:                    |                       |  |
| Features                     |                       |  |
| Name: my-annotation          |                       |  |
| Score: 0 🗘                   | Color:                |  |
| Arrow: None                  | 🗌 Left 🔷 Right 🔷 Both |  |
| My commen                    | t                     |  |
|                              |                       |  |
| External link                |                       |  |
| 🔿 Web 🧿 File 🛛 Sele          | open Link             |  |
| file:///Users/user/Desktop/  | /my-annotation.txt    |  |
|                              | Delete Save Cancel    |  |

Clicking on 'Save' will create the private annotation and it will be visible in the subtrack to which it belongs.

|                                       | \$        |
|---------------------------------------|-----------|
| my dataset                            |           |
| G A C A G T T T A G A A A T C A G T C | C C C A G |

Then, to edit the private annotation information, you can either double-click on the private annotation track or use its context-menu.

|                       | Track (MyDatabase)                         |
|-----------------------|--------------------------------------------|
| G A C A G T T T A G A | A A T my annotation T of my-annotation.txt |

# •••

# 10.5 Variant Interactive Filtering

The Variant Interactive Filtering feature allows the user to visualize information on variants visible in a Local Variant Database track and to create filters on them.

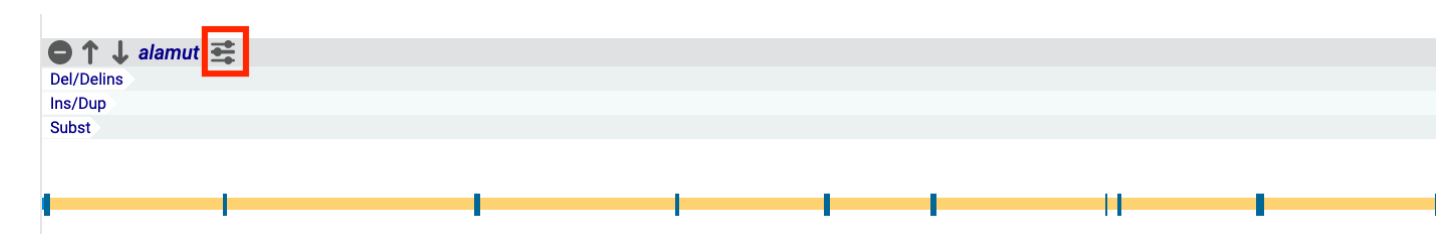

To activate the Variant Interactive Filtering feature, click on  $\ddagger$  icon in the Local Variant Database track. The feature can be activated on a single database at a time.

| ••                                                             |                                                                                                    |                                         |                                   |                                          |                                                               | 7.04                                                                                                    |                                                                                                    |                                              |                                                                          |                       |                                                                   |                                                                                                    |
|----------------------------------------------------------------|----------------------------------------------------------------------------------------------------|-----------------------------------------|-----------------------------------|------------------------------------------|---------------------------------------------------------------|----------------------------------------------------------------------------------------------------|----------------------------------------------------------------------------------------------------|----------------------------------------------|--------------------------------------------------------------------------|-----------------------|-------------------------------------------------------------------|----------------------------------------------------------------------------------------------------|
|                                                                | <b>e</b> c                                                                                                 |                                         |                                   |                                          |                                                               |                                                                                                    |                                                                                                    |                                              | ¢ .                                                                      | Q, MLH1               |                                                                   |                                                                                                    |
|                                                                |                                                                                                    |                                         |                                   |                                          |                                                               | × 🕈 💷  🗙                                                                                                    | MLH1 NM_000249.4 (GRCh37 c                                                                                                    |                                              |                                                                          |                       |                                                                   |                                                                                                    |
| -                                                              | <b>▼</b> Vie                                                                                               | w configuration                         | Default 🗸                         | Transcript                               | NM_000249.4 ~                                                 | Exon naming Systematic r                                                                                                    | umbering (1n)                                                                                                    |                                              | TRANSCRIPT VIEW                                                          | REGION VIE            | W                                                                 | GR UniPro                                                                                                    |
| rview of                                                       | Transcript NM_00                                                                                           | 10249.4 (MLH1)                          |                                   |                                          |                                                               | MLH1 - MutL hon                                                                                                    | nolog 1   GRCh37 (Chr 3)                                                                                                    | gnomAD SCORES                                | OMIM* BRIDGES                                                            |                       |                                                                   |                                                                                                    |
| NE Selec                                                       | et                                                                                                    | 1<br>1<br>1                             | e.117<br>p.29                     | c.208<br>p.70                            | e.307 e.381 e.454<br>p.103 p.127 p.152<br>4 5 6               | 6.546<br>p.182<br>p.226<br>p.226<br>p.224<br>p.224<br>p. | 85 c.1039 c<br>95 p.347 f                                                                                                    | 1410<br>p.470                                | e.1559<br>p.520<br>(14)<br>(14)<br>(15)                                  | e.172<br>p.57         | 12 c.1990 c.21 H<br>p.844 p.722<br>11 (18) 11                     |                                                                                                    |
| <b>1 ↓ Ge</b><br>(5,000                                        | mome - chr3:37,03                                                                                          | 5,009-37,092,337 (GRCh37,<br>37,040,000 | • <b>57,328 bps</b><br>37,045,000 | 37                                       | 7,050,000 3                                                   | 7,055,000 37,060,000                                                                                                    | 37,065,000                                                                                                    | 37,070,000                                   | 37,075,000                                                               | 37,080,000            | 37,085,000                                                        | 37,090,00                                                                                                    |
| ↓ M                                                            | ucleotide Conservat                                                                                        | tion ‡                                  |                                   |                                          |                                                               |                                                                                                    |                                                                                                    |                                              |                                                                          |                       |                                                                   |                                                                                                    |
|                                                                |                                                                                                    |                                         |                                   | _                                        |                                                               |                                                                                                    |                                                                                                    |                                              |                                                                          |                       |                                                                   |                                                                                                    |
| L ali                                                          | amut - filtered 북                                                                                          | 1                                       |                                   |                                          |                                                               |                                                                                                    |                                                                                                    |                                              |                                                                          |                       |                                                                   |                                                                                                    |
| ↓ ali<br>ins<br>↓ Al                                           | amut - filtered 편<br>lete Frequency Data                                                                   | Nones H                                 |                                   |                                          |                                                               | · · · ·                                                                                                    |                                                                                                    | -                                            |                                                                          | -                     | •                                                                 | • ••                                                                                                    |
| t ↓ all<br>fins<br>p<br>t ↓ All<br>fins<br>p<br>t ↓ Cl<br>fins | amut - Mared 프<br>Nele Frequency Data                                                                      | abases #2                               | -                                 |                                          | I II                                                          | · · · ·                                                                                                    |                                                                                                    | -                                            | «                                                                        | •                     | ا<br>ا<br>» ۹                                                     | • • • • • • • • • • • • • • • • • • •                                                                                                    |
| ↓ au<br>ins<br>→ Al<br>ins<br>→ Cl                             | amut - filtered 또<br>lefe Frequency Data<br>initar 포<br>Assembly                                           | معدد بنام الم                           | Gene                              | I I                                      | gNomen                                                        | e e e e e e e e e e e e e e e e e e e                                                                                                    | Type pNomen                                                                                                    | Coding effect                                | Evidences (ACMG - use                                                    | < ><br>er defined)    | I<br>» Q<br>Classification                                        | Q A A<br>Notes                                                                                                    |
| ↓ ali<br>ins<br>ins<br>↓ Al<br>ins                             | unut - fibured II<br> <br> <br> <br> <br> <br> <br> <br> <br> <br> <br> <br> <br> <br> <br> <br> <br> <br> | Abasies #2<br>Chromosome<br>3           | Gene                              | 1 1<br>1 1<br>Transcript<br>NM_000249.2  | I II<br>I II<br>I II<br>9.00men<br>9.57065001_3706500         |                                                                                                    | Type pNomen<br>I Deletion p.7                                                                                                    | Coding effect                                | K<br>Evidences (ACMG - use<br>PM2                                        | < ><br>er defined)    | > Q<br>Classification                                             | <ul> <li>III</li> <li>III</li></ul> |
| J ali<br>ins<br>Ali<br>ins<br>Cli<br>ins                       | unut - fibured II<br>Invar II<br>Assembly<br>GRCh37<br>GRCh37                                              | Chromosome                              | Gene<br>MLH1<br>MLH1              | Transcript                               | gNomen<br>g.37065001_3706500<br>g.37051076576-C               | Chomen     chomen     cooo-c                                                                                                    | Type pNomen<br>I Deletion p.7<br>Substitution p.(3/u320A                                                                                           | Coding effect<br>sp) Missense                | Evidences (ACMG - use<br>PM2<br>PM1,PM2,BP4,BP6                          | I<br>C<br>er defined) | > Q<br>Classification<br>Undefined Signific<br>Uncertain Signific | A A Notes                                                                                                    |
| ↓ ali<br>fins<br>P<br>↓ Ali<br>Ins<br>P                        | error - Mared #<br>left Frequency Data<br>error #<br>Assembly<br>GRCh37<br>GRCh37                          | hteese ﷺ<br>Chromosome<br>ع<br>ع        | Gene<br>MLH1<br>MLH1<br>MLH1      | Transcript<br>NM_000249.2<br>NM_000249.2 | gNomen<br>9.37065001_3706500<br>9.370615760>C<br>9.37051030>C | CNomen     CNomen     CNomen     CNOmen     C039-2127_1039-2123dc     c6500-C     c6500-C                                                                                                    | Type         pNomen           1         Deletion         p.7           Substitution         p.(Glu320At           Substitution         p.(Glu320At | Coding effect<br>sp)) Missense<br>) Missense | ≪<br>Evidences (ACMG - used<br>PM2<br>PM1,PM2,PP3,BP6<br>PM1,PM2,PP3,BP6 | l<br>c >              | > Q<br>Classification<br>Undefined Signific<br>Uncertain Signific | A HI<br>Q A A<br>Notes<br>cance<br>cance<br>test<br>cance                                                                                                    |

Once the Interactive Filtering feature is enabled, a table is displayed at the bottom of the screen. This table displays the information of the variants currently visible in the Local Variant Database track. The title of the filtered track is suffixed by " - filtered" and its background is blue.

By default, the following information are displayed in the table: Assembly, Chromosome, Gene, Transcript, gNomen, cNomen, Type, pNomen, Coding effect, Evidences (ACMG - user defined), Classification, Notes.

The variants displayed in the table are automatically refreshed while you navigate through the genome. You can focus on a variant by clicking on a line of the table.

You can configure the table by using the  $rac{1}{3}$  icon at the top left of the table. Two actions are available to either filter columns or rows of the table.

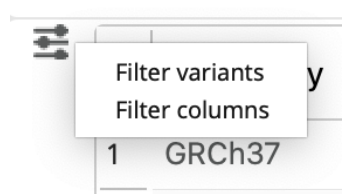

## Filter Columns

When clicking on "Filter columns", a dialog pops-up where you can select which information you want to display in the table.

|                          | Columns Filtering           |
|--------------------------|-----------------------------|
| Column: Search column    | Active Columns              |
| Variant creation date    | Assembly                    |
| Variant last update date | Chromosome                  |
| Occurrence ID            | Gene                        |
| Family ID                | Transcript                  |
| Phenotype                | gNomen                      |
| RNA Analysis             | cNomen                      |
| HPO IDs                  | Туре                        |
| Comment                  | pNomen                      |
| Add All Add              | Remove All Reset to default |
|                          |                             |

Close

To add columns via the "Column" list:

- select columns and clicking on "Add" button.

- click on "Add All" button.
- double-click on a column.

To remove columns via the "Active Columns" list:

- select columns and clicking on "Remove" button.
- click on "Remove All" button.
- double-click on a column.

The "Reset to default" button resets the table to its defaults state (containing the default columns only).

### **Filter Variants**

When clicking on "Filter variants", a dialog pops-up where you can create filters on variants displayed in the table and in the track.

You can create filters only for information/columns currently displayed in the table. You can create at most 1 filter by column.

| • •                             | Variar     | nt Filtering |            |                         |
|---------------------------------|------------|--------------|------------|-------------------------|
| Add Filter                      |            | Active Filte | rs         |                         |
| Criteria: Search column         | Operator:  | Criteria     | Operator   | Values                  |
| Gene                            | - •        | Type         | -          | Incortion: Substitution |
| Transcript                      | Value: 🗸 Ø | туре         | -          | insertion, Substitution |
| gNomen                          | All 🗸      |              |            |                         |
| cNomen                          | Add Filter |              |            |                         |
| pNomen                          |            |              |            |                         |
| Coding effect                   |            |              |            |                         |
| Evidences (ACMG - user defined) |            |              |            |                         |
| Classification                  |            |              |            |                         |
| Notes                           |            |              | Delete All |                         |
|                                 |            |              |            | Close                   |

You can create new filters via the left side of the dialog. A filter is defined by the following information:

- the column to apply the filter on.
- a value or a list of values.

an operator used to compare the variant value(s) with the filter value(s).

The way to define values depends on the type of data of the column. For numeric column, you must manually fill values whereas for other columns you have to choose the values among a list.

The available operators depend on the type of the data of the column. For numeric columns the available operators are: =, <=, >=,  $\in$ ,  $\notin$ . For other columns, the only valid operator is =.

Once all the filter information filled, you can click on "Add Filter" button to add the filter to the table.

The list of "Active Filters" is displayed on the right side of the dialog. You can remove filters from the table by:

- selecting filters and using "Delete" button.

- clicking on "Delete All" button.

# **11.Interpret**

The Variant Panel gathers all information needed for variant interpretation in the 'Annotation' and 'Splicing' tabs.

The 'Annotation' tab first contains a 'Variant Features' section where all variant nomenclature information (gDNA, cDNA, protein consequence, etc...) are displayed.

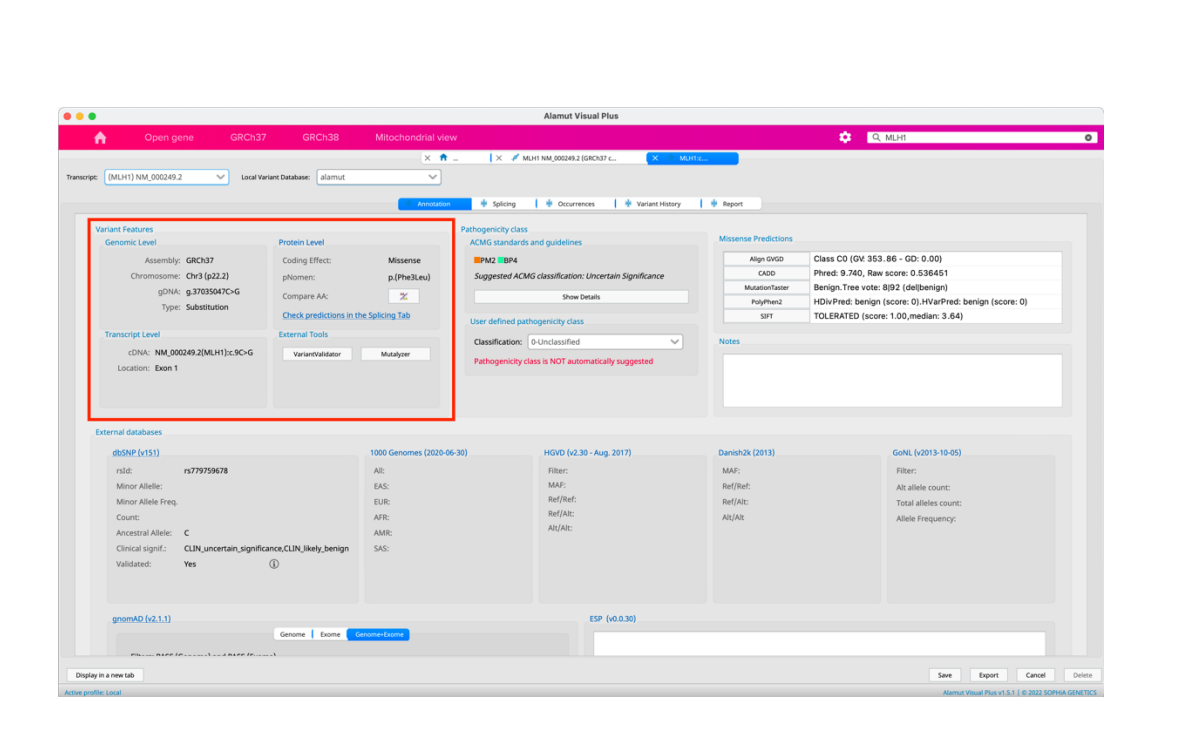

## 11.1 External Sources

To view the up-to-date list of data sources integrated into Alamut<sup>M</sup> Visual Plus, go to "Help > Data Sources". Database versions of each source is also specified in the Variant Panel.

| Help |                        |
|------|------------------------|
|      | Search                 |
|      | Software Documentation |
|      | Data Sources           |
|      | License Agreement      |
|      | Software Reference     |
|      | Contact Support        |
|      |                        |

The 'Annotation' tab of the Variant Panel contains an 'External Databases' section which gathers all the data sources available for the given variant.

| Open gene GRCh3                                                                                                    |                                                 |                                                                                              |                                                                                                    |                                                            | C MLH1                                                                                           |
|----------------------------------------------------------------------------------------------------|-------------------------------------------------|----------------------------------------------------------------------------------------------|----------------------------------------------------------------------------------------------------|------------------------------------------------------------|--------------------------------------------------------------------------------------------------|
|                                                                                                    |                                                 | × 🕈                                                                                          | 🗙 🖋 MLH1 NM_000249.2 (GRCh37 c 🛛 🔀 ML                                                                                                    | H1:c                                                       |                                                                                                  |
| (MLH1) NM_000249.2 V Local V                                                                                                    | ariant Database: alamut                         | ~                                                                                            |                                                                                                    |                                                            |                                                                                                  |
|                                                                                                    |                                                 |                                                                                              |                                                                                                    | 1.4.4                                                      |                                                                                                  |
|                                                                                                    |                                                 | Annotation                                                                                   | 🕈 Splicing 🛉 Occurrences 🛉 🕈 Variant History                                                                                                    | Report                                                     |                                                                                                  |
| riant Features                                                                                                    |                                                 |                                                                                              | Pathogenicity class                                                                                                    |                                                            |                                                                                                  |
| Genomic Level                                                                                                    | Protein Level                                   |                                                                                              | ACMG standards and guidelines                                                                                                    | Missense Predictions                                       |                                                                                                  |
| Assembly: GRCh37                                                                                                    | Coding Effect:                                  | Missense                                                                                     | PM2 BP4                                                                                                    | Align GVGD                                                 | Class C0 (GV: 353.86 - GD: 0.00)                                                                 |
| Chromosome: Chr3 (p22.2)                                                                                                    | pNomen:                                         | p.(Phe3Leu)                                                                                  | Suggested ACMG classification: Uncertain Significance                                                                                             | CADD                                                       | Phred: 9.740, Raw score: 0.536451                                                                |
| gDNA: g.37035047C>G                                                                                                    | Compare AA:                                     | *                                                                                            | Show Details                                                                                                    | MutationTaster                                             | Benign, Tree vote: 8/92 (del/benign)                                                             |
| Type: Substitution                                                                                                    | Check predictions in th                         | he Splicing Tab                                                                              |                                                                                                    | SIFT                                                       | TOLERATED (score: 1.00.median: 3.64)                                                             |
| Transcript Level                                                                                                    | External Tools                                  |                                                                                              | User defined pathogenicity class                                                                                                    |                                                            |                                                                                                  |
| manscript tever                                                                                                    | External roots                                  |                                                                                              | Classification: 0-Unclassified                                                                                                    | Notes                                                      |                                                                                                  |
|                                                                                                    |                                                 |                                                                                              |                                                                                                    |                                                            |                                                                                                  |
| cDNA: NM_000249.2(MLH1):c.9C>G                                                                                                    | VariantValidator                                | Mutalyzer                                                                                    | Pathogenicity class is NOT automatically suggested                                                                                                |                                                            |                                                                                                  |
| cDNA: NM_000249.2(MLH1):c.9C>G<br>Location: Exon 1                                                                                                    | VariantValidator                                | Mutalyzer                                                                                    | Pathogenicity class is NOT automatically suggested                                                                                                |                                                            |                                                                                                  |
| cDNA: NM_000249.2(MLH1):c.9C>G<br>Location: Exon 1                                                                                                    | VariantValidator                                | Mutalyzer                                                                                    | Pathogenicity class is NOT automatically suggested                                                                                                |                                                            |                                                                                                  |
| cDNA: NM_000249.2(MLH1):c.9C>G<br>Location: Exon 1                                                                                                    | VariantValidator                                | Mutalyzer                                                                                    | Pathogenicity class is NOT automatically suggested                                                                                                |                                                            |                                                                                                  |
| cDNA: NM_000249.2(MLH1):c.9C>G<br>Location: Exon 1                                                                                                    | VarlantValidator                                | Mutalyzer                                                                                    | Pathogenicity class is NOT automatically suggested                                                                                                |                                                            |                                                                                                  |
| cDNA: NM_000249.2(MLH1):c.9C>G<br>Location: Exon 1<br>ternal databases                                                                                                    | VariantValidator                                | Mutalyzer                                                                                    | Pathogenicity class is NOT automatically suggested                                                                                                |                                                            |                                                                                                  |
| cDNA: NM_000249.2(MLH1):c.9C>G<br>Location: Exon 1<br>ternal databases<br>dbSNP (v151)                                                                                                    | VariantValidator                                | Mutalyzer<br>1000 Genomes (2020-06-3                                                         | Pathogenicity class is NOT automatically suggested NO HGVD (v2.30 - Aug. 2017)                                                                    | Danish2k (2013)                                            | GONL (v2013-10-05)                                                                               |
| cDNA: NM_000249.2(MLH1):c9C-G<br>Location: Exon 1<br>ternal databases<br>dbSNP (v151)<br>rold: 0777959578                                                                                                    | VariantValidator                                | Mutalyzer<br>1000 Genomes (2020-06-:<br>All:                                                 | Pathogenicity class is NOT automatically suggested IIIIIIIIIIIIIIIIIIIIIIIIIIIIIIIIIIII                                                           | Danish2k (2013)<br>MAF:                                    | GoNL (v2013-10-05)<br>Filter:                                                                    |
| cDNA: NM.000249.2(MLH1):c.9C-G<br>Location: Exon 1<br>termal databases<br>dbSNP (v151)<br>rslt: rs779359678<br>Mmor Allelie:                                                                                                    | Variant/validator                               | Mutalyzer<br>1000 Genomes (2020-06-3<br>All:<br>EAS:                                         | Pethogenicity class is NOT automatically suggested HGVD (v2.30 - Aug. 2017) Filter: MAF:                                                          | Danish2k (2013)<br>MAF:<br>Ref.Ref:                        | Gont (v2013-10-05)<br>Filter:<br>Alt allele count:                                               |
| cDNA: NM.000249.2(MLH1):c.9C-G<br>Location: Exon 1<br>ternal databases<br>dbSNP (v151)<br>rsid: rs77959678<br>Minor Allelle:<br>Minor Allelle: Freq.                                                                                                  | VariantValidator                                | Mutalyzer<br>1000 Genomes (2020-06-3<br>All:<br>EAS:<br>EUR:                                 | Pathogenicity class is NOT automatically suggested HGVD (v2.30 - Aug. 2017) Filter: NAF: Ref/Ref:                                                 | Danish2k (2013)<br>MAF:<br>Ref/Ref:<br>Ref/Alt:            | GoNL (v2013-10-65)<br>Filter:<br>Af a biele count:<br>Total alleles count:                       |
| cDNA. NM_000249.2(MLH1)c.sO-G<br>Location: Exon 1<br>ternal databases<br>dtSNP (v151)<br>rsid: rs77959578<br>Minor Allele:<br>Minor Allele Freq.<br>Count:                                                                                            | VariantValidator                                | Mutalyzer<br>1000 Genomes (2020-06-3<br>All:<br>EVR:<br>AFR:                                 | Pathogenicity class is NOT automatically suggested<br>10) HGVD (v2.30 - Aug. 2017)<br>Filter:<br>MAF:<br>Ref/Ref:<br>Ref/At:                      | Danish2k (2013)<br>MAF:<br>Ref/Ref:<br>Ref/Alt:<br>Ait/Alt | GoNL (v2013-10-05)<br>Filter:<br>Ait alfele count:<br>Total alfeles count:<br>Alfele Frequency:  |
| cDNA: NM.000249.2(MLH1)::c9C-G<br>Location: Exon 1<br>ternal databases<br>dbSNP (v151)<br>rsit: rs779359678<br>Minor Allele<br>Minor Allele Freq.<br>Count:<br>Ancestral Allele C                                                                     | VariantValidator                                | Mutalyzer<br>1000 Genomes (2020-06-3<br>All:<br>EAS:<br>EUR:<br>AFR:<br>AMR:                 | Pethogenicity class is NOT automatically suggested HOVD (v2.30 - Aug. 2017) Filter: MAF: Ref[Ret: Ref[Alt: Alt/Alt:                               | Danish2k (2013)<br>MAF:<br>Ref[Ref:<br>Ref[Ait:<br>Ait[Ait | GoNL (v2013-10-05)<br>Filter:<br>Art alile count:<br>Total alileles count:<br>Aliele Frequency:  |
| cDNA: NM.000249.2(MLH1):c.9C-G<br>Location: Exon 1<br>ternal databases<br>dbSNP (v151)<br>rsld: rs779759678<br>Minor Allelie: Minor Allelie Frq.<br>Count: Ancestral Allelie: C<br>Colinical signifi                                                  | Variant/alidacor                                | Mutalyzer<br>1000 Genomes (2020-06-3<br>All:<br>EAS:<br>EUR:<br>AFR:<br>AFR:<br>AKR:<br>SAS: | Pathogenicity class is NOT automatically suggested HGVD (v2.30 - Aug. 2017) Filter: MAF: Ref/Ref: Ref/Aft: Alt/Aft:                               | Danishžk (2013)<br>MAF:<br>Ref/Ref:<br>Ref/Alt:<br>Att/Alt | GoNL (v2013-10-05)<br>Filter:<br>Alt allele count:<br>Total alleles count:<br>Allele Frequency:  |
| cDNA: NM.000249.2(MLH1):c.9-CG<br>Location: Exon 1<br>ternal databases<br>gbSNP (v151)<br>rsid: rs779759678<br>Minor Allele Freq.<br>Count:<br>Ancestral Allele: C<br>Clinical signif: CLIN.uncertain.signifi<br>Validated: Yes                       | vervenveldator                                  | Mutalyzer<br>1000 Genomes (2020-06-3<br>All:<br>EAS:<br>EUR:<br>AAR:<br>AAR:<br>SAS:         | Pathogenicity class is NOT automatically suggested<br>b) HGVD (v2.30 - Aug. 2017)<br>Filter:<br>MAE:<br>Ref/Ref:<br>Ref/Ref:<br>Ref/AI:<br>At/AI: | Danish2k (2013)<br>MAF:<br>Ref/Ref:<br>Ref/Alt:<br>Att/Alt | GoNL (v2013-10-05)<br>Filter:<br>At allele count:<br>Total alleles count:<br>Allele Frequency:   |
| cDNA: NM.000249.2(MLH1)::c9C-G<br>Location: Exon 1<br>ternal databases<br>dbSNP (v151)<br>rstd: rs779359678<br>Minor Allele<br>Minor Allele Freq.<br>Count:<br>Ancestral Allele C<br>Clinical signif: CLIN_uncertain_signifi<br>Validated: Ves        | varianvalidator                                 | Mutalyzer<br>1000 Genomes (2020-06-3<br>All:<br>EAS:<br>EUR:<br>AFR:<br>AFR:<br>SAS:         | Pethogenicity class is NOT automatically suggested<br>HGVD (v2.30 - Aug. 2017)<br>Filter:<br>MAF:<br>Ref/Ret:<br>Ref/Alt:<br>At/Alt:              | Danish2k (2013)<br>MAF:<br>Ref/Ref:<br>Ref/Alt:<br>Atf/Alt | GoNL (v2013-10-05)<br>Filter:<br>Art allele count:<br>Total alleles count:<br>Allele Frequency:  |
| cDNA: NM.000249.2(MLH1)::c9-CG<br>Location: Exon 1<br>ternal databases<br>dbSNP (v151)<br>rstd: rs779759678<br>Minor Allelie: m<br>Minor Allelie Freq.<br>Count:<br>Ancestra Allelie: C<br>Clinical sign.ff. CLNy.uncertain_sign.ff<br>Validated: Yes | verunvaldator<br>aance,CLIN,Jikely,benign<br>() | Mutalyzer<br>1000 Genomes (2020-06-3<br>All:<br>EAS:<br>EUR:<br>AFR:<br>AMR:<br>SAS:         | Pethogenicity class is NOT automatically suggested<br>NO HGVD (v2.30 - Aug. 2017)<br>Filter:<br>MAF:<br>Ref/Ref:<br>Ref/Att:<br>Alt/Att:          | Danish2k (2013)<br>MAF:<br>Bef/Ref:<br>Ref/At:<br>Alt/Alt  | GoNL (v2013-10-05)<br>Filter:<br>Alt allele count:<br>Total alleles count:<br>Allele Frequency:  |
| cDNA: NM.000249.2(MLH1):c.9C-G<br>Location: Exon 1<br>rsid: rs779759678<br>Minor Allelie: Minor Allelie: Aminor Allelie Freq.<br>Count:<br>Ancestral Allelie: C<br>Clinical signif: CLN_uncertain_signifi<br>Validated: Ves                           | variantväldator                                 | Mutalyzer<br>1000 Genomes (2020-06-3<br>All:<br>EAS:<br>EUR:<br>AFR:<br>AMR:<br>SAS:<br>SAS: | Pethogenicity class is NOT automatically suggested<br>HGVD (v(2.39 - Aug. 2017)<br>Filter:<br>MAF:<br>Ref/At:<br>Alt/At:                          | Danish2k (2013)<br>MAF:<br>Ref/Ref:<br>Ref/Alt:<br>At/Alt  | GoNL (v2013-10-05)<br>Filter:<br>At aliele count:<br>Total alieles count:<br>Allele Frequency:   |
| cDNA: NM.000249.2(MLH1)::c9C-G<br>Location: Exon 1<br>ternal databases<br>dbSNP (v151)<br>rstd:: rs779359678<br>Minor Allele Freq.<br>Count:<br>Ancestral Allele C<br>Clinical signif: CLIN_uncerain_signifi<br>Validated: Ves                        | varianvalidator                                 | Mutalyzer<br>1000 Genomes (2020-06-3<br>All:<br>EAS:<br>EUR:<br>AFR:<br>SAS:<br>SAS:         | Pethogenicity class is NOT automatically suggested<br>HOVD (v2.30 - Aug. 2017)<br>Filter:<br>Ref/Ref:<br>Ref/Ref:<br>Ref/Ref:<br>ESP (v0.0.30)    | Danish2k (2013)<br>MAF:<br>Ref[Ref:<br>Ref[Ait:<br>Att[Ait | GoNL (v2013-10-05)<br>Filter:<br>Alt alieles count:<br>Total alieles count:<br>Aliele Frequency: |

Note: The review status displayed in the variant panel are reported from COSMIC as following:

- The status "NA": "Not specified", "Variant of unknown origin", "Previously observed"
- The status "No": "Reported in another sample as germline", "Confirmed germline variant"

The status "Yes": "Reported in another cancer sample as somatic", "Confirmed somatic variant"

The 'Annotation' tab also contains a 'Gene Features' section which contains some extra scores computed at the gene level (gnomAD scores, OMIM, BRIDGES).

| gnomAD scores            |                                 | OMIM          |                 |                      | BRIDGES                       |                    |
|--------------------------|---------------------------------|---------------|-----------------|----------------------|-------------------------------|--------------------|
| PLI:                     | 9.2157e-29                      | Add to Report | Phenotype       | Mode of inheritance  | PTV Odds Ratio (95% CI):      | 10.57 (8.02-13.93) |
| ExAC PLI:                | 3.2874e-20                      |               | BREAST-OVARIAN  | Autosomal dominant   | Pop p-value_PTV:              | 1.1e-62            |
| Score based on NM_007300 | .3, NM_007300.4 , gnomAD v2.1.1 |               | PANCREATIC      | (AD), Multilactorial | Missense Odds Ratio (95% CI): | 1.11 (1.02-1.20)   |
|                          |                                 |               | FANCONI ANEMIA, | Autosomal recessive  | Pop p-value_MSV:              | 0.01               |
|                          |                                 |               | COMPLEMENTATIO  | (AR)                 | BFDP:                         | 1.5e-64            |
| LOEUF:                   | 0.915                           |               |                 |                      |                               |                    |
| LOEUF percentile:        | 0.50198                         |               |                 |                      |                               |                    |
| Score based on NM_007300 | .3, NM_007300.4 , gnomAD v2.1.1 |               |                 |                      |                               |                    |

Notes:

- To include OMIM<sup>®</sup> phenotypes in the report, you may tick the "Add to Report" checkbox
- Double clicking on an OMIM<sup>®</sup> row will open the corresponding OMIM<sup>®</sup> web page.

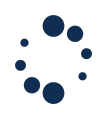

## 11.2 ACMG-AMP standards and guidelines

ACMG-AMP Variant Interpretation Standards and Guidelines Support (Richards et *al.*, 2015. *Genet Med* 17:405-424) are available in Alamut<sup>™</sup> Visual Plus.

The ACMG guidelines support is available in the Variant panel > 'Annotation' tab > 'Pathogenicity Class' section. The suggested classification is displayed under 'ACMG standards and guidelines'.

By clicking in 'Show details', the user has access to definitions of categories as reported in Richards et al., 2015.

| Image: And addim       Image: Addition of the standard and guidations       Image: Addition of the standard and guidations       Text standard and guidations       Text standard and guidations       Text standard and guidations       Text standard and guidations       Text standard and guidations       Text standard and guidations       Text standard and guidations       Text standard and guidations       Text standard and guidations       Text standard and guidations <thtext and="" guidation="" of="" shown="" standard="" th="" the="" to<=""><th>cript: (N</th><th>ILH1) NM_00</th><th>0249.3</th><th>Local Variant Database:</th><th>alamut</th><th>~</th><th></th><th></th><th></th><th></th></thtext>                                                                                                    | cript: (N               | ILH1) NM_00                                          | 0249.3                  | Local Variant Database:                                                                                                    | alamut                                                   | ~                                                                               |                        |                                                                                                |                                               |                                  |  |
|----------------------------------------------------------------------------------------------------|-------------------------|------------------------------------------------------|-------------------------|----------------------------------------------------------------------------------------------------|----------------------------------------------------------|---------------------------------------------------------------------------------|------------------------|------------------------------------------------------------------------------------------------|-----------------------------------------------|----------------------------------|--|
| Variant Fatures       Pathogenicity class       Material Protections         Construction       Construction       Construction       Construction       Construction       Caling GKCD       Caling GKCD <td< th=""><th></th><th></th><th></th><th></th><th>Annotation</th><th>Splicing 🔶 Occurrences</th><th>👾 Variant History</th><th>🔶 Report</th><th></th><th></th></td<>                                                                                                    |                         |                                                      |                         |                                                                                                    | Annotation                                               | Splicing 🔶 Occurrences                                                          | 👾 Variant History      | 🔶 Report                                                                                       |                                               |                                  |  |
| Assembly:       GRCh37       Coding Effect:       Masense       Phytine::       plone::       plon                                                                                                    | Varian<br>Ge            | t Features<br>nomic Level                            |                         | Protein Level                                                                                                    |                                                          | Pathogenicity class<br>ACMG standards and guideline                             | s                      |                                                                                                | Missense Predictions                          |                                  |  |
| Well with the province         province         provinc                                                                                                    |                         | Assemb                                               | ly: GRCh37              | Coding Effect:                                                                                                    | Missense                                                 | PM1 PM2 PM5 PP3 P                                                               | P5                     |                                                                                                | Align GVGD                                    | Class C65 (GV: 0.00 - GD: 97.78) |  |
| Not       PS3<br>available       Note: PS3<br>(strong)       Note: PS3<br>available       Note: PS3<br>(strong)       Note: PS3<br>available       Note: PS3<br>(strong)       Note: PS3<br>available       Note: PS3<br>(strong)       Note: PS3<br>available       Note: PS3<br>(strong)       Note: PS3<br>available       Note: PS3<br>(strong)       Note: PS3<br>available       Note: PS3<br>(strong)       Note: PS3<br>available       Note: PS3<br>(strong)       Note: PS3<br>available       Note: PS3<br>(strong)       Note: PS4<br>(strong)       Note: PS4<br>available       Note: PS4<br>(strong)       Note: PS4<br>available       Note: PS4<br>(strong)       Note: PS4<br>available       Note: PS4<br>(strong)       Note: PS4<br>available       Note: PS4<br>(strong)       Note: PS4<br>available       Note: PS4<br>(strong)       Note: The pervalence of the valence in controls.       Note: The pervalence of the valence in controls.       Note: The pervalence of the valence in controls.       Note: The pervalence of the valence in controls.       Note: The pervalence of the valence in controls.       Note: The pervalence of the valence in controls.       Note: The pervalence of the valence in controls.       Note: The pervalence of the valence in controls.       Note: The pervalence of the valence in controls.       Note: The pervalence of the valence in controls.       Note: The pervalence of the valence in controls.       Note: The pervalence in controls watere control studies may<br>in trolcale 1.0 See the article for detailed guidance.       Note: Strong (PS1-PS4) AND 2 a supporting (PP1-PP5)         2       Moderate (PM1-PM6) AND 2 a supporting (PP1-PP5)       2                                                                                                    |                         | gDN                                                  | A: g.37035121C>T        | Compare AA:                                                                                                    | p.(Prozaceu)                                             | Suggested Activo Calobinearion                                                  | ow Details             |                                                                                                | MutationTaster                                | disease causing (prob: 1)        |  |
| Not       PS1<br>available       Not       PS4<br>available       Not       PS4<br>available       Not       PS4<br>available       Not       PS4<br>available       Not       PS4<br>available       Not       PS4<br>available       Not       PS4<br>available       Not       PS4<br>available       Not       PS4<br>available       Not       PS4<br>available       Not       PS4<br>available       Not       PS4<br>available       Not       PS4<br>available       Not       PS4<br>available       Not       Rules tor compare (PMI-PM6)<br>and the confidence interval around the stimate of relative risk or OR as obtained from case-control studies may<br>not reach statistical significance, the prior observation of the variant in<br>multiple unrelated paint where acese-control studies may<br>not reach statistical significance, the prior observation of the variant in<br>multiple unrelated paint where acese-control studies may<br>not reach statistical significance, the prior observation of the variant in<br>multiple unrelated paint where acese-control studies may<br>not reach statistical significance, the prior observation of the variant in<br>multiple unrelated paint where acese-control studies may<br>not reach statistical significance, the prior observation of the variant in<br>multiple unrelated paint where acese-control studies may<br>not reach statistical significance, the prior observation of the variant in<br>multiple unrelated paint where acese-control studies may<br>not reach statistical significance, the prior observation of the variant in<br>multiple unrelated paint where acese-control studies may<br>not reach statistical significance, the prior observation of the variant in<br>multiple unrelated paint where the asserve in<br>constrol (crist man weel cecase) and tho the prior dista dind wind (escase) and tho                                                                                                    |                         | Tvo                                                  | e: Substitution         |                                                                                                    | 244                                                      | A QMQ attack and and                                                            | della es               |                                                                                                | PolyPhen2                                     | Not automatically                |  |
| Not       PS3<br>available       nonmaternity.       Very strong (PVSI) AND 1 strong (PS1-PS4)         Not       PS3<br>available       PS3<br>(strong)       Very strong (PVSI) AND 2 strong (PS1-PS4)         Not:       PS3<br>available       Not:       PS3<br>(strong)       Not:       PS4<br>(strong)         Not:       PS4<br>available       Not:       Instances of the variant in affected individuals is significantly<br>increased compared with the prevalence in controls.       Note::       PS4<br>(strong)       Note: 1: Relative risk or OR, as obtained from case-control studies, is >5.0,<br>and the confidence interval around the estimate of relative risk or OR does<br>not include 10.0: See the article of detailed guidance.       Note::       Not:       1: Wery strong (PS1-PS4) AND 2: Supporting (PP1-PP6)         I very strong (PS1-PS4)       Note::       PS4<br>(strong)       Note::       Note::                                                                                                    | ease note t<br>Selected | hat these crite<br>Suggested                         | ria for classifying var | riants <u>Richard et al., 2015. Genet I</u>                                                                                                    | Med are available to help<br>Category                    | you to determine the pathogenicity class.                                       | Pathogenicity class    | Rules f                                                                                        | or combining criteria to                      | classify sequence variants       |  |
| Not<br>available       PS3<br>(strong)       Well-established in vitro or in vivo functional studies supporting of a<br>damaging effect on the gene or gene product.       Very strong (PVS1 NAD 22 Moderate (PM1-PM6)<br>Very strong (PVS1 NAD 22 Supporting (PP1-PP5)         Note:<br>available       Note: Renctional studies that have been validated and shown to be<br>reproducible and robust in a clinical diagnostic laboratory setting are<br>considered the most well established.       Pathogenic       Very strong (PVS1 NAD 22 Supporting (PP1-PP5)<br>22 Strong (PS1-PS4) AND 23 Moderate (PM1-PM6) AND 22 supporting (PP1-PP5)<br>1 Strong (PS1-PS4) AND 24 Moderate (PM1-PM6) AND 24 supporting (PP1-PP5)<br>1 Strong (PS1-PS4) AND 1 Moderate (PM1-PM6) AND 24 supporting (PP1-PP5)<br>1 Strong (PS1-PS4) AND 1 Moderate (PM1-PM6) AND 24 supporting (PP1-PP5)<br>1 Strong (PS1-PS4) AND 1 Moderate (PM1-PM6) AND 24 supporting (PP1-PP5)<br>1 Strong (PS1-PS4) AND 1 Moderate (PM1-PM6) AND 24 supporting (PP1-PP5)<br>1 Strong (PS1-PS4) AND 1 Moderate (PM1-PM6)<br>1 Strong (PS1-PS4) AND 1 Moderate (PM1-PM6)<br>1 Strong (PS1-PS4) AND 1 Moderate (PM1-PM6)<br>1 Strong (PS1-PS4) AND 1 Moderate (PM1-PM6)<br>1 Strong (PS1-PS4) AND 1 Moderate (PM1-PM6)<br>1 Strong (PS1-PS4) AND 1 Moderate (PM1-PM6)<br>1 Strong (PS1-PS4) AND 24 supporting (PP1-PP5)<br>2 Moderate (PM1-PM6) AND 24 supporting (PP1-PP5)<br>2 Moderate (PM1-PM6) AND 24 supporting (PP1-PP5)<br>2 Moderate (PM1-PM6) AND 24 supporting (PP1-PP5)<br>2 Moderate (PM1-PM6) AND 24 supporting (PP1-PP5)<br>2 Moderate (PM1-PM6) AND 24 supporting (PP1-PP5)<br>2 Moderate (PM1-PM6) AND 24 supporting (PP1-PP5)<br>2 Moderate (PM1-PM6) AND 24 supporting (PP1-PP5)<br>2 Moderate (PM1-PM6) AND 24 supporting (PP1-PP5)<br>2 Moderate (PM1-PM6) AND 24 supporting (PP1-PP5)<br>2 Moderate (PM1-PM6) AND 24 supporting (PP1-PP5)<br>2 Moderate (PM1-PM6) AND 24 supporting (PP1-PP5)<br>2 Moderate (PM1-PM6) AND 24 Supporting (PP1-PP5)<br>2 Moderate (PM1-PM6) AND 24 Supporting (PP1-PP5)<br>2 Moderate (PM1-PM6) AND                                                          |                         |                                                      | symbol                  | nonmaternity                                                                                                    |                                                          |                                                                                 |                        | Very strong (PVS1                                                                              | AND ≥1 Strong (PS1–PS4)                       |                                  |  |
| Not<br>available       PS3<br>(strong)       damaging effect on the gene or gene product.       Very strong (PS1, PS4) And Tabpoundig (PP1-PP3):<br>(Very strong (PS1, PS4) AND 23 Supporting (PP1-PP3):<br>23 Strong (PS1-PS4) AND 23 Supporting (PP1-PP3):<br>23 Strong (PS1-PS4) AND 23 Supporting (PP1-PP3):<br>23 Strong (PS1-PS4) AND 23 Addetate (MI-PAK0) AND 23 supporting (PP1-PP3):<br>23 Strong (PS1-PS4) AND 24 Addetate (MI-PAK0) AND 23 supporting (PP1-PP3):<br>23 Strong (PS1-PS4) AND 24 Addetate (MI-PAK0) AND 24 supporting (PP1-PP5):<br>13 Strong (PS1-PS4) AND 24 Addetate (MI-PAK0) AND 24 supporting (PP1-PP5):<br>13 Strong (PS1-PS4) AND 14 Addetate (MI-PAK0) AND 24 supporting (PP1-PP5):<br>13 Strong (PS1-PS4) AND 14 Addetate (MI-PAK0) AND 24 supporting (PP1-PP5):<br>13 Strong (PS1-PS4) AND 14 Addetate (MI-PAK0) AND 24 supporting (PP1-PP5):<br>13 Strong (PS1-PS4) AND 12 Addetate (MI-PAK0) AND 24 supporting (PP1-PP5):<br>13 Strong (PS1-PS4) AND 12 Addetate (MI-PAK0) AND 24 supporting (PP1-PP5):<br>13 Strong (PS1-PS4) AND 23 Supporting (PP1-PP5):<br>13 Strong (PS1-PS4) AND 24 supporting (PP1-PP5):<br>13 Strong (PS1-PS4) AND 24 supporting (PP1-PP5):<br>13 Addetate (MI-PAK0) AND 24 supporting (PP1-PP5):<br>14 Addetate (MI-PAK0) AND 24 supporting (PP1-PP5):<br>14 Addetate (MI-PAK0) AND 24 supporting (PP1-PP5):<br>14 Addetate (MI-PAK0) AND 24 supporting (PP1-PP5):<br>14 Addetate (MI-PAK0) AND 24 supporting (PP1-PP5):<br>15 Strong (BS1-BS4) AND 24 Supporting (PP1-PP5):<br>14 Addetate (MI-PAK0) AND 24 supporting (PP1-PP5):<br>15 Strong (BS1-BS4) Add 15 supporting (PP1-PP5):<br>15 Strong (BS1-BS4) Add 15 supporting (PP1-PP5):<br>15 Strong (BS1-BS4) Add 15 supporting (PP1-PP5):<br>15 Strong (BS1-BS4) Add 15 supporting (BP1-BP7):<br>15 Strong (BS1-BS4) Add 15 supporting (BP1-BP7):<br>15 Strong (BS1-BS4) Add 15 supporting (BP1-BP7):<br>15 Strong (BS1-BS4) Add 15 supporting (BP1-BP7):<br>15 Strong (BS1-BS4) Add 15 supporting (BP1-BP7):<br>15 Strong (BS1-BS4) Add 15 supporting (BP1-BP7):<br>15 Strong (BS1-BS4) Add 15 supporting (BP1-BP7):<br>15 Strong (BS1-BS4) Add 15 Stro |                         |                                                      |                         | Well-established in vitro                                                                                                    | o or in vivo function                                    | al studies supportive of a                                                      | -                      | Very strong (PVS1                                                                              | AND ≥2 Moderate (PM1-P                        | M6)                              |  |
| Not<br>available       PS3<br>(strong)         Not:       Functional studies that have been validated and shown to be<br>reproducible and robust in a clinical diagnostic laboratory setting are<br>considered the most velle stabilished.       The prevalence of the variant in affected individuals is significantly<br>increased compared with the prevalence in controls.         Not<br>available       PS4<br>(strong)       Note: Functional studies that have been validated and shown to be<br>reproducible and robust in a clinical diagnostic laboratory setting are<br>considered the most velle stabilished.       Istrong (PS1-PS4) AND 25 Moderate (PM1-PM6) AND 25 Supporting (PP1-PP5)         1       Strong (PS1-PS4) AND 25 Moderate (PM1-PM6) AND 25 Supporting (PP1-PP5)       Istrong (PS1-PS4) AND 25 Supporting (PP1-PP5)         1       Strong (PS1-PS4) AND 25 Supporting (PP1-PP5)       Istrong (PS1-PS4) AND 25 Supporting (PP1-PP5)         1       Strong (PS1-PS4) AND 25 Supporting (PP1-PP5)       Istrong (PS1-PS4) AND 25 Supporting (PP1-PP5)         1       Strong (PS1-PS4) AND 25 Supporting (PP1-PP5)       Istrong (PS1-PS4) AND 25 Supporting (PP1-PP5)         1       Strong (PS1-PS4) AND 25 Supporting (PP1-PP5)       Istrong (PS1-PS4) AND 25 Supporting (PP1-PP5)         2       Moderate (PM1-PM6) AND 25 Supporting (PP1-PP5)       Istrong (PS1-PS4) AND 25 Supporting (PP1-PP5)         2       Moderate (PM1-PM6) AND 25 Supporting (PP1-PP5)       Istrong (PS1-PS4) AND 25 Supporting (PP1-PP5)         2       Moderate (PM1-PM6) AND 25 Supporting (PP1-PP5)       Istrong (PS1-                                                                                                    |                         | Not                                                  | 063                     | damaging effect on the gene or gene pro                                                                                                    |                                                          | duct.                                                                           |                        | Very strong (PVS1) AND 1 Moderate (PM1–PM6) and 1 supporting (PP1–PP5)                         |                                               |                                  |  |
| Not<br>available     PS4<br>(strong)     PS4<br>(strong)     Description     Description     Description     Description     Description       Image: Not<br>available     PS4<br>(strong)     PS4<br>(strong)     Not 1: Relative risk or OR, as obtained indicate individuals is significantly<br>increased compared with the prevalence in controls.     Description     Description     Description       Image: Note 1: Relative risk or OR, as obtained for detailed guidance.<br>Note 2: In instances of the variant in affected individuals is significantly<br>increased compared with the prevalence in controls.     Description     Description     Description       Image: Note 1: Relative risk or OR, as obtained for detailed guidance.<br>Note 2: In instances of the variant in<br>multiple unrelated patients with the same phenotype, and its absence in<br>controls, may be used as moderate level of evidence.     Description     Description     Description       Image: Note 2: Note 2: Note 2: Note 2: Note 2: In instances of the variant in<br>multiple unrelated patients with the same phenotype, and its absence in<br>controls (rat) and unal (eg., active site of an enzyme) without beingn variantion<br>controls (or at extremely low frequency if recessive) in Exome<br>Sequencing Pripe, 2000 Genomes Project, or Exome Aggregation<br>Consort/um.     Description     Description       Image: Note 2: Population data for insertions/deletions may be poorty called by     PM2<br>(moderate)     Absent from controls (pdetoins project, risk provide) (pdetoins may be poorty called by<br>there criteria shown above are not met                                                                                                    |                         | available                                            | (strong)                | Note: Functional studies                                                                                                    | idies that have been validated and shown to be           |                                                                                 | Pathogenic             | >2 Strong (PS1-P                                                                               | (4)                                           |                                  |  |
| Not<br>available       PS4<br>(strong)       The prevalence of the most well established.       1 Strong (PS1-PS4) AND 2 Moderate (PM1-PM6) AND 2 Supporting (PP1-PP5)         1 Strong (PS1-PS4) AND 1 Moderate (PM1-PM6) AND 2 Supporting (PP1-PP5)       1 Strong (PS1-PS4) AND 1 Moderate (PM1-PM6) AND 2 Supporting (PP1-PP5)         1 Strong (PS1-PS4) AND 1 Moderate (PM1-PM6) AND 2 Supporting (PP1-PP5)       1 Strong (PS1-PS4) AND 1 Moderate (PM1-PM6)         1 Strong (PS1-PS4) AND 1 Moderate (PM1-PM6)       AND 2 Supporting (PP1-PP5)         2 Moderate (PM1-PM6)       1 Strong (PS1-PS4) AND 1 Moderate (PM1-PM6)         2 Moderate (PM1-PM6)       1 Strong (PS1-PS4) AND 2 Supporting (PP1-PP5)         3 Moderate (PM1-PM6)       1 Strong (PS1-PS4) AND 2 Supporting (PP1-PP5)         3 Moderate (PM1-PM6)       1 Strong (PS1-PS4) AND 2 Supporting (PP1-PP5)         3 Moderate (PM1-PM6)       1 Strong (PS1-PS4) AND 2 Supporting (PP1-PP5)         3 Moderate (PM1-PM6)       1 Strong (PS1-PS4) AND 2 Supporting (PP1-PP5)         3 Moderate (PM1-PM6)       AND 2 Supporting (PP1-PP5)         3 Moderate (PM1-PM6)       AND 2 Supporting (PP1-PP5)         3 Moderate (PM1-PM6)       AND 2 Supporting (PP1-PP5)         3 Moderate (PM1-PM6)       AND 2 Supporting (PP1-PP5)         3 Moderate (PM1-PM6)       AND 2 Supporting (PP1-PP5)         3 Moderate (PM1-PM6)       AND 2 Supporting (PP1-PP5)         3 Moderate (PM1-PM6)       AND 2                                                                                                    |                         |                                                      |                         | reproducible and robust                                                                                                    | t in a clinical diagno                                   | ostic laboratory setting are                                                    |                        | 1 Strong (PS1–PS4) AND ≥3 Moderate (PM1–PM6) O                                                 |                                               | PM6) 0                           |  |
| Not       PS4<br>available       Note 1: Relative risk or OR, as obtained from case-control studies, is >5.0,<br>and the confidence interval around the estimate of relative risk or OR does<br>not include 1.0.See the article of detailed guidance.       1 Strong (PS1-PS4) AND 1 Moderate (PM1-PM6) AND 24 supporting (PP1-PP5)         IVery strong (PS1)       Note 1: Relative risk or OR, as obtained from case-control studies, is >5.0,<br>and the confidence interval around the estimate of relative risk or OR does<br>not include 1.0.See the arcticle of detailed guidance.       1 Strong (PS1-PS4) AND 1 Moderate (PM1-PM6)         IVery strong (PS1)       Note 1: Relative risk or OR, as obtained from case-control studies, is >5.0,<br>and the confidence interval around the estimate of relative risk or OR does<br>not reach statistical significance the provide observation of the variant is<br>not reach statistical significance the provide observation of the variant is<br>not reach statistical significance the provide observation of the variant is<br>not reach (eg., active site of an anytation<br>functional domain (eg., active site of an enzyme) without beingn varianton<br>construum.       Strong (PS1-PS4) AND 24 supporting (PP1-PP5)         IVery strong (PS1-BS4)       Located in a mutational hot spot and/or critical and well-established<br>functional domain (eg., active site of an enzyme) without beingn varianton<br>construum.       Strong (PS1-BS4) and 1 supporting (PP1-PP5)         Very Strong (PS1-BS4)       Absent from controls (or at externely low frequency if recessive) in Exome<br>Seguencing Project, rot Exome Aggregation<br>Construum.       Strong (PS1-BS4) and 1 supporting (PP1-PP3)<br>22 Supporting (BP1-BP7)<br>22 Supporting (BP1-BP7)         Very Strong (PS1-BS4)       Absent from controls (or at exte                                                                                                    |                         |                                                      |                         | The prevalence of the v                                                                                                    | ariant in affected in                                    | dividuals is significantly                                                      |                        | 1 Strong (PS1-PS4                                                                              | ) AND 2 Moderate (PM1-PM                      | M6) AND ≥2 supporting (PP1-PP5)  |  |
| Not<br>available       PS4<br>(strong)       Note 1: Relative risk or OR, as obtained from case-control studies, is >5.0,<br>and the confidence interval around the estimate of relative risk or OR does<br>not include 1.0.See the archited guidance.       1 Strong (PS1-PS4) AND 1- 2 mddrate (PM1-PM6)         V       PS4<br>(strong)       Note 1: Relative risk or OR, as obtained from case-control studies, is >5.0,<br>not include 1.0.See the archited guidance.       1 Strong (PS1-PS4) AND 1- 2 mddrate (PM1-PM6)         V       PM1<br>(moderate)       Located in a mutational hot spot and/or critical and well-established<br>functional domain (eg., active site of an enzyme) without beingn varianto<br>functional domain (eg., active site of an enzyme) without beingn varianto<br>functional domain (eg., active site of an enzyme) without beingn varianto<br>functional domain (eg., active site of an enzyme) without beingn varianto<br>functional domain (eg., active site of an enzyme) without beingn varianto<br>functional domain (eg., active site of an enzyme) without beingn varianto<br>functional domain (eg., active site of an enzyme) without beingn varianto<br>functional domain (eg., active site of an enzyme) without beingn varianto<br>functional group (cg. eg. add) and supporting (BP1-BP7)         V       PM2<br>(moderate)       Sequencing Project, 1000 Genomes Project, or Exome Aggregation<br>Constitum.       Sequencing Project, or Exome Aggregation<br>Constitum.       Utertain Significance<br>other criteria shown above are not met                                                                                                    |                         |                                                      |                         | increased compared wit                                                                                                    | th the prevalence in                                     | controls.                                                                       |                        | 1 Strong (PS1-PS4                                                                              | ) AND 1 Moderate (PM1-PM                      | M6) AND ≥4 supporting (PP1-PP5)  |  |
| Not<br>available       PS4<br>(strong)       and the confidence interval around the estimate of relative risk or OR does<br>not include 10.5 see the article for detailed guidance.<br>Note 2: In instances of very rare variants where case-control studies may<br>multiple unrelated patients with the same phenotype and its absence in<br>controls, may be used as moderate level of evidence.       1 Strong (PS1-PS4) AND 1-2 moderate (PM1-PM6)         Image: Controls with the same phenotype and its absence in<br>controls, may be used as moderate level of evidence.       1 Strong (PS1-PS4) AND 2-2 supporting (PP1-PP5)         Image: Controls with the same phenotype and its absence in<br>controls, may be used as moderate level of evidence.       1 Strong (PS1-PS4) AND 2-2 supporting (PP1-PP5)         Image: Controls with the same phenotype and its absence in<br>controls (or at extremely low frequency if recessive) in Exome<br>Sequencing Prioet, 1000 Genomes Project, or Exome Aggregation<br>Consortium.       1 Strong (S1-BS4) and 1 supporting (BP1-BP7)         Image: Control with the same phenotype and pathogence in controls (or at extremely low frequency if recessive) in Exome<br>Consortium.       Absent from controls (or at extremely low frequency if recessive) in Exome<br>Consortium.       1 Strong (BS1-BS4) and 1 supporting (BP1-BP7)         Image: Consortium.       PM2<br>(moderate)       Absent from controls (or at extremely low frequency if recessive) in Exome<br>Consortium.       Absent from controls (or at extremely low frequency if recessive) in Exome<br>Consortium.       2 Supporting (BP1-BP7)         Image: Consortium.       Consertium.       Consertium.       Consertium.       2 Supporting (BP1-BP7) <t< td=""><td></td><td></td><td></td><td colspan="2">Note 1: Relative risk or OR as obtain</td><td>n case-control studies is &gt;5.0</td><td></td><td colspan="2" rowspan="2">1 Very strong (PVS1) AND 1 moderate (PM1-PM6)<br/>1 Strong (PS1-PS4) AND 1-2 moderate (PM1-PM6)</td></t<>                                                                                     |                         |                                                      |                         | Note 1: Relative risk or OR as obtain                                                                                                    |                                                          | n case-control studies is >5.0                                                  |                        | 1 Very strong (PVS1) AND 1 moderate (PM1-PM6)<br>1 Strong (PS1-PS4) AND 1-2 moderate (PM1-PM6) |                                               |                                  |  |
| <ul> <li>Available</li> <li>(strong)</li> <li>instances of very rare variants where case-control studies may<br/>multiple unrelated patients with re same sec-control studies may<br/>multiple unrelated patients with re same sec-control studies may<br/>multiple unrelated patients with re same sec-control studies may<br/>multiple unrelated patients with re same phenotype, and its absence in<br/>controls, may be used as moderate level of evidence.</li> <li>W M</li> <li>PM1<br/>(moderate)</li> <li>Coated in a muttational hot spot and/or critical and well-established<br/>functional domain (e.g., active site of an enzyme) without benign variation<br/>Absent from controls (or at externely low frequency if recessive) in Exome<br/>Consortium.</li> <li>PM2<br/>(moderate)</li> <li>PM2<br/>(moderate)</li></ul>                          |                         | Not                                                  | and the confidence      | and the confidence inte                                                                                                    | interval around the estimate of relative risk or OR does |                                                                                 |                        |                                                                                                |                                               | -PM6)                            |  |
| Image: Section of the section of the section of t                                                                 |                         | available                                            | (strong)                | not include 1.0.See the article for detaile<br>Note 2: In instances of very rare variants<br>not reach statistical significance, the prior                |                                                          | guidance.                                                                       | Likely Pathogenic      | 1 Strong (PS1-PS4                                                                              | i) AND ≥2 supporting (PP1-                    | ·PP5)                            |  |
| <ul> <li>Water and the series of the series of the ser</li></ul>                                          |                         |                                                      |                         |                                                                                                    |                                                          | observation of the variant in                                                   |                        | ≥3 Moderate (PM1                                                                               | -PM6)                                         |                                  |  |
| Image: Controls, may be used as moderate level of evidence.     Image: Controls, may be used as moderate level of evidence.       Image: Controls, may be used as moderate level of evidence.     Image: Controls, may be used as moderate level of evidence.       Image: Controls, may be used as moderate level of evidence.     Image: Controls, may be used as moderate level of evidence.       Image: Controls, may be used as moderate level of evidence.     Image: Controls, may be used as moderate level of evidence.       Image: Controls, may be used as moderate level of evidence.     Image: Controls, controls, cont                                                                                                    |                         |                                                      |                         | multiple unrelated patie                                                                                                    | nts with the same p                                      | phenotype, and its absence in                                                   |                        | 2 Moderate (PM1-                                                                               | PM6) AND ≥2 supporting (F                     | PP1-PP5)                         |  |
| Image: Section 2 moderate     PM1<br>(moderate)     Located in a mutational hot spot and/or critical and well-established<br>Absent from controls (or at extremely low frequency if recessive) in Exome<br>Sequencing Project, 1000 Genomes Project, or Exome Aggregation<br>Consortium.     Benign     1 Standarding (SS) - ES-1<br>2 at Sequencing (SS) - ES-1<br>2 at Sequencing Project, 1000 Genomes Project, or Exome Aggregation<br>Consortium.       Image: Sequencing Project, 1000 Genomes Project, or Exome Aggregation<br>Consortium.     Description (SS) - ES-1<br>(SS) - SS) and SS) and SS) and SS) and SS) and SS) and SS)                                                                                                    |                         |                                                      |                         | controls, may be used a                                                                                                    | s moderate level of                                      | evidence.                                                                       |                        | 1 Moderate (PMI-                                                                               | PM6) AND 24 supporting (P                     | -21-220)                         |  |
| <ul> <li>Incretional domain (e.g., active site of an enzyme) without benign variation<br/>(moderate)</li> <li>Incretional domain (e.g., active site of an enzyme) without benign variation<br/>Sequencing Project, 1000 Genomes Project, or Exome Aggregation<br/>Consortium.</li> <li>Incretional domain (e.g., active site of an enzyme) without benign variation<br/>Sequencing Project, 1000 Genomes Project, or Exome Aggregation<br/>Consortium.</li> <li>Incretional domain (e.g., active site of an enzyme) without benign variation<br/>Sequencing Project, 1000 Genomes Project, or Exome Aggregation<br/>Consortium.</li> <li>Incretional domain (e.g., active site of an enzyme) without benign variation<br/>Sequencing Project, 1000 Genomes Project, or Exome Aggregation<br/>Consortium.</li> <li>Incretional domain (e.g., active site of an enzyme) without benign variation<br/>Sequencing Project, 1000 Genomes Project, or Exome Aggregation<br/>Consortium.</li> <li>Incretional domain (e.g., active site of an enzyme) without benign variation<br/>Consortium.</li> <li>Incretional domain (e.g., active site of an enzyme) without benign and pathogenic are contradictory<br/>Other criteria shown above are not met</li> </ul>                                                                                                    |                         |                                                      | PM1                     | Located in a mutational                                                                                                    | hot spot and/or cri                                      | tical and well-established                                                      | Benign                 | ≥2 Strong (BS1-BS4)                                                                            |                                               |                                  |  |
| <ul> <li>PM2<br/>(moderate)</li> <li>Absent from controls (or at extremely low frequency if recessive) in Exome<br/>Sequencing Project, 1000 Genomes Project, or Storme Aggregation<br/>Consortium.</li> <li>Consortium.</li> <li>Caveat: Population data for insertions/deletions may be poorly called by</li> <li>Caveat: Population data for insertions/deletions may be poorly called by</li> </ul>                                                                                                    |                         | (moderate) functional domain (e.g., active site of a |                         |                                                                                                    |                                                          | nzyme) without benign variation                                                 |                        |                                                                                                | 1 Strong (BS1–BS4) and 1 supporting (BP1–BP7) |                                  |  |
| PM2 (moderate)           Onsortium.         Consortium.         Uncertain Significance         The criteria for being and pathogenic are contradictory           Other Construction         Caveat: Population data for insertions/deletions may be poorly called by         Uncertain Significance         The criteria for being and pathogenic are contradictory                                                                                                    |                         |                                                      | PM2                     | Absent from controls (or at extremely low frequency if recessive) in Exome<br>Sequencing Project,1000 Genomes Project,or Exome Aggregation<br>Consortium. |                                                          | w frequency if recessive) in Exome<br>ect.or Exome Aggregation                  |                        | ≥2 Supporting (BP                                                                              | 1-BP7)                                        |                                  |  |
| (moderate) (moderate)<br>Caveat: Population data for insertions/deletions may be poorly called by                                                                                                    |                         |                                                      |                         |                                                                                                    |                                                          | Uncertain Significance The criteria for benign and pathogenic are contradictory |                        | ntradictory                                                                                    |                                               |                                  |  |
|                                                                                                    |                         | Ť                                                    | (moderate)              | Caveat: Population data                                                                                                    | a for insertions/dele                                    | tions may be poorly called by                                                   | Oncertain Significance | Other criteria sho                                                                             | vn above are not met                          |                                  |  |
|                                                                                                    | suggested:              | PM1, PM2, PM                                         | 5, PP3, PP5             |                                                                                                    |                                                          |                                                                                 |                        |                                                                                                |                                               |                                  |  |

When data are not available in Alamut database to support evidence (such as experimental results):

- 'Not available' is displayed in the 'Suggested' field
- A blank/empty evidence field indicates that Alamut Visual Plus does not support these ACMG criteria

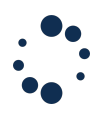

# **11.3 Splicing Prediction Tools**

Alamut $^{\mathbb{M}}$  Visual Plus includes a splicing module integrating several prediction algorithms and splicing prediction data:

## a. Splicing signals:

- SpliceSiteFinder-like (donor, acceptor, branchpoint): Alamut<sup>™</sup> Visual Plus uses the matrix described by Zhang et al. (1998) for branch points and the algorithms described in Shapiro et al. (1987).
- MaxEntScan (donor, acceptor): <u>MaxEntScan</u> splice site datasets and algorithms are fully integrated in Alamut<sup>™</sup> Visual Plus, and reports scores from the Maximum Entropy Model.
- GeneSplicer (donor, acceptor): University of Maryland CBCB
- NNSPLICE (donor, acceptor): (the Berkeley Drosophila Genome Project) Alamut<sup>™</sup> Visual Plus reports scores from NNSPLICE 0.9.
- Known constitutive signals (donor, acceptor): Alamut<sup>™</sup> Visual Plus reports in the splicing module each occurrence of the 9-mers (3 exonic + 6 intronic nucleotides) found in the donor subset of human constitutive exon/intron junctions, and each occurrence of the 6-mers (4 intronic + 2 exonic) found in the acceptor subset. Acceptor 6-mers are reported only where at least 6 of the 8 upstream nucleotides are pyrimidines.
- Mercer high confidence branchpoints:

# b. Exonic Splicing Enhancers (ESE) binding site detection:

- ESEFinder: ESEFinder matrices are embedded in Alamut<sup>™</sup> Visual Plus to perform the computation provided on the <u>ESEFinder web site</u>.
- RESCUE-ESE: The set of human hexamers available from the <u>RESCUE-ESE web</u> <u>site</u> is embedded inside Alamut<sup>™</sup> Visual Plus
- EX-SKIP: The EX-SKIP tool is available, through the Alamut<sup>™</sup> Visual pre-filled form functionality, computes the number of RESCUE-ESEs, FAS-ESSs, PESEs/PESSs, neighbourhood inference and EIE/IIEs for each segment.
- c. Splicing module:

### The splicing module includes:

- The variant annotation window with automatically computed splicing predictions at the nearest junction for MaxEntScan and SSF predictors.
- The splicing prediction algorithm NNSPLICE from <u>fruitfly.org</u> partially integrated: it can be interrogated from Alamut<sup>™</sup> Visual Plus through the Internet and its results are displayed seamlessly in the graphical interface.
- The splicing report that provides scores for each predictor in a tabular format.

### Using the splicing window:

To open the splicing window:

- click on the 'Splicing' tab in the variant panel

| Transcript: | (BRCA1) NM_007300.3 | ~ | Local Variant Database: | alamut | ~            |          |               |                   |          |
|-------------|---------------------|---|-------------------------|--------|--------------|----------|---------------|-------------------|----------|
|             |                     |   |                         |        | 🚸 Annotation | Splicing | 🚸 Occurrences | 🚸 Variant History | 🏘 Report |

- The window displays the reference (wild-type) and mutated sequences and predictions are reported above and under each one.
- Exons are represented with blue boxes.
- Hits from SpliceSiteFinder-like, MaxEntScan, NNSPLICE and GeneSplicer are displayed as blue vertical bars for 5' (donor) sites, and as green vertical bars for 3' (acceptor) sites. The height of each bar is proportional to the maximum possible score computed by the corresponding algorithm.
- Known constitutive signals are displayed as small blue (5') or green (3') triangles, close to the sequence letters.
- Mercer et al. high confidence branchpoints are displayed as red triangles in the Branch Points sub-track of the Reference Sequence.

When moving the mouse over each vertical bar or triangle, a tooltip appears with the corresponding score. You can display score numbers for each hit bar by just clicking the bar itself.

|                    |            |                 |           |         |             |     |       |     | 🛉 Anno | station |    | Splic | ing  | *      | Occurre | ences   |        | Variant | t Histor | ny .        | * • | leport |    |     |    |        |    |    |     |     |    |        |    |     |     |
|--------------------|------------|-----------------|-----------|---------|-------------|-----|-------|-----|--------|---------|----|-------|------|--------|---------|---------|--------|---------|----------|-------------|-----|--------|----|-----|----|--------|----|----|-----|-----|----|--------|----|-----|-----|
| nd -               | ×          | δ               | 6         | Ð       | 0           |     |       |     |        |         |    |       |      |        |         |         |        |         |          |             |     |        |    |     |    |        |    |    |     |     |    |        |    |     |     |
| ESE Predictions    | Options    | Highlight Diffe | rences Re | port Co | py Snapshot |     |       |     |        |         |    |       |      |        |         |         |        |         |          |             |     |        |    |     |    |        |    |    |     |     |    |        |    |     |     |
|                    |            |                 |           |         |             |     |       |     |        |         |    |       | NM_0 | 007300 | ).3(BR0 | CA1):c. | 4423+1 | G>A     |          |             |     |        |    |     |    |        |    |    |     |     |    |        |    |     |     |
| SpliceSiteFinder-I | ike (0-100 | 01              |           |         |             |     |       |     |        |         |    |       |      |        |         |         |        |         |          |             |     |        |    |     |    |        |    |    |     |     |    |        |    |     |     |
| MaxEntScan [0-12   |            |                 |           |         |             |     |       |     |        |         |    |       |      |        |         |         |        |         |          | 72.2<br>5.4 |     |        |    |     |    |        |    |    |     |     |    |        |    |     |     |
| NNSPLICE [0-1]     | 5          |                 |           |         |             |     |       |     |        |         |    |       |      |        |         |         |        |         |          | 0.7         |     |        |    |     |    |        |    |    |     |     |    |        |    |     |     |
| GeneSplicer [0-24  | 4]         |                 |           |         | 4390        |     |       |     | 14400  |         |    |       |      | 4410   |         |         |        |         |          | 442         | 31  |        |    |     |    | 14423+ | 10 |    |     |     | 14 | 423+20 |    |     |     |
| Reference Sequer   | nce        | ААСА            | AC        | тсс     | ATG         | ттт | тт    | сти | AA     | A GA    | GC | с т   | A G  | A G    | A A     | C A     | T A    | T A     | тс       | C A G       | G   | G      | сс | т с | тс | C 1    | c  | тт | т с | c c | т  | тт     | GТ | GТ  | т   |
| SpliceSiteFinder-I | ike (0-100 | 01              |           |         |             |     |       |     |        | 1       |    |       |      |        |         |         |        |         |          |             |     |        |    |     |    |        |    |    |     |     |    |        |    |     |     |
| MaxEntScan (0-16   |            |                 |           |         |             |     |       |     |        |         |    |       |      |        |         |         |        |         |          |             |     |        |    |     |    |        |    |    |     |     |    |        |    |     |     |
| NNSPLICE [0-1]     | 3          |                 |           |         |             |     |       |     |        |         |    |       |      |        |         |         |        |         |          |             |     |        |    |     |    |        |    |    |     |     |    |        |    |     |     |
| GeneSplicer [0-21  | 0          |                 |           |         |             |     |       |     |        |         |    |       |      |        |         |         |        |         |          |             |     |        |    |     |    |        |    |    |     |     |    |        |    |     |     |
| Branch Points [0-  | 100]       |                 |           |         |             |     |       |     |        |         |    |       |      |        |         |         |        |         |          |             |     |        |    |     |    |        |    |    |     |     |    |        |    |     |     |
| SpliceSiteFinder-I | ike (0-100 |                 |           |         |             |     |       |     |        |         |    |       |      |        |         |         |        |         |          |             |     |        |    |     |    |        |    |    |     |     |    |        |    |     |     |
| MaxEntScan (0-12   |            |                 |           |         |             |     |       |     |        |         |    |       |      |        |         |         |        |         |          |             |     |        |    |     |    |        |    |    |     |     |    |        |    |     |     |
| NNSPLICE [0-1]     | 5'         |                 |           |         |             |     |       |     |        |         |    |       |      |        |         |         |        |         |          |             |     |        |    |     |    |        |    |    |     |     |    |        |    |     |     |
| GeneSplicer [0-24  | 4          |                 |           |         |             |     |       |     |        |         |    |       |      |        |         |         |        |         |          |             |     |        |    |     |    |        |    |    |     |     |    |        |    |     |     |
| Advantant Common   |            |                 |           |         | 4390        |     |       |     | 4400   |         |    |       | 1.0  | 4410   |         |         |        |         |          |             | ÷., |        |    |     |    |        |    |    |     |     |    |        |    |     |     |
| Mutated Sequence   | v          | AACA            | A C       | ιιι     | AIG         |     | 1 1 0 |     |        | AGA     | GC | CI    | AG   | AG     | A A     | C A     | I A    | IA      | 10       | . A 0       | A 1 | G      | ιc | I C | 10 |        | C  |    | I C | CC  |    |        | aı | 6 1 | 1 0 |
| SpliceSiteFinder-I | ike (0-100 | [0]             |           |         |             |     |       |     |        |         |    |       |      |        |         |         |        |         |          |             |     |        |    |     |    |        |    |    |     |     |    |        |    |     |     |
| Maxentscan (0-18   | ייב׳       |                 |           |         |             |     |       |     |        | _       |    |       |      |        |         |         |        |         |          |             |     |        |    |     |    |        |    |    |     |     |    |        |    |     |     |
| GeneSplicer (0-2)  | 5          |                 |           |         |             |     |       |     |        |         |    |       |      |        |         |         |        |         |          |             |     |        |    |     |    |        |    |    |     |     |    |        |    |     |     |
| Branch Points [0-  | 100]       |                 |           |         |             |     |       |     |        |         |    |       |      |        |         |         |        |         |          |             |     |        |    |     |    |        |    |    |     |     |    |        |    |     |     |
|                    |            |                 |           |         |             |     |       |     |        |         |    |       |      |        |         |         |        |         |          | 67.         | 3   |        |    |     |    |        |    |    |     |     |    |        |    |     |     |

The region for which predictions are computed is centered on the position of the variant. You can navigate before and after this region by clicking and dragging the mouse.

Use the "Options" menu to select which predictions to display and to modify thresholds.

- To reveal differences between wild-type and mutated scores, click on the 'Highlight Differences' button. Unchanged hits get dimmed, while scores are displayed beside those that differ.
- To reveal differences between wild-type and mutated scores, click on the 'Highlight Differences' button. Unchanged scores get dimmed, while score numbers are displayed beside those that differ.

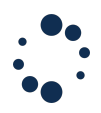

- To display ESE predictions, click the "ESE Predictions" button. ESE hits from ESEfinder are displayed above each sequence, and RESCUE-ESE hexamers are drawn under them:

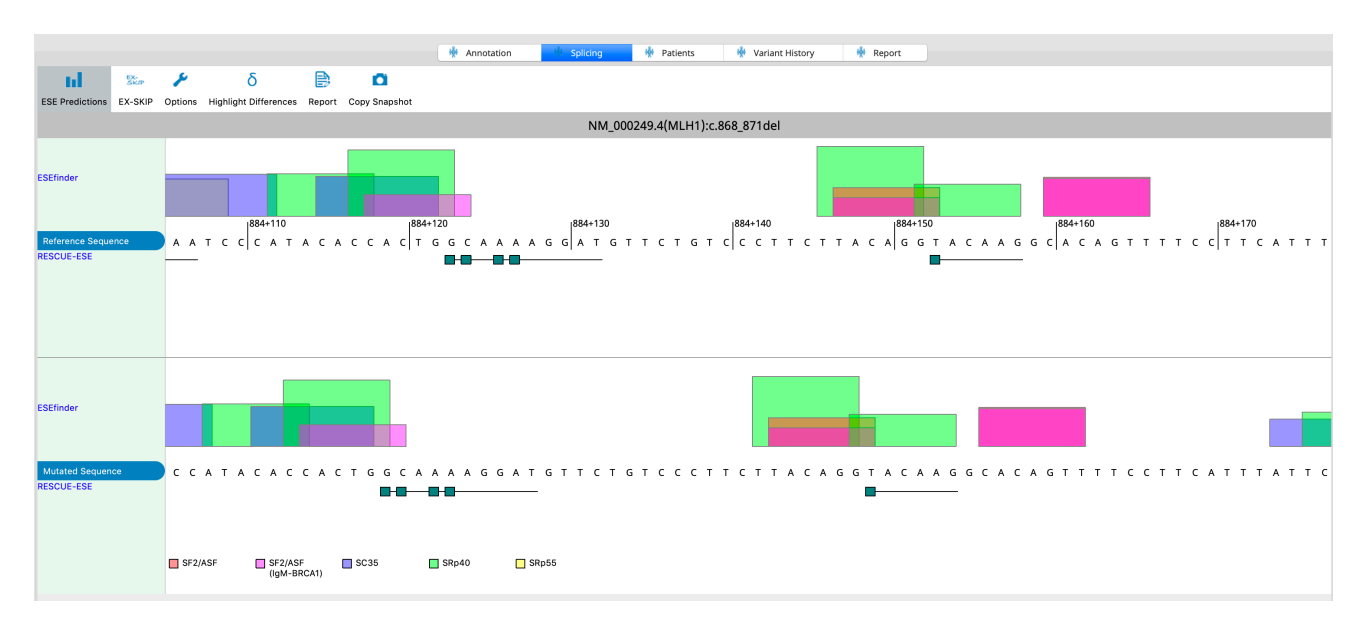

- To launch the EX-SKIP tool: go to "ESE predictions" and click the "EX-SKIP" button. The pre-filled web form of the EX-SKIP tool is displayed in a new window. Input sequences are created as follows by Alamut Visual Plus: only exonic sequences are considered with up to 30 exonic nucleotides before or after the variant position within the exon.
- To generate a tabular report of splicing signals predictions, click the 'Report' button. By right clicking on the report, you can save it in your computer. The flanking region threshold can be set by the user via the "Splicing predictions options" tab. The default is fixed at 200.
- The user can select displayed splicing methods from the "Options" menu. Thresholds for splice site predictors can be saved as user-defined parameters.

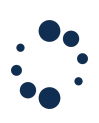

|                    |          |                  |        |         | _      |            |          |  |
|--------------------|----------|------------------|--------|---------|--------|------------|----------|--|
|                    | Sp       | olicing Predi    | ction  | s Opti  | ons    |            |          |  |
| Splice Site Predic | tions    |                  |        |         |        |            |          |  |
|                    |          | 5' (Donor)       | _      |         | 3' (Ad | ceptor)    |          |  |
| SpliceSiteFine     | der-like | 70               | [      | 0-100]  | 70     |            | [0-100]  |  |
| MaxEntScan         |          | 0                | [      | 0-12]   | 0      |            | [0-16]   |  |
| NNSPLICE           |          | 0.4              | [      | 0-1]    | 0.4    |            | [0-1]    |  |
| GeneSplicer        |          | 0                | [      | 0-24]   | 0      |            | [0-21]   |  |
| 🗸 Branch Point     | s        |                  |        |         | 0      |            | [0-100]  |  |
| ESE Predictions    |          |                  |        |         |        |            |          |  |
| Louintentino       | ESE      | Finder Settings  |        | Thresh  | old    |            |          |  |
|                    |          | SF2/ASF          |        | 1.956   |        | Def. v     | alue     |  |
|                    |          |                  |        | 1 967   |        | Def        | alue.    |  |
|                    |          | SFZ/ASF (IGIVI-B | RCAT)  | 1.007   |        | Del. V     | alue     |  |
|                    |          | SC35             |        | 2.383   |        | Def. v     | alue     |  |
|                    |          | SRp40            |        | 2.67    |        | Def. value |          |  |
|                    |          | SRp55            |        | 2.676   |        | Def. value |          |  |
|                    |          |                  |        |         |        |            |          |  |
|                    |          | RESCUE-ES        | E hexa | mers (s | ee the | RESCUE-ES  | website) |  |
|                    |          |                  |        |         |        |            |          |  |
| Flanking region u  | sed by s | plicing report   | 200    |         |        |            | Ĉ        |  |
|                    |          |                  |        |         |        |            |          |  |
|                    |          |                  |        |         |        |            |          |  |
|                    |          |                  |        |         |        |            |          |  |
|                    |          |                  |        |         |        |            |          |  |
| Save Options       | Rese     | t to Default     |        |         |        | Apply      | Close    |  |

## **References:**

- Cartegni et al. <u>ESEfinder: A web resource to identify exonic splicing</u> enhancers.
- Nucleic Acids Res (2003) vol. 31 (13) pp. 3568-71
- Fairbrother et al. <u>Predictive identification of exonic splicing enhancers in human genes</u>.
  - Science (2002) vol. 297 (5583) pp. 1007-13
- Hellen <u>Splice Site Tools: A Comparative Analysis Report</u>. NGRL Manchester Report 2009.
- Houdayer et al. <u>Guidelines for splicing analysis in molecular diagnosis derived</u> from a set of 327 combined in silico/in vitro studies on BRCA1 and BRCA2 variants.
- Hum Mutat. 2012 Aug;33(8):1228-38.
- Mercer at al. <u>Genome-wide discovery of human splicing branchpoints</u>. Genome Res (2015) 25(2): 290-303.
- Pertea et al. <u>GeneSplicer: a new computational method for splice site</u> <u>prediction</u>.
  - Nucleic Acids Res (2001) vol. 29 (5) pp. 1185-90
- Raponi, M., Kralovicova, J., Copson, E., et al. <u>Prediction of single-nucleotide</u> substitutions that result in exon skipping: identification of a splicing silencer in BRCA1 exon 6.
  - Hum Mutat. (2011), 32, 436-444.
- Reese et al. <u>Improved Splice Site Detection in Genie</u>. J Comp Biol (1997) vol. 4 (3), pp. 311-23
- Shapiro, M. B. and P. Senapathy (1987). <u>RNA splice junctions of different classes of eukaryotes: sequence statistics and functional implications in gene expression</u>.
  - Nucleic Acids Res 15(17): 7155-7174.

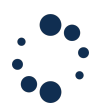

- Yeo et al. <u>Maximum entropy modeling of short sequence motifs with applications to RNA splicing signals</u>.
  - J Comput Biol (2004) vol. 11 (2-3) pp. 377-94
- Zhang et al. <u>Statistical features of human exons and their flanking regions</u>. Hum Mol Genet (1998) vol. 7 (5) pp. 919-32

## 11.4 Missence Prediction

Alamut<sup>M</sup> Visual Plus provides automatically computed missense predictions done by Align GVGD and SIFT, based on orthologues alignments (see section 10.1.8). With the genome build GRCh38 available in Alamut<sup>M</sup> Visual Plus, some orthologues alignments coming from ENSEMBL Compara have been updated and may lead to different predictions that those described for the same genes/transcripts for GRCh37.

Currently, automatically computed predictions are provided for <u>Align GVGD</u>, <u>SIFT</u>, <u>MutationTaster</u>, <u>Polyphen 2</u> and <u>CADD</u>.

Automatically computed predictions are available in the variant panel. The **'Annotation'** tab of the Variant Panel has a **'Missense Predictions'** section which contains the *in-silico* missense prediction scores from multiple tools. Clicking on the predictor name will bring you to the missense predictor website.

| • • •                                                                                                    |                                                                                                    | Alamut Visual Plus                                                                                                    |                                                                                                    |                                                                                                    |
|----------------------------------------------------------------------------------------------------|----------------------------------------------------------------------------------------------------|----------------------------------------------------------------------------------------------------|----------------------------------------------------------------------------------------------------|----------------------------------------------------------------------------------------------------|
| 🛖 Open gene GRCh37 G                                                                                                    |                                                                                                    |                                                                                                    | . ب                                                                                                    | Q MLH1 O                                                                                                    |
| Transcript: (MLH1) NM_000249.2 V Local Variant Database                                                                                                    | x 🕈 X                                                                                                    | MLH1 NM_000249.2 (GRCh37 c., X MLH12                                                                                       | C                                                                                                    |                                                                                                    |
| Variant Features                                                                                                    | Pathogenicity                                                                                                    | class                                                                                                    |                                                                                                    |                                                                                                    |
| Genomic Level Protein<br>Assembly: GRCh37 Coding<br>Chromosome: Ch/3 (p22.2)<br>gDNA: g37035947C>G Compa<br>Type: Substitution<br>Check I<br>Transcript Level External<br>CDNA: NM_000249.2(MLH1):c.SC>G Varia  | Level     ACMG stam       Effect:     Missense       IPM2 IB     IB/M2 IB       re:     p.(PheBLeu)       Suggerier     Suggerier       re AA:     2       predictions in the Splicing Tab     User define       Tools     Classificat       intrulidator     Mutalyzer       Pathogeni | dards and guidelines PA AACMG classification: Uncertain Significance Show Details d pathogenicity class on: Q-Unclassified | Masteria Predictions<br>Align Gricio Class CO (GM<br>CADO Pirved: 5,740,<br>MustoonTaser Bonign, Tree v<br>PutyPred: bon<br>SIPT TOLERATED (s | 353.86 - GD: 0.00)<br>Raw score: 0.536451<br>te: 8)82 (del/benign)<br>ign (score: 0).HVarPred: benign (score: 0)<br>core: 1.00,median: 3.64) |
| External databases<br>dbSNP (v151)<br>rsld: rs779759678<br>Minor Allelle:<br>Minor Allelle Free,<br>Count:<br>Ancestral Allelle: C<br>Clinical signifi: CLIN_uncertain_significance,CLIN,II<br>Validated: Ves ① | 1000 Genomes (2020-06-30)<br>Alt:<br>EAS:<br>EUR:<br>AFR:<br>AMR:<br>Sety_benign SAS:                                                                                                    | HGVD (v2.30 - Aug. 2017)<br>Filter<br>MAF:<br>Ref/Ref:<br>Ref/At:<br>Att/At:                                               | Danish2k (2013)<br>MAF:<br>Ref/Ref:<br>Ref/At:<br>Alt/At:                                                                                     | GoNL (v2013-10-05)<br>Filter:<br>At allele count:<br>Total alleles count:<br>Allele Frequency:                                               |
| gnomAD (v2.1.1) Genome                                                                                                    | Exone Groune-Loona                                                                                                    | ESP (v0.0.30)                                                                                                    |                                                                                                    | Sove Doport Cancel Delete                                                                                                    |

This section describes how automatically computed missense predictions are provided in Alamut<sup>™</sup> Visual Plus:

### Align GVGD

Align GVGD predictions are computed using the orthologue alignment provided by Alamut<sup>™</sup> Visual Plus for the gene under study (See section 10.1.8). Align GVGD scores interpretation are available <u>here</u>. Current version for precomputed predictions: Align GVGD Tavtigian et al. (2007)

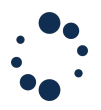

# CADD

CADD prediction is a tool for scoring the deleteriousness of single nucleotide variants as well as insertion/deletions variants in the human genome.

CADD scores interpretation is available <u>here</u>.

Current version for precomputed predictions: CADD from CADD website

## MutationTaster

MutationTaster predictions are computed using the mapping between NCBI RefSeq and Ensembl Transcript Ids available in Alamut $^{m}$  Visual plus.

MutationTaster scores interpretation are available <u>here</u>.

Current version for precomputed predictions: MutationTaster2 from <u>MutationTaster</u> <u>website</u>

# PolyPhen-2

Alamut<sup>™</sup> Visual Plus displays precomputed scores from WHESS.db database. You may observe differences between the precomputed scores and the scores obtained via Polyphen-2 main query page between two updates of WHESS.db.

Current version for precomputed scores: <u>WHESS.db</u> for PolyPhen-2 website.

# SIFT

SIFT predictions are computed using the orthologue alignment provided by Alamut<sup>M</sup> Visual Plus for the gene under study. See <u>SIFT Aligned Sequences</u>.

SIFT scores interpretation are available <u>here</u>.

Current version for precomputed predictions: SIFT 6.2.0

# References :

- NGRL Manchester <u>Multiple sequence alignment use in missense prediction</u> tools.
- Tavtigian SV, Deffenbaugh AM, Yin L, Judkins T, Scholl T, Samollow PB, de Silva D, Zharkikh A, Thomas A. <u>Comprehensive statistical study of 452 BRCA1</u> <u>missense substitutions with classification of eight recurrent substitutions as</u> <u>neutral</u>. J Med Genet. 2005 Jul 13
- Ng PC, Henikoff S. <u>Predicting Deleterious Amino Acid Substitutions</u>. Genome Res. 2001 May;11(5):863-74. PubMed
- Adzhubei IA, Schmidt S, Peshkin L, Ramensky VE, Gerasimova A, Bork P, Kondrashov AS, Sunyaev SR. <u>A method and server for predicting damaging</u> <u>missense variants</u>. Nat Methods 7(4):248-249 (2010)
- Schwarz JM, R delsperger C, Schuelke M, Seelow D. <u>MutationTaster</u> <u>evaluates disease-causing potential of sequence alterations</u>. Nat Methods. 2010 Aug;7(8):575-6.
- Special thanks to the <u>Genetic Cancer Susceptibility Group</u> at IARC for their kind help in implementing the Align GVGD algorithm.
- Rentzsch P, Witten D, Cooper GM, Shendure J, Kircher M. (29 October 2018), <u>CADD: predicting the deleteriousness of variants throughout the human genome</u>. Nucleic Acids Research, 47, D886-D894Kircher M
- Witten DM, Jain P, O'Roak BJ, Cooper GM, Shendure J (2014 Feb 2), <u>A</u> general framework for estimating the relative pathogenicity of human genetic variants, Nature Genetics, 46, pages 310-315

## 12. Curate

The Variant Panel can also be used to curate information on variants which are stored in the Local Variant Databases.

### 12.1 Variant Flagging

In the 'Annotation' tab of the Variant Panel, you can flag your variant.

You can set pathogenicity information via the 'Pathogenicity class' section.

You can select ACMG evidence for your variant based on the scientific context. To do so, click on 'Show Details' button and use the 'Selected' column checkboxes to select ACMG evidence. The selected evidence will be displayed in the variant panel. The suggested ACMG pathogenicity class is then assessed based on selected evidence.

|                          |                               |                                      | 🚸 Annotation                                                      | 🚸 Splicing 🚸 Occ                                             | urrences               | 👾 Variant History      | 🔶 Report             |                                                            |                                  |  |
|--------------------------|-------------------------------|--------------------------------------|-------------------------------------------------------------------|--------------------------------------------------------------|------------------------|------------------------|----------------------|------------------------------------------------------------|----------------------------------|--|
| Varian                   | t Features                    |                                      |                                                                   | Pathogenicity class                                          |                        |                        |                      |                                                            |                                  |  |
| Ger                      | nomic Level                   |                                      | Protein Level                                                     | ACMG standards                                               | and guidelines         |                        | Missense Predictions |                                                            |                                  |  |
|                          | Assemb                        | ly: GRCh37<br>e: Chr3 (p22.2)        | Coding Effect: Missense                                           | PM1 PM2 F                                                    | PM5 PP3 PP5            |                        |                      | Align GVGD                                                 | Class C65 (GV: 0.00 - GD: 97.78) |  |
|                          | aDN                           | A: 0.37035121C>T                     | pitomen: p.(Prozo                                                 | eu)                                                          |                        |                        |                      | MutationTaster                                             | disease causing (prob: 1)        |  |
|                          | TVD                           | e: Substitution                      | Compare AA:                                                       |                                                              | Show                   | w Details              |                      | PolyPhen2                                                  | Not automatically                |  |
| •                        |                               |                                      |                                                                   | ACMG standard                                                | ds and guide           | elines                 |                      |                                                            |                                  |  |
| Please note the selected | hat these criter<br>Suggested | ria for classifying vari<br>Evidence | iants <u>Richard et al., 2015. Genet Med</u> are available<br>Cai | to help you to determine the pathog                          | genicity class.        | Pathogenicity class    | Rules fo             | or combining criteria to                                   | o classify sequence variants     |  |
|                          |                               | symbol                               | nonmaternity                                                      |                                                              |                        |                        | Very strong (PVS1)   | AND ≥1 Strong (PS1-PS4                                     | )                                |  |
|                          |                               |                                      | Well-established in vitro or in vivo fu                           | nctional studies supportive                                  | of a                   |                        | Very strong (PVS1)   | AND ≥2 Moderate (PM1-F                                     | PM6)                             |  |
|                          |                               |                                      | damaging effect on the gene or gene                               | product.                                                     |                        |                        | Very strong (PVS1)   | AND 1 Moderate (PM1-PM                                     | M6) and 1 supporting (PP1–PP5)   |  |
|                          | Not<br>available              | PS3<br>(strong)                      | Note: Functional studies that have be                             | en validated and shown to b                                  | be                     | Pathogenic             | Very strong (PVS1)   | AND ≥2 Supporting (PP1-                                    | -PP5)                            |  |
|                          |                               | (                                    | reproducible and robust in a clinical                             | diagnostic laboratory setting                                | are                    |                        | 1 Strong (PS1=PS4    | ) AND >3 Moderate (PM1-                                    | PM6) O                           |  |
|                          |                               |                                      | considered the most well established                              | l.<br>Mad individuale is significant                         | the state              |                        | 1 Strong (PS1-PS4    | AND 2 Moderate (PM1-P                                      | M6) AND ≥2 supporting (PP1-PP5)  |  |
|                          |                               |                                      | increased compared with the prevale                               | nce in controls.                                             | liy                    |                        | 1 Strong (PS1-PS4    | -PS4) AND 1 Moderate (PM1-PM6) AND ≥4 supporting (PP1-PP5) |                                  |  |
|                          |                               |                                      | Note 1. Polotivo risk or OP as obtains                            | d from occo. control studios                                 | in SE O                |                        | 1 Very strong (PVS   | 1) AND 1 moderate (PM1-F                                   | PM6)                             |  |
|                          | Mat                           | DC4                                  | and the confidence interval around the                            | e estimate of relative risk or                               | r OR does              |                        | 1 Strong (PS1-PS4    | ) AND 1-2 moderate (PM1-                                   | -PM6)                            |  |
|                          | available                     | (strong)                             | not include 1.0.See the article for de                            | tailed guidance.                                             |                        | Likely Pathogenic      | 1 Strong (FS1=F34    | ) AND 22 Supporting (PP I                                  | -PPO)                            |  |
|                          |                               |                                      | not reach statistical significance, the                           | prior observation of the varia                               | ant in                 |                        | ≥3 Moderate (PM1-    | -PM6)                                                      |                                  |  |
|                          |                               |                                      | multiple unrelated patients with the                              | ame phenotype, and its abse                                  | ence in                |                        |                      | nuo, nuo ez supporting (                                   |                                  |  |
|                          |                               |                                      | controls, may be used as moderate le                              | vel of evidence.                                             |                        |                        | 1 Moderate (PM1-F    | PM6) AND ≥4 supporting (<br>1)                             | PP1-PP5)                         |  |
|                          | 1                             | PM1                                  | Located in a mutational hot spot and                              | or critical and well-establish                               | ned                    | Benign                 | ≥2 Strong (BS1-BS    | 54)                                                        |                                  |  |
| <b>~</b>                 | •                             | (moderate)                           | functional domain (e.g., active site of                           | an enzyme) without benign                                    | variation              |                        | 1 Strong (BS1-BS4    | ) and 1 supporting (BP1–B                                  | P7)                              |  |
|                          |                               |                                      | Sequencing Project, 1000 Genomes F                                | y low frequency if recessive;<br>Project,or Exome Aggregatio | n Exome                | Likely Benign          | ≥2 Supporting (BP    | 1-BP7)                                                     |                                  |  |
|                          | 1                             | PM2                                  | Consortium.                                                       |                                                              |                        | Uncertain Significance | The criteria for ber | nign and pathogenic are co                                 | ontradictory                     |  |
| -                        |                               | (moderate)                           | Caveat: Population data for insertion                             | alled by                                                     | oncertain orginiteanee | Other criteria show    | vn above are not met |                                                            |                                  |  |
|                          |                               |                                      | next-generation sequencing                                        | -,,,,,,,,,,,,-                                               | ,                      |                        |                      |                                                            |                                  |  |

The final pathogenicity classification is defined by the user in the 'User defined pathogenicity class' section in the Variant panel.

| ipt: (MLH1) NM_000249.3           | Local Variant Database:    | lamut        | ~                                                    |                      |                                        |
|-----------------------------------|----------------------------|--------------|------------------------------------------------------|----------------------|----------------------------------------|
|                                   | 🖗 Anr                      | notation 🖗 S | olicing 🙀 Occurrences 🙀 Variant History 🖗 Report     |                      |                                        |
| Variant Features<br>Genomic Level | Protein Level              |              | Pathogenicity class<br>ACMG standards and guidelines | Missense Predictions |                                        |
| Assembly: GRCh37                  | Coding Effect:             | Missense     |                                                      | Align GVGD           | Class C65 (GV: 0.00 - G<br>97.78)      |
| chromosome: Chr3 (p22.2)          | pNomen:                    | p.(Pro28Leu) | Suggested ACMG classification: Likely Pathogenic     | MutationTaster       | disease causing (prob: '               |
| Type: Substitution                | Compare AA:                | **           | Show Details                                         | PolyPhen2            | Not automatically<br>computed          |
| Transcript Level                  | Check predictions in the S | plicing Tab  | User defined pathogenicity class                     | SIFT                 | DELETERIOUS (score: 0<br>median: 3.43) |
| -DUAL NIK 000040 3/MUUK)- 000 T   |                            |              | Classification: 5-Pathogenic 🗸                       |                      |                                        |
| Location: Exon 1                  | Variant Validator          | Mutalyzer    | Pathogenicity class is NOT automatically suggested   | Notes                |                                        |
|                                   |                            |              |                                                      |                      |                                        |

The color of variant graphic items in the Local Variant Database track depends on its classification. By default:

- 1. Unclassified (light gray),
- 2. Benign (dark green),
- 3. Likely benign (light green),
- 4. Uncertain significance (dark gray),
- 5. Likely pathogenic (Orange)
- 6. Pathogenic (red).

You can also add a comment on your variant via a free text field in the 'Note' section.

### 12.2 Variant Occurence Management

In the 'Occurrences' tab of the Variant Panel, you can record different occurrences of the same variant.

To create an occurrence, in the 'Occurrences' sub-tab, click on the 'New Occurrence' button. You can then enter specific information about the Occurrence. Fields RNA Analysis, Phenotype and Comment are enabled.

|                 | Edit Occurrence |                  |
|-----------------|-----------------|------------------|
|                 | 6               |                  |
| Occurrence ID * |                 |                  |
| Family ID       |                 |                  |
| Phenotype       |                 |                  |
|                 |                 |                  |
|                 |                 |                  |
| HPO             |                 | See HPO          |
|                 |                 |                  |
| RNA Analysis    |                 |                  |
|                 |                 |                  |
|                 |                 |                  |
| Comment         |                 |                  |
|                 |                 |                  |
|                 |                 |                  |
| Created         | 01/02/2021      |                  |
| Undated         | 01/02/2021      |                  |
| opuateu         | 01/02/2021      |                  |
| Updated By      |                 |                  |
|                 | * indicates     | a required field |
|                 | ОК              | Cancel           |
|                 |                 |                  |

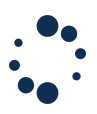

Clicking on the 'see HPO' button, you can select a phenotype for your occurrence as referred to the HPO. A link to the HPO website is also provided. By double clicking on a phenotype, the selection field will be filled in. The HPO-IDs will be reported in the final 'Occurrences' sub-tab.

| κ.                                                                                                    | Search                                                                                                    |
|----------------------------------------------------------------------------------------------------|----------------------------------------------------------------------------------------------------|
| henotypes (Double-click to add to selection)                                                                                                    | Selection                                                                                                    |
| All     Mode of inheritance     Autosomal dominant inheritance     Autosomal dominant somatic cell mutation     Autosomal dominant contiguous gene syndrome |                                                                                                    |
|                                                                                                    | 1<br>a                                                                                                    |
| Phenotypic abnormality     Cinical modifier     Cinical course     Frequency                                                                                | Delete         Delete           Information         Information           HPD-id: 1444         Autosomal dominant somatic cell mutation           Being related to a de novo variant that occurs in a single cell in developing somatic tissue. The cell is the progenitor of a population of identical mutant cells, a which have descended from the cell that mutated. Clinical manifestations depend on the identity and proportion of affected cells in the body." [] |

The entered information related to the occurrence are shown in a table in the 'Occurrences' sub-tab.

You can then manage your occurrences by deleting, editing, or adding existing occurrences:

|                                                                          | 🚸 Annotation 🛛 🚸 | Splicing Occurrences | 👾 Variant History | 🚸 Report |
|--------------------------------------------------------------------------|------------------|----------------------|-------------------|----------|
|                                                                          |                  |                      |                   |          |
| (+) New Occurrence (+) Add Existing Occurrence (-) Delete Occurrence Edi | Occurrence       |                      |                   |          |
|                                                                          |                  |                      |                   |          |
| Variant Summary                                                          |                  |                      |                   |          |
| Occurrence ID 🗸 Family ID Phenotype HPO IDs RNA Analysis                 | Comment Created  | Updated Updated By   |                   |          |

# 12.3 Variant History

The Variant Panel has a 'Variant History' sub-tab which provides a history related to a same variant when updates are provided.

The variant history includes the 'Date', the 'User', the final pathogenicity 'Classification', the 'Notes' as written in the 'Annotation' sub-tab and the 'ACMG Evidence'.

|                                               | 🚸 Annotation | 🙀 Splicing | 🚸 Occurrences | Variant History | 👾 Report |
|-----------------------------------------------|--------------|------------|---------------|-----------------|----------|
| Date User Classification Notes ACMG Evidences |              |            |               |                 |          |

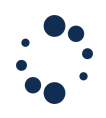

# 13.Reporting

You can create a final report including all information related to one specific variant. This functionality is available via the 'Variant Panel' > 'Report' sub-tab.

Local Variant Database: alamut

In the menu on the right, you can select features to display in the final report. By right clicking in the report, you can save the report in a PDF or HTML format. When the report is saved in HTML, it can be opened in Microsoft Word.

Note:

Splicing section: Only the impact on the nearest reference splice site (±2bp at the donor and acceptor site of an exon) is included in the report. For each splice site predictor (SpliceSiteFilder, MaxEntScan, NNSplice), Alamut Visual Plus evaluates how much the site score changed by computing the following ratio:

An impact of the splicing is detected if the splice site scores have changed from more than 1% on average or if the variant is at less than 5 bps of the splice site.

# **14.Exporting (batch-like feature)**

**Export internal Variants** 

To export variants already entered in Alamut<sup>M</sup> Visual Plus to Excel, to tab-delimited text files or to VCF, go to:

- menu 'Variants' > 'Local Variants Databases'
- Select the source Local Variant Database
- Click on 'Explore/Export' button

The 'Variant Exporter' pops-up. Select options, fields you need to export and the folder where you need to save the exported variants.

| • | • •                    |                        |         |          |             |                                 |                  |             |                 |                             |   |
|---|------------------------|------------------------|---------|----------|-------------|---------------------------------|------------------|-------------|-----------------|-----------------------------|---|
|   |                        |                        |         |          |             |                                 |                  |             |                 |                             |   |
| [ | Local variant database | Description            | Entries | Variants | Occurrences | Path                            | Display in track | Default     | Shared database | Last update date            | ~ |
|   | alamut                 | Default local database | 0       | 0        | 0           | /Users/user/Library/Application | All              |             |                 | 15/06/2022                  |   |
|   | Test1                  | Variants               | 0       | 0        | 0           | /Users/user/Library/Application | All              |             |                 | 15/06/2022                  |   |
|   |                        |                        |         |          |             | Explore/Export Import           | New              | Add Existin | g Database Edit | Delete Clear Database Close | 2 |
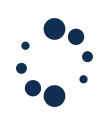

| Row filters (optional)   |            |       |             | c             | Column filters (optional)                                                                                                    |                                                   | _          | HTML fields                                                         |                  |                        |
|--------------------------|------------|-------|-------------|---------------|----------------------------------------------------------------------------------------------------|---------------------------------------------------|------------|---------------------------------------------------------------------|------------------|------------------------|
| Local variant database   | e: test23  |       |             | ~             | <ul> <li>✓ Assembly</li> <li>✓ Chromosome</li> <li>✓</li> </ul>                                                                                                    | Classification                                    |            | <ul> <li>Export as plain text</li> <li>Preserve HTML tag</li> </ul> | 5                |                        |
| Gene:                    | All        |       |             | ~             | 🖌 Gene 🔽                                                                                                    | Occurrence ID                                     |            | Output format                                                       |                  |                        |
| Type:<br>Classification: | All        |       |             | ~             | Transcript   Image: Constraint of the second second seco | Family ID<br>Phenotype<br>RNA Analysis<br>HPO IDs |            | <ul> <li>Tab-separated text</li> <li>Excel</li> <li>VCF</li> </ul>  |                  |                        |
| Occurrence ID:           | All        |       |             | ~             | <ul> <li>✓ pNomen</li> <li>✓ Coding effect</li> <li>✓ Evidences (ACMG)</li> </ul>                                                                                                    | Comment<br>Update date<br>Local variant dat       | abase      | Oestination<br>O Export to file:                                    |                  | Browse                 |
| Family ID:               | All        |       |             | <u> </u>      | All annotations                                                                                                    |                                                   |            | O Export to clipboard                                               |                  |                        |
|                          |            |       |             |               |                                                                                                    |                                                   |            |                                                                     |                  |                        |
| Assembly 🗸               | Chromosome | Gene  | Transcript  | gNomen        | cNomen                                                                                                    | Туре                                              | pNomer     | n Coding effect                                                     | Evidences (ACMG) | Classification         |
| 1 GRCh38 17              | 7          | BRCA1 | NM_007300.3 | g.43090983G>A | c.4146C>T                                                                                                    | Substitution                                      | p.(Cys1382 | 2=) Synonymous                                                      |                  | Uncertain Significance |
| 2 LRG_292 17             | 7          | BRCA1 | NM_007294.3 | g.135495G>A   | c133290G>A                                                                                                    | Substitution                                      | p.(Gln1424 | =) Synonymous                                                       |                  | Uncertain Significance |
| 3 LRG_292 12             | 7          | BRCA1 | NM_007294.3 | g.135495G>A   | c133290G>A                                                                                                    | Substitution                                      | p.(Gln1424 | =) Synonymous                                                       |                  | Uncertain Significance |
| 4 GRCh38 17              | 7          | BRCA1 | NM_007300.3 | g.43082483A>G | c.4278T>C                                                                                                    | Substitution                                      | p.(Ser1426 | i=) Synonymous                                                      |                  | Benign                 |
| 5 GRCh38 17              | 7          | BRCA1 | NM_007300.3 | g.43079367T>C | c.4390A>G                                                                                                    | Substitution                                      | p.(Met1464 | 4Val) Missense                                                      |                  | Uncertain Significance |

All greyed fields in the 'Column filters' are exported by default.

### Export Variants with external annotation

For each variant entered in the software, Alamut<sup>™</sup> Visual Plus generates a set of annotations. Annotations are gathered for each variant and can be exported by ticking the "All annotations" checkbox.

### **15.Connect with an API**

Alamut<sup>M</sup> Visual Plus includes a programmatic access functionality through an Application Programming Interface (API) enabling external tools to control the software. Notably, the search bar is open to external software: any software tool or web page can be customized to request Alamut<sup>M</sup> Visual Plus to display any information that can be processed by the search bar.

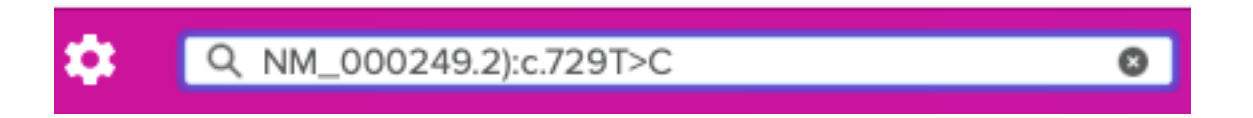

The server listens to local HTTP GET requests coming through the port that is specified in the Options dialog box (see above). The default port is set to 10000 but it can be changed to any available port in the Options dialog box (menu 'Settings' > 'Network' > 'API' section).

| License Network View Misc<br>Network<br>Alamut Server: Europe Neth America |                   | Settings           |      |      |
|----------------------------------------------------------------------------|-------------------|--------------------|------|------|
| Network Alamut Server: Europe Nem America                                  | License           | Network            | View | Misc |
| Alamut Server: Europe North America                                        | Network           |                    |      |      |
|                                                                            | Alamut Server: Eu | rope North-America |      |      |

# 15.1 Specifications

Four HTTP GET requests can be processed by Alamut<sup>™</sup> Visual Plus: **version**, **search**, **open** and **annotate**.

**Search**, **open** and **annotate** require the user or the third-party software to provide its institution ID and API key. If you don't have one yet, please contact <u>support@sophiagenetics.com</u>.

### A detailed description of the API can be found here:

https://extranet.interactive-biosoftware.com/Alamut\_Visual\_Plus\_API\_2.0.0.html

### 15.2 Version

http://127.0.0.1:10000/version

Upon receiving this request, useful for testing purposes,  $Alamut^{M}$  Visual Plus returns an output with its current version and name, along with the list of external sources and their versions as a json file.

### 15.3 Search

```
http://127.0.0.1:10000/search?institution=XXXXXX&apikey=YYYYYYYY&request=NM_000059.
3%3Ac.4563A%3EC
```

This request asks Alamut<sup>™</sup> Visual Plus to display the result of a search (here variant "NM\_000059.3:c.4563A>C" (after percent-encoding see <a href="https://www.urlencoder.org">https://www.urlencoder.org</a>).

Any request that can be processed by the search field of Alamut<sup>™</sup> Visual Plus (see **10.4.3. Search bar (Extended Access Feature))** can be processed with the "search" endpoint.

### 15.4 Open

-connect.interactive-biosoftware.com%2FBAM%2Fexample.bam

This request asks Alamut<sup>™</sup> Visual Plus to open a BAM file located at <a href="http://rd-connect.interactive-biosoftware.com/BAM/example.bam">http://rd-connect.interactive-biosoftware.com/BAM/example.bam</a> (the path is percent-encoded,

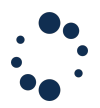

see <u>https://www.urlencoder.org</u>). A gene or a genomic region has to be opened beforehand in this case via the **search** endpoint. The path to a local path should contain "file://" as in the examples below:

http://127.0.0.1:10000/open?institution=XXXXXX&apikey=YYYYYYY&filetype=bam&path= file%3A%2F%2F%2F%2FG%3A%2Fgenetics%2Ftest%2FMLH1%E2%80%AFgrch37.bam

This will open file:///G:/genetics/test/MLH1 grch37.bam (which is G:\genetics\test\MLH1 grch37.bam under Windows).

http://127.0.0.1:10000/open?institution=XXXXXX&apikey=YYYYYYY&filetype=bam&path=fi le%3A%2F%2F%2FUsers%2Ftest%2FMLH1%20grch37.bam

This will open file:///Users/test/MLH1 grch37.bam.

The open API endpoint supports BAM, CRAM and Sanger file types.

#### 15.5 Annotate

http://127.0.0.1:10000/annotate?institution=XXXXXX&apikey=YYYYYYYY&variant=NM\_00024
9.4%3Ac.121G%3EC

This request asks Alamut<sup>™</sup> Visual Plus to annotate the following percent-encoded variant: NM\_000249.4:c.121G>C

A JSON file will be returned containing data available in the system regarding this variant: variant features (at genomic, transcript and protein levels), references and data available in external catalogues (ClinVar, dbSNP, gnomAD, etc), splicing effect, scores from missense predictors (if relevant), etc.

The **annotate** API endpoint supports variants provided according the HGVS nomenclature rules.

Miscellaneous

Menus

- Application
  - o Open Gene
  - o **GRh37**
  - o **GRh38**
  - Mitochondrial view
  - o **Home**
- File
  - Open BAM/CRAM File
  - Open BAM from URL

ALAMUT VISUAL PLUS © SOPHiA GENETICS 2022. All rights reserved. FOR RESEARCH USE ONLY. NOT FOR USE IN DIAGNOSTIC PROCEDURES.

- Open Sanger File
- Export Fasta Sequence
- View
  - o Focus on
  - Show ruler
  - Color nucleotides
  - Use amino acid 3 letter code
  - o Full Screen
  - $\circ$   $\,$  Show navigation bar  $\,$
  - Increase Font
  - Decrease Font
  - Reset Font
  - o Enter Full Screen
- Web
  - View gene in Ensembl Browser
  - View displayed region in Ensembl Browser
  - View entire region in NCBI Sequence Viewer
  - View entire region in UCSC Browser
  - View HGNC symbol report for this gene
  - View gene in OMIM® web site
  - View gene in GENATLAS web site
  - View gene in Gene Reviews web site
  - View Uniprot entry for the product of this gene
- Variant
  - New Variant
  - o Local Variants Database
- Tools
  - o Genetic Code
  - Compare Amino Acids
  - Assembly Mapping
  - Take Screenshot
  - Nomenclature validation dialog
  - Variant validation dialog
- Help
  - Software Documentation
  - Data Sources
  - License Agreement
  - Software Reference
  - Contact Support

### Navigation with keyboard

Use the following keys to navigate in Alamut $^{\mathbb{M}}$  Visual Plus:

- Left arrow key: step shift the sequence to the left
- Right arrow key: step shift the sequence to the right
- Up arrow key: step shift the tracks upwards
- Down arrow key: step shift the tracks downwards

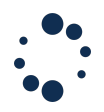

# **16.Quality Control Procedures**

External genomic data has been successfully tested and implemented in Alamut database. Frontend functionalities and data display have been successfully tested and implemented.

### 16.1 Warnings and Limitations

#### For Research Use Only. Not for use in diagnostic procedures.

Alamut<sup>M</sup> Visual Plus does not provide recommendations for medical diagnosis. It must be used by human genetics professionals with discretion. SOPHiA GENETICS does not guarantee the accuracy of information and predictions it provides.

### 16.2 Residual Risks

No residual risk has been identified as part of Alamut Visual Plus risk assessment.

# **17.Other Information**

### 17.1 Training

Before using the Software, video tutorials are provided in the software homepage to get started. Further requests on live demo and support can be addressed to: <a href="mailto:support@sophiagenetics.com">support@sophiagenetics.com</a>

### 17.2 Responsibility

This system solely supports the intended user and does not substitute or replace the intended user's experience and/or responsibility during its use. It must always be possible for the user to proceed without the assistance of the system.

### 17.3 Documentation

This user manual describes the use of an interpretation software for genomic variations that must be used with care. It is therefore important that all users of the software:

- **1.** Read this guide carefully before use.
- **2.** Have access to this guide at all times.

# 18.Symbols

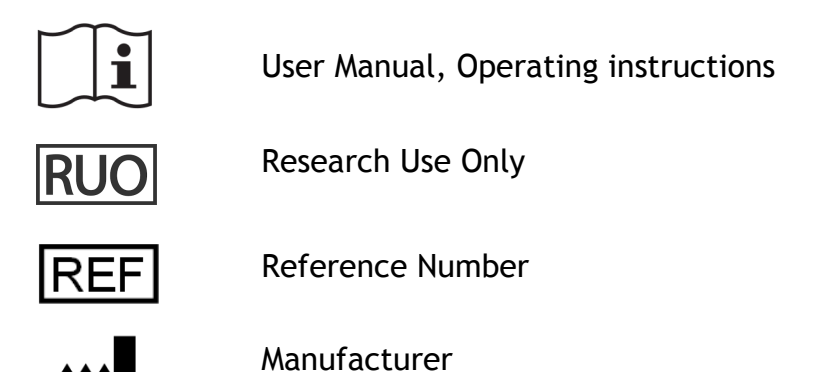

# **19.Support**

In case of difficulty using the product, contact our support line and e-mail mentioned on the "Summary Information" page of this user guide.